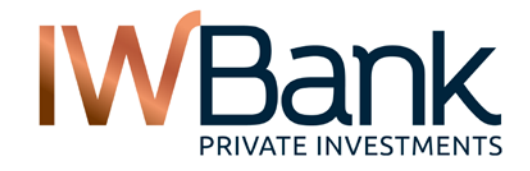

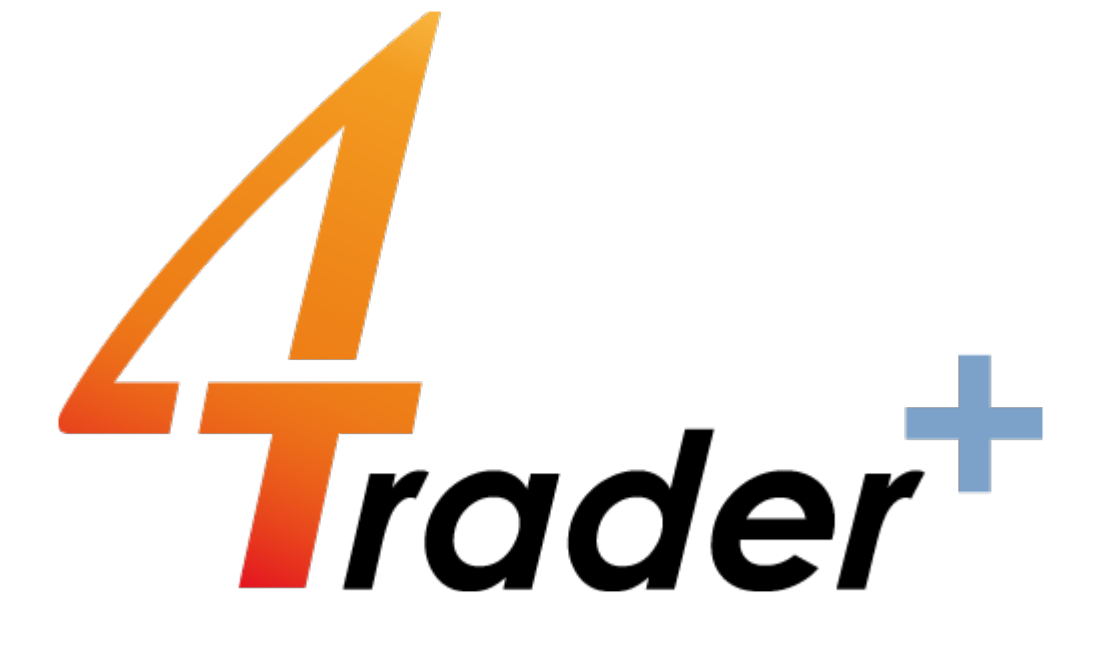

# Manuale Utente

v. 21/04/16

www.iwbank.it

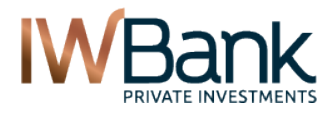

PAG 2/55

# **INDICE**

| 1. INTRODUZIONE                                                            |               |  |  |  |  |  |  |  |
|----------------------------------------------------------------------------|---------------|--|--|--|--|--|--|--|
| 2. BROWSER SUPPORTATI                                                      |               |  |  |  |  |  |  |  |
| 3. HOMEPAGE GENERALE                                                       | 4             |  |  |  |  |  |  |  |
| 4. HOMEPAGE TRADING                                                        | 5             |  |  |  |  |  |  |  |
| 4.1 Portafoglio                                                            |               |  |  |  |  |  |  |  |
| 4.2 Watchlist                                                              |               |  |  |  |  |  |  |  |
| 4.3 Ordini Attivi                                                          |               |  |  |  |  |  |  |  |
| 4.4 News                                                                   |               |  |  |  |  |  |  |  |
| 4.5 Dati macroeconomici                                                    |               |  |  |  |  |  |  |  |
| 5. PORTAFOGLIO                                                             | 7             |  |  |  |  |  |  |  |
| 5.1 Portafoglio Trading                                                    | 7             |  |  |  |  |  |  |  |
| 5.1.1 Colonne portafoglio titoli                                           |               |  |  |  |  |  |  |  |
| 5.1.2 Visualizzazione dei totali                                           |               |  |  |  |  |  |  |  |
| 5.1.3 Esportazione dei dati del portafoglio                                |               |  |  |  |  |  |  |  |
| 5.2 Portafoglio Aggregato                                                  |               |  |  |  |  |  |  |  |
| 5.3 Operazioni disponibili                                                 |               |  |  |  |  |  |  |  |
| 6. LIQUIDITA'                                                              | 15            |  |  |  |  |  |  |  |
| 7. WATCHLIST                                                               | 17            |  |  |  |  |  |  |  |
| 7.1 Gestione Watchlist                                                     |               |  |  |  |  |  |  |  |
| 7.1.1 Pulsante Configura                                                   |               |  |  |  |  |  |  |  |
| 7.2 Tabella principale                                                     |               |  |  |  |  |  |  |  |
| 8. COMPRAVENDITA E BOOK                                                    |               |  |  |  |  |  |  |  |
| 8.1 Come si visualizza il book di un titolo                                |               |  |  |  |  |  |  |  |
| 8.2 Come inserire un ordine                                                |               |  |  |  |  |  |  |  |
| 8.2.1 Inserimento di ordini condizionati e strategie                       |               |  |  |  |  |  |  |  |
| 8.2.2 Stop loss e take profit                                              |               |  |  |  |  |  |  |  |
| 8.3 Visualizzazione delle schede prodotto (Obbligazioni e Titoli di Stato) |               |  |  |  |  |  |  |  |
| ORDINI                                                                     |               |  |  |  |  |  |  |  |
| 9.1 Scheda Ordini Storioi                                                  | ک۲<br>۵۲      |  |  |  |  |  |  |  |
| 9.2 Scheda Diattoforma tarza                                               | دی<br>حد      |  |  |  |  |  |  |  |
|                                                                            |               |  |  |  |  |  |  |  |
|                                                                            |               |  |  |  |  |  |  |  |
| 11.1 Derformance Introdev                                                  |               |  |  |  |  |  |  |  |
|                                                                            |               |  |  |  |  |  |  |  |
|                                                                            |               |  |  |  |  |  |  |  |
|                                                                            |               |  |  |  |  |  |  |  |
| 14 ALLARMI                                                                 | 52            |  |  |  |  |  |  |  |
| 15 PREFERENZE                                                              |               |  |  |  |  |  |  |  |
| 16. Altre sezioni                                                          | 5. FREFERENZE |  |  |  |  |  |  |  |
| 17.1 Option Screener                                                       | 54            |  |  |  |  |  |  |  |
| APPENDICE 1 – TIPOLOGIE DI ORDINI DISPONIBILI                              |               |  |  |  |  |  |  |  |
|                                                                            |               |  |  |  |  |  |  |  |

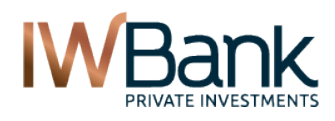

# 1. INTRODUZIONE

IWBank ha sviluppato una nuova piattaforma web dedicata al trading, 4Trader+. Per sfruttare al meglio tutte le potenzialità e conoscere le varie funzionalità ti consigliamo di leggere attentamente questo manuale. Per ulteriori informazioni puoi inviarci una mail all'indirizzo <u>info@iwbank.it</u>.

Se non sei ancora nostro cliente puoi richiedere una demo gratuita contattandoci al numero verde 800-991187.

# 2. BROWSER SUPPORTATI

E' possibile utilizzare 4Trader+ con i principali browser in circolazione. Di seguito sono riportate le versioni consigliate:

| Configurazione consigliata  |                                                                                                    |  |  |  |  |  |  |  |
|-----------------------------|----------------------------------------------------------------------------------------------------|--|--|--|--|--|--|--|
| Requisito hardware/software | Versione Minima                                                                                                    |  |  |  |  |  |  |  |
| Internet Explorer           | 9.0 oppure superiore                                                                                                    |  |  |  |  |  |  |  |
| Google Chrome               | 25 oppure superiore                                                                                                    |  |  |  |  |  |  |  |
| Mozilla Firefox             | 20 oppure superiore                                                                                                    |  |  |  |  |  |  |  |
| Risoluzione Video           | 1280 x 1024                                                                                                    |  |  |  |  |  |  |  |
| Velocità connessione        | Connessione ADSL                                                                                                    |  |  |  |  |  |  |  |
| Sistema Operativo           | MS Windows 2000 / XP / Vista / Seven/8/10<br>Linux (Ubuntu e altre ditribuzioni)<br>Mac Os X                                                           |  |  |  |  |  |  |  |
| Java web start              | Oracle Java 1.7 o superiore<br>(questo software è richiesto per utilizzare i grafici interattivi).<br>Clicca su www.java.com per avviare installazione |  |  |  |  |  |  |  |
| Flash Player                | La versione più recente è scaricabile dal sito del produttore:<br>http://get.adobe.com/it/flashplayer/                                                 |  |  |  |  |  |  |  |
| Adobe Reader                | Per la visualizzazione delle contabili degli ordini immessi ed eseguiti.<br>Scaricabile dal sito <u>www.adobe.com/reader</u>                           |  |  |  |  |  |  |  |

Per accedere alla piattaforma collegati al sito <u>www.iwbank.it</u>, clicca sul pulsante "Accesso clienti", inserisci i tuoi codici d'accesso e clicca su Entra.

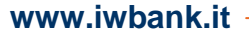

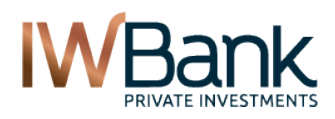

PAG 4/55

# 3. HOMEPAGE GENERALE

Accedendo all'interno della tua area cliente con i codici di accesso personali, è possibile consultare il saldo del tuo Dossier titoli. A sinistra puoi visualizzare il riepilogo del tuo patrimonio totale, suddiviso in 4 categorie:

- Conto corrente
- Iwpower
- Portafoglio titoli
- Portafoglio fondi

La pagina è completata dalla sezione dove puoi vedere gli ultimi comunicati emessi da IWBank. Qualora tu abbia più conti correnti aventi la medesima intestazione (si tratta dei correnti e dei dossier titoli che vengono mostrati quando accedi alla tua area cliente con i medesimi codici di accesso), qui puoi vedere la sommatoria dei valori registrati per ciascun conto.

All'interno di questa pagina, cliccando sul tab "Portafoglio titoli", puoi vedere i dettagli del tuo dossier. In questa tabella, i titoli presenti in portafoglio sono inclusi in una delle seguenti 5 categorie:

Azionario (qui abbiamo sia le azioni ordinarie sia quelle privilegiate). Sono presenti sia le azioni italiane sia quelle estere);
Obbligazionario (include obbligazioni, incluse le convertibili, e Titoli di Stato);
ETF (include ETF, ETC, ETN e quote fondo immobiliari);
Derivati (sono riportati sia i futures sia le opzioni, ad eccezione del Forex);
Covered Warrant e Certificates;
Altro (trattasi di una categoria residuale dove sono ricompresi i titoli non compresi in altre categorie, ad esempio i Diritti).

|                                    | • | Utente: MARI<br>Ultimo accesso                  | <b>D ROSSI</b><br>D: 29-03-2               | 016, ora 14:32:17                                                                                              | ()<br>AdWantage                                                                                                    | )<br>SmartYou                                                            | Chat -                              | Orari N.Verde                                                      | ?<br>FAQ                          | Logout |
|------------------------------------|---|-------------------------------------------------|--------------------------------------------|----------------------------------------------------------------------------------------------------|----------------------------------------------------------------------------------------------------|--------------------------------------------------------------------------|-------------------------------------|--------------------------------------------------------------------|-----------------------------------|--------|
| BANCA IWPOWER                      |   | TRADING                                         |                                            | RISPARMIO                                                                                                    | FINANZIAI                                                                                                    | MENTI                                                                    | ASSICU                              | JRAZIONI                                                           | MyIW                              | BANK   |
| Totale Patrimonio<br>31.360,61 EUR |   | Dossier                                         | n° 00                                      | D&I (EIID)                                                                                                    | CTV Mercato                                                                                                    | Rer                                                                      | ndimen                              | ito Portafo                                                        | oglio                             |        |
|                                    |   | Azionario                                       | 1                                          | -239,40                                                                                                    | 0,00 EUR                                                                                                    | - 1                                                                      | •                                   | 3                                                                  | 79,12 E                           | UR     |
|                                    |   | ETF                                             | 1                                          | 618,52                                                                                                    | 3.216,22 EUR                                                                                                    |                                                                          | De                                  | ttanlin nastafa                                                    |                                   |        |
|                                    |   | TOTALE INV                                      | ESTITO                                     |                                                                                                    | 3.216,22 EUR                                                                                                    |                                                                          | De                                  | uagno portaio                                                      | onpo                              |        |
|                                    |   | Visualizza un                                   | altro dos                                  | sier: 🗲 🔹 🔶                                                                                                    | ^                                                                                                    |                                                                          |                                     |                                                                    |                                   |        |
|                                    |   | Conto Cor                                       | rente                                      | Portat                                                                                                    | oglio titoli                                                                                                    | Portafo                                                                  | glio fondi                          | IV                                                                 | VBank infor                       | ma     |
|                                    |   | _                                               | EUR                                        |                                                                                                    | EUR                                                                                                    |                                                                          | EUR                                 | _                                                                  | Ultime Notiz                      | ie     |
|                                    |   | nazon.it<br>r te fino a<br>500€<br>buoni regalo | Invit<br>Rice<br>Per<br>*Messa<br>contratt | IWBa<br>ca i tuoi amici<br>evi fino a 500<br>i tuoi amici<br>agio pubblicitario con<br>uali e di partecipazion | nk gli a<br>ci ad aprire IW<br>Deuro in buo<br>il buono è di<br>finalità promozionala. Op<br>finalità promozionala. Op | I Conto a<br>ni Amazo<br>150 euro<br>perazione a pre<br>Informativi e Re | a canon<br>on.<br>o.<br>golamento n | lgonco<br>ne zero*.<br>aine 15/05/2016. Pe<br>elle filiali WBank e | )<br>r condizioni<br>su iwbank.it | ÷      |

Per passare da un dossier all'altro utilizza le apposite frecce. Per ottenere ulteriori informazioni in merito alla composizione del portafoglio clicca sul pulsante **Dettagli portafoglio**.

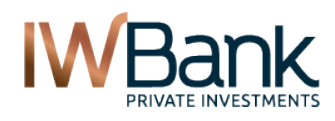

PAG 5/55

# 4. HOMEPAGE TRADING

Cliccando sul pulsante **TRADING** sarà possibile accedere alla Homepage di sezione. Da qui potrai utilizzare una serie di nuove funzionalità Trading, siano esse di tipo operativo oppure consultivo.

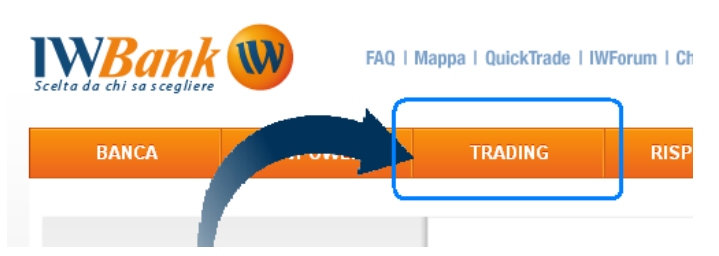

Dopo aver cliccato su Trading ti comparirà una pagina di questo tipo:

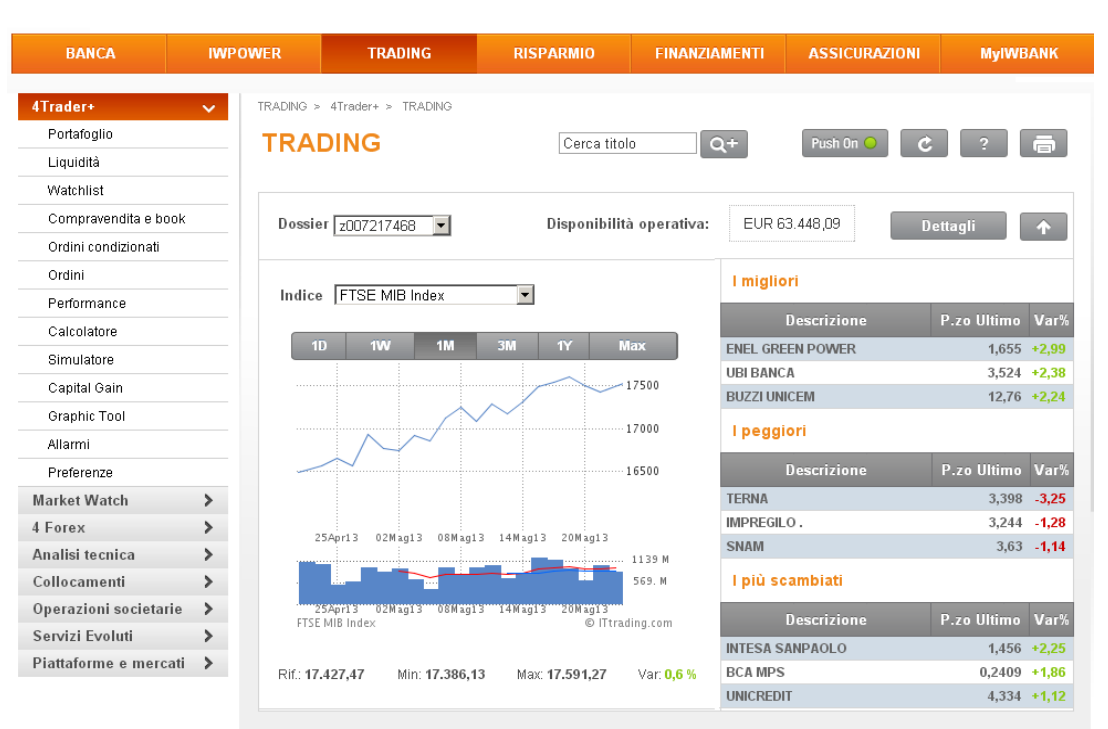

| Portafoglio                          | Watchli          | Watchlist Ordi |            | Ordini Attivi          |               | News            | Dati macro         | economici  |
|--------------------------------------|------------------|----------------|------------|------------------------|---------------|-----------------|--------------------|------------|
| Dossier z007217468                   |                  |                |            |                        |               |                 |                    |            |
| Titolo 🗢                             | Divisa 🗢         | Q.ta d         | ÷          | P.zo Ultimo ¢          | Var% ≑        | P&L¢            | Ctv Mkt EUR ¢      | Operazioni |
| ACEA                                 | EUR              |                | 5          | 5,55                   | 0             | -45,25          | 27,75              | Ö -        |
| AEDES                                | EUR              |                | 4          | 0,0467                 | 19,74         | -0,05           | 0,19               | Ø -        |
| A2A                                  | EUR              |                | 1.545      | 0,4665                 |               | -3.544,38       | 720,74             | Ø -        |
| ALITALIA .                           | EUR              |                | 1.538      | 0,65                   |               | -246,23         | 999,7              | Ø -        |
| BCA MPS                              | EUR              |                | 240        | 0,241                  | 1,95          | -204,36         | 57,86              | Ø -        |
| BULGARI.                             | EUR              |                | 42         | 13                     |               | 219,16          | 546                | Ø -        |
| BUZZI UNICEM RNC                     | EUR              |                | -3         | 5,5                    |               | 1,47            | -16,5              | Ö -        |
| ENI.                                 | EUR              | 15             | 5.525      | 18,43                  | 0,49          | 358.967,25      | 2.864.770,5        | Ø -        |
| FIAT.                                | EUR              | 1              | 3.740      | 5,415                  | 0,93          | -17.400,09      | 101.570,8          | Ö -        |
| FIAT RISP .                          | EUR              |                | -7         | 5                      |               | -27,99          | -35                | Ö -        |
| Risultati per pagina 10              | ▼ Pag            | ina 1          | 2          | 3 4 5 >>               |               |                 | Por                | tafoglio   |
| Note<br>Dati in tempo reale per i pa | rchetti informat | tivi sottoscr  | itti: i nr | ezzi dei titoli contr: | addistinti da | Ill'asterisco s | ono in temno diffe | rito       |

Successivamente andremo ad analizzare le funzionalità presenti all'interno di ciascuna pagina:

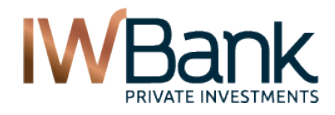

PAG 2/55

A sinistra abbiamo il menu di navigazione della sezione. Qui sono presenti otto menu di secondo livello:

- 4Trader+
- Market Watch
- 4Forex
- Analisi Tecnica
- Collocamenti
- Operazioni societarie
- Servizi evoluti
- Piattaforme e mercati

Selezionando ciascuno di essi è possibile accedere alle informazioni di proprio interesse. La tabella principale contiene i seguenti campi:

1) Barra degli strumenti. Qui sono presenti alcuni pulsanti che ti permettono di gestire la frequenza di aggiornamento dei dati ed ottenere una stampa delle informazioni presenti all'interno della pagina ed; è inoltre disponibile una guida sintetica dove sono descritte le novità presenti in questa pagina:

Per gestire l'aggiornamento in push dei dati utilizza il pulsante Push che visualizzi nella parte superiore della pagina: quando tale pulsante è in stato **On** il push è attivo e visualizzi un pulsante simile a questo **Per e**.

Quando questa modalità di aggiornamento è in stato Off, invece, per richiedere l'aggiornamento dei prezzi è sufficiente elicente sul pulsante Refrech

sufficiente cliccare sul pulsante **Refresh** Cliccando su questo pulsante puoi anche richiedere l'aggiornamento del tuo saldo disponibile per operazioni di trading (il c.d. "Disponibile Operativo").

<u>Nota bene:</u> l'aggiornamento dei dati in push, sia all'interno della Homepage Trading, sia all'interno delle altre pagine richiamabili tramite il menu **TRADING**, è disponibile esclusivamente se hai attivato l'informativa **real time** del mercato di tuo interesse. Per conoscere l'elenco delle informative attualmente attive sulla tua utenza clicca su: **Trading > Piattaforme e Mercati > Quotazioni real time** 

Le informative in tempo reale che richiedi per la piattaforma Quick Trade ti permettono di visualizzare le medesime quotazioni anche nel caso in cui tu voglia utilizzare la piattaforma 4Trader+.

Gli altri pulsanti ti consentono di:

Stampare il contenuto della finestra che si sta visualizzando;

Consultare l'help sintetico della pagina.

2) Al di sotto della barra degli strumenti puoi vedere il tuo **Saldo Operativo**, ossia il tuo saldo disponibile per operazioni di Trading. Di default ti appare il saldo del tuo dossier predefinito (tale dossier può essere selezionato cliccando sul menu Preferenze di 4Trader+), mentre per visualizzare i dettagli del tuo saldo operativo è possibile cliccare sul tasto **Dettagli**.

3) Al centro della finestra sono disponibili le **Statistiche di Mercato**.

4) A sinistra puoi analizzare il **Grafico** dei principali indici azionari mondiali (di default visualizzerai il grafico dell'indice. FTSE Mib di Milano), mentre a destra abbiamo riportato, per ciascun mercato, l'elenco dei 3 migliori titoli (ossia di quelli che in questo momento presentano la migliore variazionie% positiva), i 3 titoli che registrano al momento la peggiore variazione% negativa, ed i 3 titoli più scambiati nella giornata (si tiene conto del controvalore in euro registrato in tutte le operazioni di compravendita della giornata, e non delle singole quantità scambiate in acquisto o vendita). Anche la visualizzazione di queste statistiche è disponibile per tutti i clienti che attivano l'informativa in tempo per il mercato di proprio interesse.

Le informazioni relative all'andamento degli indici, invece, sono disponibili in tempo reale per tutti i clienti.

5) Infine abbiamo un selettore di schede che ti permette di richiamare velocemente:

- ✓ Tutti i Portafogli titoli associati aventi la medesima intestazione, ossia tutti i dossier che visualizzi quando accedi con i tuoi codici di accesso;
- ✓ Le **Watchlist**, ossia le liste dei propri titoli preferiti:
- La lista degli Ordini attivi, suddivisi per dossier titoli;
- ✓ La possibilità di consultare gratuitamente le News (distribuite da Reuters e da Borsa Italiana);

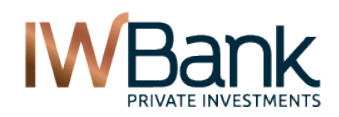

 L'agenda contenente i Dati Macroeconomici per i quali è prevista la comunicazione nel giorno in corso e nei giorni successivi.

| Portafoglio Watchlist Ordini Attivi | News Dati macroeconomici |
|-------------------------------------|--------------------------|
|-------------------------------------|--------------------------|

### 4.1 Portafoglio

Sono riportate le informazioni principali previste per il portafoglio. La barra superiore contiene il selettore dossier. Per ciascun portafoglio a te associato sono riportate le principali informazioni:

- **Descrizione** del titolo;
- Indicazione della divisa in cui lo strumento è negoziato;
- Quantità (o valore nominale) in carico. Le posizioni short sono contraddistinte da una quantità negativa;
- **Prezzo Ultimo** (se non si dispone dell'informativa real time relativa al mercato dove lo strumento è negoziato, verrà visualizzata una quotazione in ritardo di circa 20 minuti.
- Variazione %. Variazione percentuale rispetto al prezzo di riferimento. Le variazioni positive sono caratterizzate dal colore **Verde**, quelle negative dal colore **Rosso**;
- **P&L**. Profit & Loss teorico calcolato sulla base della differenza tra il prezzo Ultimo ed il prezzo medio di carico. Tale differenza viene moltiplicata per la quanità in carico;
- Ctv Euro. Controvalore di mercato basato sul prezzo Ultimo. Nel caso di titoli in divisa estera, tale controvalore è convertito in Euro.
- **Operazioni.** Cliccando sul pulsante si apre un menu dal quale vengono richiamate le principali funzioni (visualizzare il grafico, aprire il book di negoziazione, etc).

| Portafoglio             | Watchlist | Ordini             | Attivi                    | News   |          | Dati macro | economici  |
|-------------------------|-----------|--------------------|---------------------------|--------|----------|------------|------------|
| Dossier 007414020       | •         |                    |                           |        |          |            |            |
| Titolo <del>\$</del>    | Divisa 🖨  | Q.ta <del>\$</del> | P.zo Ultimo <del>\$</del> | Var% ≑ | P&L ≑    | Ctv EUR ¢  | Operazioni |
| ASTALDI                 | EUR       | 1                  | 5,24                      |        | 0,24     | 5          | Ø -        |
| TERNA                   | EUR       | 10                 | 2,88                      |        | 0,14     | 28,7       | Ø •        |
| AZIMUT                  | EUR       | 11                 | 9,36                      |        | 25,72    | 77,18      | Ø -        |
| CAMPARI.                | EUR       | 1                  | 6,24                      |        | 0,96     | 5,28       | Ø •        |
| FINMECCANICA            | EUR       | 15                 | 4,12                      |        | 21,84    | 39,9       | Ø -        |
| PARMALAT                | EUR       | 11                 | 1,71                      |        | 1,09     | 17,75      | Ø •        |
| LOTTOMATICA             | EUR       | 17                 | 17,52                     |        | 76,08    | 221,76     | Ø -        |
| ANSALDO STS             | EUR       | 1                  | 6,64                      |        | 1,08     | 5,56       | Ø •        |
| TOTAL                   | EUR       | 898                | 38,33                     |        | 5.683,89 | 28.736,45  | Ø -        |
| BANCA GENERALI          | EUR       | 54                 | 10,88                     |        | 112,05   | 475,47     | Ö -        |
| Risultati per pagina 10 | ▼ Pagina  | 1 2 <b>3</b> 4     |                           |        |          | Por        | tafoglio   |

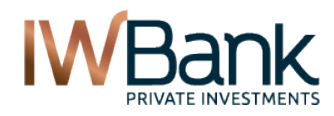

PAG 4/55

Per ottenere ulteriori informazioni riguardanti la composizione del portafoglio è sufficiente cliccare sul pulsante che trovi nell'angolo in basso a destra. All'interno della pagina è anche disponibile il selettore di pagina e quello del numero di titoli per pagina.

E' anche presente il pulsante **Detach** *Let*, il quale che ti consente di aprire questo tipo di portafoglio all'interno di una finestra separata.

### 4.2 Watchlist

Qui puoi consultare l'andamento di numerose liste di titoli contenenti una serie di strumenti finanziari (azioni, indici, derivati, obbligazioni, etf, ...). Sono disponibili:

- Liste personalizzate. Sono liste definite ed aggiornabili dall'utente;
- <u>Liste predefinite.</u> Sono riportati gli elenchi dei principali titoli azionari Italiani ed Esteri, l'elenco dei principali indici mondiali e l'elenco dei futures più scambiati a livello globale.

**Nota bene**: cliccando sul pulsante "Watchlist" (oppure accedendo al medesimo menu presente nel menu di navigazione) è anche possibile modificare il contenuto di una lista, eliminarla oppure creare delle watchlist nuove.

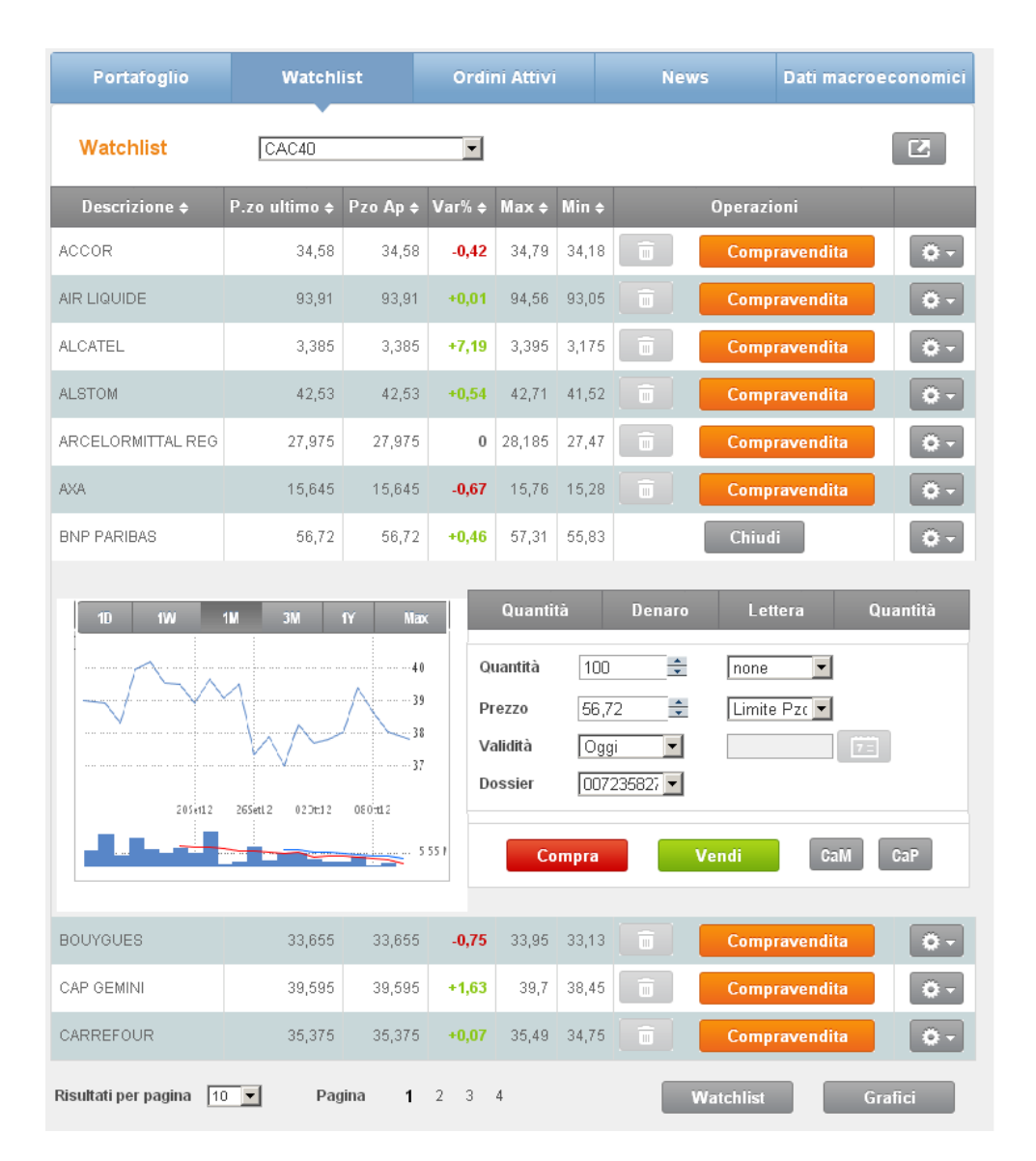

Tra le nuove funzionalità è possibile annoverare:

• Il pulsante <u>Compravendita</u>. Cliccando su di esso si apre una maschera per l'inserimento di ordini veloci sul titolo di proprio interesse. La maschera è completata dai grafici statici (a sinistra), dalla visualizzazione della

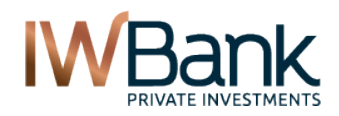

PAG 5/55

prima riga del book (in alto a destra) e dai tasti CaM e CaP, che permettono di chiudere –al meglio oppure a prezzo limite – una posizione aperta sul dossier selezionato. In alternativa è possibile inserire ordini dal

book richiamabile tramte il menu "Operazioni" presente a destra

- Il pulsante Elimina . Permette di rimuovere un titolo da una lista. Nel caso di Watchlist predefinite (es: FTSE MIB) la lista non è modificabile, e pertanto non è possibile cancellare i titoli in essa inclusi;
- Dal menu Operazioni è anche richiamabile il **Pulsante "Grafici ATC"**. Permette di richiamare il tool dei grafici Interattivi. La finestra contiene, oltre alle Watchlist, anche una maschera dove è possibile visualizzare un tool grafico avanzato oppure una versione intermedia (visualizzabile su PC dove non è possibile installare Java).

Per usufruire di ulteriori funzionalità riguardanti le **Watchlist** è sufficiente cliccare sull'apposito pulsante che trovi nell'angolo in basso a destra oppure cliccando sulla voce presente all'interno del menu di navigazione che visualizzi a sinistra.

All'interno della pagina è anche disponibile il selettore di pagina e quello del numero di titoli per pagina.

E' inoltre presente il pulsante **Detach**, che ti consente di aprire questo la finestra Watchlist all'interno di una finestra separata.

### 4.3 Ordini Attivi

Qui abbiamo l'elenco degli ordini attivi su ciascun dossier titoli. E' anche presente un comando veloce che permette di revocare questi ordini.

| Porta         | foglio    | Watchlist            | 0     | Ordini Attivi News |          | Dati r | nacroeconomici |
|---------------|-----------|----------------------|-------|--------------------|----------|--------|----------------|
| Dossier       | 007235827 | 7 💌                  |       |                    |          |        |                |
| Dossier       | N.Ordine  | Simbolo              | Segno | Prezzo             | Quantità | Stato  |                |
| 007235827     | 739109    | BAPO.MI              | С     | 0,9                | 1        | ACM    | Revoca         |
| 007235827     | 737627    | BAPO.MI              | С     | 0,9                | 1        | ACM    | Revoca         |
| 007235827     | 737617    | BAPO.MI              | С     | 0,9                | 1        | ACM    | Revoca         |
| 007235827     | 737556    | BAPO.MI              | С     | 0,9                | 1        | ACM    | Revoca         |
| 007235827     | 737554    | BAPO.MI              | С     | 0,9                | 1        | ACM    | Revoca         |
| 007235827     | 732755    | X8278303=MI          | С     | 99,74              | 50.000   | ACM    | Revoca         |
| 007235827     | 732754    | XS278303=MI          | С     | 99,75              | 50.000   | ACM    | Revoca         |
| 007235827     | 732218    | XSDS.MI              | С     | 30                 | 3.500    | ACM    | Revoca         |
| 007235827     | 732107    | IBZL.MI              | С     | 35,28              | 1        | ACM    | Revoca         |
| 007235827     | 732105    | IBZL.MI              | С     | 35,28              | 1        | ACM    | Revoca         |
| Risultati per | pagina 1  | 0 <b>▼</b> Pagina << | : 11  | 12 <b>13</b> 14 1  | 5 >>     | [      | Ordini         |

Quando il pulsante Revoca risulta selezionabile vuol dire che l'ordine è cancellabile. Quando tale pulsante non è selezionabile, invece, vuol dire che, sebbene l'ordine sia ancora attivo, non è possibile revocarlo perché esiste già una richiesta di cancellazione in corso.

Per visualizzare tutti gli ordini (ordini eseguiti oppure in esecuzione, ordini attivi oppure in attesa, nonché gli ordini rifiutati od ineseguiti) è possibile cliccare sul pulsante **Ordini** che visualizzi in fondo alla pagina

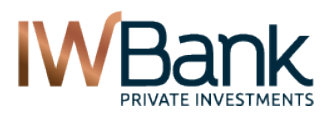

PAG 6/55

All'interno della pagina è anche disponibile il selettore di pagina e quello del numero di titoli per pagina.

E' inoltre presente il pulsante **Detach**, che ti consente di monitorare l'andamento degli ordini attivi all'interno di una finestra separata.

### 4.4 News

Si tratta di una maschera dove è possibile visualizzare le ultime news pubblicate (in lingua Italiana ed in Inglese).

| Data - Ora               | Descrizione                                                                                                    |  |  |  |  |  |  |  |  |
|--------------------------|----------------------------------------------------------------------------------------------------|--|--|--|--|--|--|--|--|
|                          |                                                                                                    |  |  |  |  |  |  |  |  |
| 17/10/2012 - 11:57       | FINMECCANICA, ANSALDOBREDA SIGLA ACCORDO DA 200 MLN EURO IN CINA - NOTA                                                                                                    |  |  |  |  |  |  |  |  |
| 17/10/2012 - 11:57       | rice Sensitive] FINMECCANICA - Finmeccanica: AnsaldoBreda sigla accordo del valore di 200<br>ilioni di euro in Cina                                                                                                    |  |  |  |  |  |  |  |  |
| 17/10/2012 - 11:55       | [Reuters] Danone, Italia e Spagna pesano su ricavi terzo trimestre<br>[DANO.PA] PARIGI, 17 ottobre (Reuters) - Il gruppo alimentare francese<br>Danone <dano.pa> ha annunciato un ulteriore deterioramento<br/>dell'attività nell'Europa meridionale - in particolare Italia e<br/>Spagna - che, nel terzo trimestre, ha penalizzato i ricavi nella<br/>divisione chiave dei latticini.<br/><u>Leggi Tutto</u></dano.pa> |  |  |  |  |  |  |  |  |
| 17/10/2012 - 11:54       | PORTOGALLO COLLOCA TITOLI A 12 MESI PER 770 MLN A RENDIMENTO 2,101% DA 3,505%,<br>BID-TO-COVER 2,5 DA 2,4                                                                                                    |  |  |  |  |  |  |  |  |
| Risultati per pagina 👖 🔽 | « 12345 »                                                                                                    |  |  |  |  |  |  |  |  |

All'apertura della pagina è possibile visualizzare la data, l'ora di pubblicazione ed il titolo. Cliccando sul pulsante *Leggi* è possibile leggere l'intero testo della notizia selezionata. Anche questa finestra è esportabile in Detach e, pertanto, è possibile vederla all'interno di una finestra separata.

Cliccando su **Push** è possibile abilitare l'aggiornamento continuo del flusso di notizie che vengono pubblicate da Borsa Italiana oppure da Thomson Reuters.

**Nota bene**: la visualizzazione delle notizie è disponibile per tutti i clienti. Pertanto non è necessario sottoscrivere nessun pacchetto informativo a pagamento.

### 4.5 Dati macroeconomici

Qui è riportata l'agenda con i macroeconomici previsti in data odierana oppure nei prossimi giorni. Per ciascun tipo di dato è riportata:

- La tipologia di dato macroeconomico atteso;
- La frequenza con la quale questo dato viene diffuso;
- Il valore comunicato sulla base della precedente rilevazione;
- La stima del valore che sta per essere comunicato.

| Portafoglio                               | Watchlist   | Ore           | dini Attivi | Ne       | ws               | Dati macro | peconomici          |
|-------------------------------------------|-------------|---------------|-------------|----------|------------------|------------|---------------------|
|                                           |             |               |             |          |                  |            |                     |
| Indicator                                 | e <b>\$</b> | Paese 🗢       | Frequenza 🗢 | Ultimo 🜩 | 1M <del>\$</del> | Stima ¢    | Prossimo 🗢          |
| Vendite al dettaglio (YoY)                |             | Gran Bretagna | М           | 0.4      | 3.2              | 1.8        | 22/05/2013<br>10:30 |
| Vendite al dettaglio (MoM)                | )           | Gran Bretagna | М           | -0.8     | 2.1              | 0.1        | 22/05/2013<br>10:30 |
| Indice di mercato dei mut<br>Settimanale) | tui (var.   | USA           | W           | -7.3     | 4.5              | -          | 22/05/2013<br>13:00 |
| Vendite di abitazioni                     |             | USA           | М           | 4.92     | 4.95             | 4.98       | 22/05/2013<br>16:00 |

#### www.iwbank.it

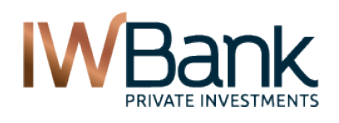

PAG 7/55

# 5. PORTAFOGLIO

Questa pagina contiene due schede, di seguito illustrate:

#### Portafoglio Trading Portafoglio Aggregato

All'interno di ciascuna scheda sono disponibili nuove funzionalità:

- All'interno del Portafoglio Trading puoi di conoscere il profit&loss lordo (sono escluse le commissioni di negoziazione) inerente alle posizioni chiuse nel corso della giornata odierna, nonché il profit&loss lordo teorico sulle posizioni ancora aperte.
- b) È inoltre possibile scegliere di visualizzare solo i titoli denominati in una particolare divisa (o di visualizzarli tutti insieme) nonché scegliere le colonne da visualizzare all'interno del medesimo portafoglio;
- c) Il portafoglio aggregato, invece, ti consente di raggruppare i titoli per tipologia (Derivati, Obbligazioni, titoli Cash) oppure puoi definire un raggruppamento di tipo personalizzato (è possibile creare fino a 10 nuove categorie personalizzate), in modo da poter analizzare in dettaglio l'andamento dei tuoi investimenti (ad esempio puoi creare delle categorie dove vengono raggruppati i titoli denominati in particolari divise, oppure analizzare in modo separato l'andamento degli investimenti effettuati in un'ottica di breve termine e quelli effettuati in un'ottica di lungo termine).

### 5.1 Portafoglio Trading

Con il portafoglio Trading puoi monitorare l'andamento dei titoli presenti, a seguito di operazioni di compravendita titoli, di trasferimento di titoli da altri dossier, oppure a seguito di operazioni societarie.

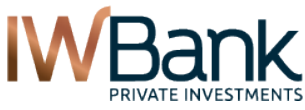

#### 4Trader+ - Manuale Utente

| PRIVATE INVESTMENT         | rs                              |                   |              |                 |          |                       |                        |              | PAG            |
|----------------------------|---------------------------------|-------------------|--------------|-----------------|----------|-----------------------|------------------------|--------------|----------------|
| Portafoglio                |                                 |                   |              |                 |          |                       | Push On 🔾              | <b>Č</b> ?   | ē              |
| Poi                        | rtafoglio                       | tradin            | g            |                 |          | Por                   | tafoglio agg           | jregato      |                |
| Dossier Dis<br>007235827 💌 | <b>sponibilit</b><br>1.476.304. | à opera<br>281,03 | itiva<br>EUR | Divisa<br>Tutte | ·        | Visualizz<br>Posizion | a Titoli<br>i Aperte 💌 | Ö            |                |
| P&L Intraday EUR: -3       | .845.915.0                      | 65,93             |              | P&L T           | otale El | JR: 50.559.24         | N. titoli              | : 70         |                |
| Titolo <b>≑</b>            | Divisa 🗢                        | Mkt <del>\$</del> | Simbolo ¢    | Pmc EUR 🜩       | Qta 🜩    | P&L EUR 🗢             | Ctv EUR 🗢              | Posizione    |                |
| INTESA SANPAOLO            | EUR                             | MTA               | ISP.MI       | 2,1             | 8.003    | -6.880,98             | 16.780,69              | Chiudi       | Ö -            |
| BCA MPS                    | EUR                             | MTA               | BMPS.MI      | 0,21            | 248      | 2,33                  | 52,43                  | Chiudi       | Ö-             |
| BCA POP MILANO             | EUR                             | MTA               | PMII.MI      | 0,34            | 1        | 0,08                  | 0,34                   | Chiudi       | Ö -            |
| BOERO BARTOLOMEO           | EUR                             | MTA               | BOEI.MI      | 20,99           | 1        | -0,99                 | 20,99                  | Chiudi       | Ö-             |
| BULGARI.                   | EUR                             | MTA               | BULG.MI      | 8               | 2        | -0,6                  | 16                     | Chiudi       | Ö -            |
| FIAT .                     | EUR                             | MTA               | FIA.MI       | 4,67            | 36.015   | -13.700,11            | 168.060,4              | Chiudi       | Ö-             |
| GENERALI ASS               | EUR                             | MTA               | GASI.MI      | 13,04           | 20.204   | -30.552,49            | 263.504,61             | Chiudi       | Ö -            |
| INDESIT COMPANY            | EUR                             | MTA               | IND.MI       | 3,52            | 1        | 0,22                  | 3,52                   | Chiudi       | Ö-             |
| SAIPEM                     | EUR                             | MTA               | SPMI.MI      | 39,02           | 13       | -22,99                | 507,24                 | Chiudi       | Ö -            |
| STMICROELECTRONICS         | EUR                             | MTA               | STM.MI       | 3,83            | 1.902    | 1.039,06              | 7.291,7                | Chiudi       | Ö              |
| Controvalore Posizio       | ne EUR: 6                       | 1.598.4           | 00,73        |                 | Controv  | valore Merca          | ito EUR: 112.          | 334.900,82   |                |
| Risultati per pagina 10    | •                               | Pagina            | 12           | <b>3</b> 4 5    | >>       |                       | Excel                  | Rej<br>Altri | port<br>titoli |
| Note                       |                                 |                   |              |                 |          |                       |                        |              |                |

l controvalori totali (inclusi quelli relativi al P&L ed al numero di titoli visualizzati) ed i dati relativi alla liquidità sono aggiornabili tramite il pulsante Refresh.

In alto abbiamo, oltre al tasto push ed alle altre funzioni già descritte all'inizio del capitolo 4, i seguenti filtri:

**Dossier**. Qui è possibile scegliere il dossier titoi da visualizzare. Di default viene visualizzato il dossier predefinito, il quale viene definito all'interno della sezione **Trading > 4Trader+ > Preferenze**.

**Disponibilità Operativa**. E' il saldo disponibile – per operazioni di Trading – relativo al conto corrente/dossier titoli che stai visualizzando.

Divisa.Qui è riportato l'elenco delle divise di denominazione dei titoli in portafoglio.

**Visualizza titoli.** Qui è possibile scegliere se visualizzare tutte le posizioni, incluse quelle chiuse in giornata; in questo modo puoi analizzare il risultato (P&L intraday) da esse generato. Sono disponibili tre tipi di configurazione:

- Tutte le posizioni;
- Posizioni Chiuse (sono riporte solo le posizioni chiuse in giornata e nelle quali la quantità risulta attualmente = 0);

PAG 9/55

• Posizioni Aperte (sono riportate tutte le posizioni aventi quantità in portafoglio diversa da zero).

**Tasto Configurazione** Serve a configurare il set di colonne visualizzate all'interno del Portafoglio Trading. Al primo accesso è impostata una configurazione predefinita (Default) che è possibile reimpostare anche in un secondo momento cliccando su questo pulsante.

| Pzo ultimo               | Descrizione       |
|--------------------------|-------------------|
| Variazione %             | Divisa            |
| Negoziabilità            | Mercato           |
| Prof.& Loss Intraday     | Simbolo           |
| Prof.& Loss Intraday EUR | Pzo di carico EUR |
| Prof.& Loss Teorico      | Quanttà           |
| Codice Isin              | Prof.& Loss EUR   |
| Annulla                  | Default           |

Fra i numerosi campi disponibili suggeriamo di dare un'occhiata ai seguenti due:

<u>Negoziabilità</u>. Colonna – molto utile nel caso in cui tu abbia in portafoglio titoli quotati all'interno dei mercati gestiti da Borsa Italiana – contenente un'icona che contraddistingue lo stato di negoziabilità di un titolo (ved tabella presente nel cap. 5.1.1).

Nel caso in cui questa informazione non fosse disponibile (icona grigia) ti invitiamo a consultare gli orari di negoziazione dei vari Mercati cliccando sui link seguenti:

| <u>T</u> | itoli Azionari | Strumenti Derivati |
|----------|----------------|--------------------|
|          |                |                    |

Gli altri comandi sono questi:

<u>Chiudi Posizione</u>. Cliccando su questo pulsante è possibile inserire un ordine di chiusura al meglio della posizione (sul dossier e sul titolo indicato). Per monitorare l'andamento di questo ordine è sufficiente accedere al menu Ordini. Non è possibile utilizzare il tasto Chiudi qualora sul titolo indicato siano già presenti uno oppure più ordini pendenti (ad esempio, un ordine condizionato di tipo "Stop Loss").

Tasto Detach. Per esportare il contenuto del Portafoglio all'interno di una nuova finestra.

<u>Altri titoli</u>. Il comando permette di aprire una nuova finestra contenente le seguenti informazioni:

 Portafoglio piattaforme terze. Per i clienti titolari di piattaforme terze (es: Sphera) è possibile vedere la composizione del portafoglio titoli alla chiusura della giornata borsistica precedente. Per conoscere la composizione corrente del medesimo è necessario accedere al Portafoglio della piattaforma terza associata al proprio conto corrente IWBank;

|                  | Porta                 | foglio piattaforme terze                                                                 |                            |                                              |                                         | Titoli n                                   | on nego                           | oziabili                         |                                                      |
|------------------|-----------------------|------------------------------------------------------------------------------------------|----------------------------|----------------------------------------------|-----------------------------------------|--------------------------------------------|-----------------------------------|----------------------------------|------------------------------------------------------|
| Dossie<br>206129 | r<br>)12 ▼            | Note. Portafoglio aggiornato<br>conoscere la composizione<br>piattaforma Realtick o Sphe | o con i<br>aggio<br>ra con | dati riferiti<br>rnata del tu<br>i codici di | alla chius<br>o portafogl<br>accesso ch | ura della p<br>lio titoli ti<br>ne ti sono | oreceder<br>invitian<br>stati for | nte gior<br>no ad a<br>miti. Inf | nata borsistica. Per<br>ccedere alla<br>fo 800991186 |
| Alias ¢          | Cod Mkt <del>\$</del> | Descrizione +                                                                            | Qtà ¢                      | Pzo car ¢                                    | Pzo Rif 🖨                               | Divisa 🖨                                   | Tipo ¢                            | Mkt ¢                            | Data 🗢                                               |
| 20612912         | A2A                   | A2A                                                                                      | 7                          | 1,2                                          | 1,206                                   | EUR                                        | Azione                            | MTA                              | 19/04/2016 08:01:36                                  |
| 20612912         | JUVE                  | JUVENTUS FC                                                                              | 2                          | 0,285                                        | 0,285                                   | EUR                                        | Azione                            | MTA                              | 19/04/2016 08:01:37                                  |
| 20612912         | FCA                   | FIAT CHRYSLER AUTOMOBILES                                                                | 4                          | 6,89                                         | 7,1                                     | EUR                                        | Azione                            | MTA                              | 19/04/2016 08:01:35                                  |

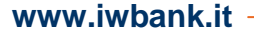

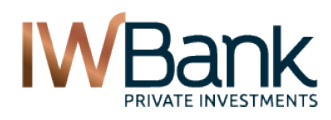

PAG 10/55

# 2) Titoli non negoziabili. Qui è possibile visualizzare, oltre ai titoli scaduti e non ancora rimborsati, anche quelli non più negoziabili né online né telefonicamente.

|                      | Portafoglio piattaforme                | terze                              |                                       | Titoli            | non negozia   | bili         |        |
|----------------------|----------------------------------------|------------------------------------|---------------------------------------|-------------------|---------------|--------------|--------|
| Dossier<br>Ordinario | ▼ Note. In questa t<br>telefonicamente | abella sono rij<br>né online. Info | portati, oltre ai tit<br>0 800991188. | oli scaduti, ancł | ne quelli non | più negoziab | ili né |
| Alias ¢              | Descrizione \$                         | Qtà ¢                              | Pzo car ¢                             | Pzo Rif ¢         | Divisa \$     | Tipo ¢       | Mkt ¢  |
| Ordinario            | PARMALAT FINAN                         | 160                                | 1,33                                  | 0,01              | EUR           | Azione       | MTA    |

# 5.1.1 Colonne portafoglio titoli

All'apertura della pagina appariranno le seguenti colonne predefinite:

| Denominazione colonna      | Significato                                                                          |
|----------------------------|--------------------------------------------------------------------------------------|
| Descrizione                | Denominazione dello strumento negoziato                                              |
| Divisa                     | Divisa di negoziazione                                                               |
| Pzo di carico EUR          | Prezzo medio di carico convertito in Euro                                            |
| Quantità                   | Quantità in carico (o Valore nominale, in caso di obbligazioni). In caso di          |
|                            | posizioni short, la quantità è preceduta dal segno meno ("-").                       |
| Pzo Ultimo                 | Ultimo prezzo in divisa                                                              |
| Variazione %               | Differenza percentuale tra il prezzo ultimo in divisa ed il prezzo di riferimento in |
|                            | divisa                                                                               |
| Profit & Loss EUR          | Profit & Loss Teorico (basato sulla differenza tra prezzo medio di carico e          |
|                            | prezzo Ultimo). Il valore tiene conto del tasso di cambio in Euro e della            |
|                            | quantità in portafoglio.                                                             |
| Controvalore Posizione EUR | Controvalore di carico della posizione, convertito in Euro                           |
| Negoziabilità              | In caso di posizioni su titoli negoziati presso Borsa (in particolare, MTA) puoi     |
|                            | visualizzare un'icona:                                                               |
|                            | verde. Se il titolo risulta regolarmente negoziabile (oppure se e in asta ma e       |
|                            | consentito l'inserimento di ordini;                                                  |
|                            | Giallo. Il titolo non sta scamplando, ma e possibile inserire ordini in raccolta.    |
|                            | sara cura di liviBank inviare a mercato tali ordini non appena il mercato torna      |
|                            | Au accellare i minissione di ordini su questo strumento.                             |
|                            | Grigio II mercato non specifica se vi sono restrizioni in merito all'immissione      |
|                            | di ordini su questo strumento. In tal caso, per l'invio di un ordine è sufficiente   |
|                            | verificare all'interno dell'area pubblica del nostro sito internet consultare di     |
|                            | orari di negoziazione degli strumenti di tuo interesse. Per ulteriori informazioni   |
|                            | contattaci al numero verde 800-991188.                                               |
| Chiudi Posizione           | Cliccando su questo pulsante puoi inserire un ordine di chiusura della               |
|                            | posizione con prezzo "AL MEGLIO".                                                    |
|                            | Non è possibile utilizzare questa funzione se esistono altri ordini in essere:       |
|                            | trattasi di ordini che si trovano in stato WAI, ACM oppure PND sul medesimo          |
|                            | titolo ed identico dossier titoli, ma che presentano segno opposto rispetto a        |
|                            | quello della posizione che si intende chiudere.                                      |
|                            | Dunque, se in portafoglio un titolo è presente con quantità positiva non è           |
|                            | possibile utilizzare la funzione CaM quando vi sono ordini di vendita attivi;        |
|                            | viceversa, non è possibile cliccare su CaM se in portafoglio vi sono posizioni       |
|                            | Short e tra gli ordini attivi ve ne è almeno uno avente segno "Compra".              |
| Operazioni                 | Richiama il menu <b>Operazioni</b> . Grazie ad esso puoi:                            |
|                            | Aprire il book di negoziazione (anche in modalità detach.)                           |
|                            | Accedi alla pagina Dettagli presente in Market Watch. In caso di titoli              |
|                            | azionari, la pagina ti permette di visualizzare anche i dati di bilancio ed          |
|                            | alcuni dati previsionali che riguardano l'emittente.                                 |
|                            | Consultare le news                                                                   |

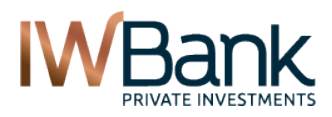

### 4Trader+ - Manuale Utente

PAG 11/55

| <ul> <li>Visualizzare l'insieme delle opzioni aventi il sottostante indicato.</li> <li>Allarmi. Ti permette di creare un allarme (via mail/sms) sul prezzo dello<br/>strumento.</li> </ul>     |
|----------------------------------------------------------------------------------------------------|
| <ul> <li>Richiamare i Grafici ATC ed il Graphic Tool. Per aprire il tool grafico con il<br/>quale puoi seguire il trend sullo strumento ed effettuare studi di analisi<br/>tecnica.</li> </ul> |

Oltre alle colonne indicate, sono disponibili le seguenti colonne opzionali (è possibile inserire fino ad un massimo di 10 colonne):

| Denominazione colonna        | Significato                                                                          |
|------------------------------|--------------------------------------------------------------------------------------|
| Mercato                      | Mercato di negoziazione dello strumento                                              |
| Profit & Loss Intraday       | Profit & Loss lordo (in divisa) maturato sulle posizioni chiuse in giornata.         |
| Profit & Loss Intraday EUR   | Profit & Loss lordo (in Euro) maturato sulle posizioni chiuse in giornata.           |
| Profit & Loss Teorico        | Profit & Loss lordo espresso nella divisa di denominazione dello strumento e         |
|                              | tiene conto della differenza tra Prezzo Ultimo e Prezzo medio di carico. Può         |
|                              | divergere, a seconda del prezzo proposto dalla miglior controparte presente in       |
|                              | book, dal p&l che maturerà al momento in cui la posizione verrà effettivamente       |
|                              | chiusa.                                                                              |
| Codice ISIN                  | Codice ISIN dello strumento                                                          |
| Simbolo                      | Simbolo di negoziazione dello strumento                                              |
| Fase                         | Fase di negoziazione. Il dato è disponibile, se disponibile, qualora l'utente attivi |
|                              | l'informativa in tempo reale sul mercato di suo interesse                            |
| Volume                       | Somma del numero di titoli scambiati in giornata sullo strumento indicato.           |
| Ora Ultimo Prezzo            | Ora di registrazione dell'ultimo eseguito                                            |
| Prezzo miglior denaro        | Prezzo relativo alla miglior proposta in Acquisto                                    |
| Prezzo miglior lettera       | Prezzo relativo alla miglior proposta in Vendita                                     |
| Prezzo apertura              | Prezzo di validazione dell'asta di apertura (ove prevista dal mercato.)              |
| Trend                        | Tendenza in atto sull'andamento del prezzo del titolo (rialzo, ribasso, neutrale)    |
| Prezzo Teorico Asta          | Prezzo teorico di validazione dell'asta di apertura (ove prevista dal mercato.)      |
| Sospensione                  | Indicatore di sospensione dello strumento                                            |
| Cambio                       | Tasso di cambio rispetto all'Euro                                                    |
| Prezzo di carico rettificato | Riguarda essenzialmente posizioni in derivati (futures) ed è pari al prezzo di       |
|                              | settlement dello strumento relativo alla precedente giornata borsistica.             |
| Profit & Loss %              | Rapporto percentuale tra il controvalore di mercato della posizione ed il            |
|                              | controvalore di carico                                                               |
| Rateo                        | Rateo % lordo dello strumento (solo obbligazioni e titoli di Stato.)                 |
| Scarto di emissione          | Scarto di emissione % lordo dello strumento (solo obbligazioni e titoli di Stato)    |
| Coeff. di indicizzazione     | Coefficiente di indicizzazione % lordo dello strumento (solo obbligazioni e titoli   |
|                              | di Stato indicizzati)                                                                |
| Scadenza                     | Scadenza dello strumento                                                             |
| Prezzo carico in divisa      | Prezzo medio di carico in divisa                                                     |
| Operatività                  | Dossier sul quale il titolo è attualmente presente                                   |
| Controvalore scambiato       | Ove previsto dal mercato, esso indica la sommatoria dei controvalori scambiati       |
|                              | sullo strumento all'interno dell'odierna seduta borsistica                           |
| Profit & Loss Compra         | Profit & Loss lordo calcolato sul valore del prezzo della miglior proposta in        |
|                              | Acquisto                                                                             |
| Profit & Loss Vendi          | Profit & Loss lordo calcolato sul valore del prezzo della miglior proposta in        |
|                              | Vendita                                                                              |
| Profit & Loss Storico        | Profit & Loss lordo calcolato sul valore del prezzo di carico rettificato            |
| Controval. di mercato EUR    | Liene conto del prezzo ultimo Eur e (per i titoli in divisa estera) del tasso di     |
|                              | cambio vs. Euro registrato nell'istante in cui questo dato viene osservato.          |

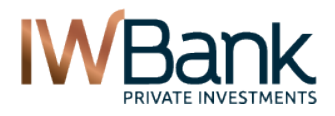

PAG 12/55

## 5.1.2 Visualizzazione dei totali

All'interno del portafoglio Trading sono anche riportati i seguenti dati:

**P&L Intraday EUR**. E' la sommatoria dei P&L maturati su tutte le posizioni chiuse (integralmente oppure parzialmente) in giornata. Non comprende i P&L teorici che stanno maturando sulle posizioni ancora aperte. La somma non tiene conto delle commissioni di negoziazione.

Questo valore, inoltre, non tiene conto di eventuali ritenute fiscali (es: Capital Gain) per le quali è previsto che la Banca effettui applichi una ritenuta fiscale a titolo di sostituto d'imposta (regime fiscale Amministrato) oppure che il cliente paghi a seguito di inserimento di questi valori in sede di dichiarazione dei redditi (regime fiscale Dichiarativo);

**P&L Teorico EUR.** E' la sommatoria dei P&L Teorici EUR sulle posizioni in essere. E' dato dalla differenza tra il prezzo medio di carico (in Euro) ed il prezzo Ultimo EUR. Tale valore è inoltre moltiplicato per la quantità. Occorre prestare attenzione al fatto che, per alcuni strumenti (tipicamente obbligazioni e futures) tale P&L è generalmente rettificato per un coefficiente definito dal mercato, ad esempio le obbligazioni hanno un prezzo espresso come percentuale del valore di rimborso a scadenza e, pertanto, in questo caso l'importo ottenuto va diviso per 100.

**N. titoli.** Contatore del numero di titoli presenti in portafoglio. Questo dato è utile, ad esempio, ai trader che dispongono di portafogli molto strutturati. Monitorando l'andamento di questo dato è possibile sapere, senza monitorare tutto il portafoglio, se un ordine di chiusura di una posizione è stato eseguito oppure no o se, al contrario, un titolo è entrato nel portafoglio selezionato.

**Controvalore Posizione EUR.** Sommatoria dei controvalori di carico, convertiti in Euro. In caso di posizioni short, tale importo assume un valore negativo.

**Controvalore Posizione EUR.** Sommatoria dei controvalori di mercato, convertiti in Euro. In caso di posizioni short, tale importo assume un valore negativo.

Attenzione: in questa pagina vengono utilizzati dei tassi di cambio teorici. Per conoscere il tasso di cambio effettivamente applicato all'operazione vi invitiamo a scaricare la contabile dell'eseguito, la quale è disponibile all'interno della sezione Ordini (cliccando sul numero dell'ordine di proprio interesse e scaricando il relativo file pdf).

### 5.1.3 Esportazione dei dati del portafoglio

E' possibile esportare i dati del portafoglio cliccando su:

**EXCEL.** In questo modo si crea un foglio di calcolo che potrai aprire direttamente con gli appositi software (es: Microsoft Office, Openoffice,...). Indipendentemente dalle colonne visualizzate all'interno del Portafoglio Trading, tramite questo comando sarà possibile esportare tutti i dati relativi ai titoli in portafoglio.

**REPORT**. Selezionando questo comando viene scaricato un report (in formato pdf) contenente la composizione del proprio portafoglio titoli, comprendente anche gli investimenti in Fondi Comuni e Sicav. I prezzi qui riportati sono quelli relativi alla chiusura della seduta borsistica precedente.

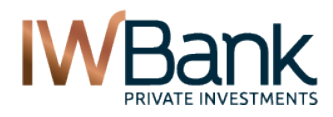

### 5.2 Portafoglio Aggregato

In questa particolare tipologia di Portafoglio vengono visualizzate, al momento dell'accesso alla pagina, fino a 3 categorie, è anche possibile cliccando sul pulsante Categorie, creare dei raggruppamenti personalizzati di titoli.

Per ciascuna Categoria, inoltre, sono riportati i seguenti subtotali:

- Subtotale Profit & Loss
- Subtotale Controvalore di Mercato
- Subtotale numero di titoli.

Nella parte superiore della finestra sono anche disponibili i totali generali, natualmente ci si riferisce al dossier che si sta visualizzando in quel momento.

Cliccando sul pulsante > situato nella parte superiore di ciascuna categoria è anche possibile espandere il contenuto della tabella stessa e visualizzare l'elenco dei titoli in essa inclusi. A livello grafico, il portafoglio aggregato si presenta così:

| Portaf    | oglio                       |                |            |           |                             | Push On 🤇   | <b>2</b>  | ?              |
|-----------|-----------------------------|----------------|------------|-----------|-----------------------------|-------------|-----------|----------------|
|           | Porta                       | foglio trading |            |           |                             | Portafoglio | aggregato |                |
| Dossier [ | 007235827 💌                 | Dis            | ponibilità | operativ  | /a: 1.476.304.2             | 281,03 EUR  |           |                |
| P&L Tota  | ale EUR: <mark>62.46</mark> | 9.007,84       | C.Va       | I Mkt EUI | R: 124.244.96               | ),43        | 1         | l. titoli: 7   |
| Titolo    | Divisa                      | Pmc EUR        | Qta        | Pzo       | Var %                       | P&L EUR     | Ctv EUR   | Neg.           |
| > Cash    |                             |                |            |           |                             |             |           |                |
| Subtot P  | &L Tot.EUR: <mark>3</mark>  | 9.617.252,11   | Subtot C.  | Val Mkt I | EUR: <mark>83.710.8</mark>  | 11,91       | Subtot    | N. titoli: 5   |
| > Bond    |                             |                |            |           |                             |             |           |                |
| Subtot P  | &L Tot.EUR: <mark>2</mark>  | 3.043.788,43   | Subtot C.  | Val Mkt I | EUR: 40.382.5               | 74,26       | Subtot    | N. titoli: 1   |
| > Derivat | tives0wner                  |                |            |           |                             |             |           |                |
| Subtot P  | &L Tot.EUR: -               | 178.116,5      | Subto      | t C.Val I | /kt EUR: <mark>-2.70</mark> | 5           | Subto     | t N. titoli: 4 |
| > Nuova   | Categoria                   |                |            |           |                             |             |           |                |
| Subtot P  | &L Tot.EUR: -               | 13.916.2       | Subtot (   | .Val Mk   | EUR: 154.28                 | 3.26        | Subto     | t N. titoli:   |

Di seguito, invece, è possibile vedere come si presenta la pagina quando si intende visualizzare il dettaglio della categoria:

| > Cash                    |           |           |            |             |              |              |         |            |
|---------------------------|-----------|-----------|------------|-------------|--------------|--------------|---------|------------|
| Subtot P&L Tot.EUR: 39.61 | 17.252,11 | Subtot C. | Val Mkt EU | R: 83.710.8 | 11,91        | Subt         | ot N. t | itoli: 56  |
| 🕶 Bond                    |           |           |            |             |              |              |         |            |
| BTP-1NV26 7,25%           | EUR       | 112       | 1.000      | 112         | 0            | 1.120        | Ø       | Ö -        |
| BIM-IMI-98/18 SD          | ITL       | 46,68     | 32.500.000 | 99          | 17.005.527,5 | 15,169,472,5 | 0       | Ö -        |
| BERS-98/18 LIFESTYLE      | ITL       | 0,06      | 5.000.000  | 120         | 5.996.900    | 3.100        | Ø       | <b>•</b> - |
| BEI 11 USD 3,875          | USD       | 77,57     | 1.000      | 105         | 274,32       | 775,68       | Ø       | •          |
| BEI 14 GBP 6,25           | GBP       | 131,85    | 2.000      | 109,15      | -453,96      | 2.636,96     | Ø       | Ø -        |

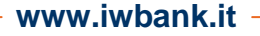

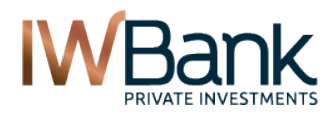

PAG 14/55

Esistono tre categorie standard:

- a. Bond. Qui vengono incluse obbligazioni e titoli di Stato;
- b. Derivatives. Sono presenti futures ed opzioni;
- c. Cash. Comprende titoli azionari, etf e tutti gli strumenti non ricompresi nelle prime due categorie.

Queste categorie non sono eliminabili, ma possono essere rinominate da parte del cliente. Ogni volta che un nuovo titolo viene entra a far parte del dossier, ad esso viene associata la categora standard.

Per inserire un titolo all'interno di una nuova categoria è sufficiente:

 Cliccare sul pulsante Categorie e creare una nuova categoria (è possibile creare al massimo10 categorie personalizzate, oltre a poter rinominare le 3 categorie definite dal sistema);

| CONFIGURAZION            | EFORTAFOGLIO                                                                                                    |
|--------------------------|----------------------------------------------------------------------------------------------------|
| iserisci una nuova cate  | goria                                                                                                    |
|                          | +                                                                                                    |
| ilenco delle categorie d | isponibili (max 10)                                                                                             |
| Rinomina                 |                                                                                                    |
| Cash                     |                                                                                                    |
| Bond                     |                                                                                                    |
| Derivatives              |                                                                                                    |
| 12123                    |                                                                                                    |
| Nuova Categoria          | The second second second second second second second second second second second second second second second se |
|                          |                                                                                                    |
|                          |                                                                                                    |

2) Cliccare sul menu **Operazioni > Categoria** e selezionare la nuova categoria di appartenenza.

Attenzione: per riassociare il titolo alla categoria standard è sufficiente cliccare sull'icona della spunta in corrispondenza della categoria attualmente associata al titolo selezionato. Togliendo la spunta il titolo viene riassociato alla categoria definita a priori dal sistema.

| Categoria 🔹 🕨 |              | 12123           |
|---------------|--------------|-----------------|
|               | $\checkmark$ | Nuova Categoria |

3) A questo punto il titolo entra a far parte della categoria selezionata.

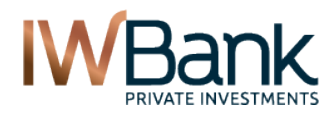

PAG 15/55

# 5.3 Operazioni disponibili

All'interno del portafoglio (sia Trading sia Aggregato) è possibile richiamare il menu Operazioni cliccando direttamente sul pulsante . Tra le operazioni disponibili abbiamo:

Book Book(Detach) Dettagli News Option Screener Allarmi Graphic Tool Grafici ATC

Tutte queste funzionalità saranno oggetto di approfondimenti all'interno di questo manuale.

## 6. LIQUIDITA'

Questa finestra consente di tenere sotto controllo, per ciascun dossier, lo stato del proprio saldo disponibile per operazioni di trading. Di default è visualizzato il dossier titoli indicato come "Dossier predefinito" (la scelta di questo dossier avviene all'interno della sezione Preferenze di 4Trader+).

Dalla sezione **Myiwbank > Dati Personali > Personalizza conti**, invece, è possibile modifiare il nome (il proprio "Alias") associato ai tuoi Dossier titoli.

Nella parte alta della finestra è anche possibile, oltre a richiedere l'aggiornamento (pulsante Refresh) dei contenuti di questa finestra, anche consultare la guida d'uso oppure stampare i dettagli della propria liquidità.

Affinché si possa tenere costantemente sotto controllo l'evoluzione del proprio saldo disponibile è anche disponibile la funzione Detach, con la quale viene aperta – all'interno di una pagina distinta– una nuova finestra con i dettagli della propria liquidità.

| Liquidità                                        |                          | 6             | ?                |
|--------------------------------------------------|--------------------------|---------------|------------------|
| Dossier zz7235827 💌                              | Disponibilità operativa: | EUR 1.476.304 | .281,03          |
| ▼ Totale Asset                                   |                          |               | 1.479.762.663,76 |
| Saldo conto corrente                             |                          |               | 1.479.767.246,42 |
| Saldo cc vincolato derivati overnight            |                          |               | 26,19            |
| Partite Prenotate Banking                        |                          |               | -4.608,85        |
| ✔ Margini vincolati e PL potenziale              |                          |               | -3.458.382,73    |
| Cash e ordini live                               |                          |               | -3.436.972,06    |
| Derivati e ordini live                           |                          |               | -21.410,67       |
| Disponibile operativo                            |                          |               | 1.476.304.281,03 |
| Liquidità titoli in garanzia                     |                          |               | 0                |
| Disponibile Derivati                             |                          |               | 1.476.304.281,03 |
| Commissioni cash (riferite agli ordini eseguiti) |                          |               | 29,8             |

**Attenzione**: il contenuto della finestra può cambiare a seguito dell'attivazione di uno o più servizi evoluti Trading all'interno del tuo conto corrente (Scalper, Superscalper, Derivati, Superderivati). Per ulteriori informazioni ti invitiamo a consultare l'apposito documento presente all'interno del nostro sito internet. <u>Clicca qui</u> per consultare la guida.

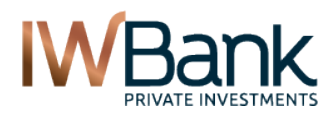

Nel caso in cui non siano attivi servizi evoluti Trading, sono presenti queste voci:

• **Totale Asset.** Indica il tuo asset totale lordo, cioè senza considerare eventuali guadagni o perdite sulle posizioni in portafoglio

Cliccando su questa voce è possibile visualizzare alcune voci di dettaglio, in particolare:

- Saldo conto corrente. Indica il saldo contabile del conto abilitato al servizio;
- **Partite prenotate Banking**. Importo delle partite prenotate per operazioni banking non ancora contabilizzate e riportate nella sezione Banca > Conto corrente > riepilogo e saldo;
- Ordini live. Indica l'ammontare della liquidità vincolata dal sistema in relazione ad ordini attivi e non ancora eseguiti.
- Disponibile Operativo. Saldo del conto utilizzabile per operazioni di compravendita titoli.
- **Profit & loss realizzato**. Ammontare del P&L maturato in giornata su questo dossier titoli, escluse le commissioni di negoziazione;
- **Commissioni cash** (riferite agli ordini eseguiti). Per le operazioni eseguite in data odierna, si tratta della sommatoria delle commissioni di negoziazione maturate. Sono escluse le commissioni inerenti la compravendita di strumenti derivati.

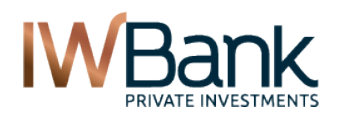

PAG 17/55

# 7. WATCHLIST

La finestra Watchlist ti offre la possibilità di seguire l'andamento dei titoli inclusi all'interno di una o più liste. Esse possono essere definite da IWBank (liste predefinite) oppure possono essere create e modificate a piacimento dall'utente.

A partire da queste liste è anche possibile, tramite il comando **Compravendita**, inserire ordini veloci, di acquisto oppure di vendita, sui titoli monitorati all'interno della tua watchlist. La finestra è così strutturata:

| Watchlist<br>FTSE Mib |              | Ag            | giungi tit | olo       | Q         | ÷     | ÷         | Gestio | ne watchlist 🔗 |          |
|-----------------------|--------------|---------------|------------|-----------|-----------|-------|-----------|--------|----------------|----------|
| Ricerca tra i ti      | toli nella l | ista          |            |           |           |       |           |        | Cerca          | Reset    |
| Descrizione 🗢         | Codice 🗢     | P.zo ultimo 🗢 | Var% ≑     | Pzo Acq 🗢 | Pzo Ven 🗢 | Trend | Pzo Rif 🖨 |        | Operazioni     |          |
| GENERALI ASS          | GASI.MI      | 11,56         | 0,43       | 11,56     | 11,58     | 1     | 11,51     | Ū      | Compravendita  | <b>*</b> |
| IMPREGILO .           | IPGI.MI      | 3,302         | -0,54      | 3,3       | 3,306     |       | 3,32      |        | Compravendita  | Ö,       |
| INTESA<br>SANPAOLO    | ISP.MI       | 1,254         | +1,54      | 1,253     | 1,254     | •     | 1,235     | Î      | Compravendita  | Ö        |
| LOTTOMATICA           | LTO.MI       | 17,49         | -0,96      | 17,49     | 17,51     |       | 17,66     |        | Compravendita  | Ö,       |
| LUXOTTICA<br>GROUP    | LUX.MI       | 28,25         | 1,15       | 28,24     | 28,26     | •     | 27,93     | Î      | Compravendita  | Ö        |
| MEDIASET<br>S.P.A     | MS.MI        | 1,432         | 1,42       | 1,431     | 1,433     | •     | 1,412     |        | Compravendita  | Ö,       |
| MEDIOBANCA.           | MDBI.MI      | 4,182         | 0,34       | 4,18      | 4,186     | 1     | 4,168     | Î      | Compravendita  | Ö        |
| MEDIOLANUM .          | MED.MI       | 3,506         | -0,45      | 3,506     | 3,516     | •     | 3,522     |        | Compravendita  | <b>*</b> |
| PARMALAT              | PLT.MI       | 1,711         | -1,04      | 1,711     | 1,712     | •     | 1,729     | Ū      | Compravendita  | Ö        |
| PIRELLI E C           | PECI.MI      | 8,735         | 1,1        | 8,73      | 8,74      | 1     | 8,64      |        | Compravendita  | Ö        |

La parte superiore è composta dal pulsante per l'abilitazione/disabilitazione dell'aggiornamento dei prezzi in push, dal pulsante Refresh (che viene utilizzato per richiedere l'aggiornamento dei prezzi per i titoli sui quali non è stata abilitata l'informativa real time).

Successivamente abbiamo il menu a tendina Watchlist, con il quale puoi caricare una qualsiasi lista di titoli (personalizzata oppure predefinita). Le liste predefinite qui presenti contengono, al proprio interno, l'elenco dei titoli che compongono i principali indici azionari mondiali (Italiani, Europei, Usa), oltre a liste contenenti i principali indici e futures. Di default viene visualizzato il paniere dei principali titoli italiani, denominato **FTSE Mib**.

A destra del menu di scelta della watchlist abbiamo la possiblità di aggiungere un nuovo titolo alla lista personalizzata che hai selezionato: è sufficiente inserire, all'interno di questo campo, il nome del titolo oppure il suo simbolo. Non appena inizierai a compilare il campo potrai notare che qui è presente un motore di ricerca veloce dove i titoli che soddifano i criteri di ricerca.

Dopo aver selezionato il titolo, per aggiungerlo alla lista basta selezionarlo e cliccare sul pulsante +:

Le liste predefinite, invece, non sono modificabili. Se non desideri visualizzare alcune di queste puoi accedere al menu di configurazione e renderle non visualizzabili togliendo la spunta dal campo "*Visualizza nelle watchlist*".

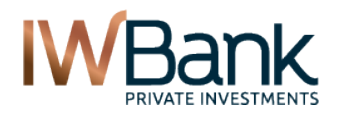

PAG 18/55

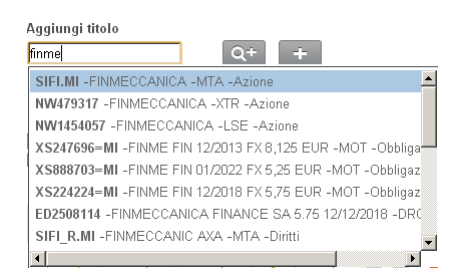

Se un titolo non è incluso tra i risultati della ricerca veloce (perché il titolo che si desidera aggiungere non è presente tra i primi 20 risultati, oppure perché si sta cercando di aggiungere un'opzione oppure un covered warrant/certificate), è possibile effettuare una ricerca avanzata cliccando sul pulsante Q+.

Tramite la ricerca avanzata è possibile definire un maggior numero di parametri di ricerca (es: tipo di strumento, mercato di negoziazione, scadenza dello strumento, emittente).

Cliccando sul pulsante Ricerca verranno mostrati tutti gli strumenti che soddisfano i parametri impostati.

- Per aggiungere il titolo alla Watchlist è sufficiente cliccare sul simbolo di proprio interesse;
- In alternativa, prima di aggiungere il titolo, è possibile cliccare sul pulsante **Excel**: in questo modo verrà generato un file .xls che conterrà l'elenco dei titoli presenti tra i risultati restituiti.

Per chiudere la finestra di ricerca e tornare alla pagina principale è sufficiente cliccare sul pulsante Annulla.

| Ricerca                                           | Avanzata                                      |                              |                             |                                                    |                                    |                                                                |          |                                          |             |
|---------------------------------------------------|-----------------------------------------------|------------------------------|-----------------------------|----------------------------------------------------|------------------------------------|----------------------------------------------------------------|----------|------------------------------------------|-------------|
| Cerca                                             | eni                                           |                              |                             | 🛛 💿 Inizia                                         | con o Contie                       | ene Descrizi                                                   | one      |                                          | •           |
| Azione                                            |                                               | •                            | Sof                         | ttostante                                          |                                    | MTA,M                                                          | lilano   |                                          | •           |
| Tipo                                              |                                               | •                            | - Sc:                       | adenza                                             | 73                                 | Emittente                                                      |          | <b>•</b>                                 |             |
|                                                   |                                               |                              |                             |                                                    |                                    |                                                                |          |                                          |             |
|                                                   |                                               |                              |                             |                                                    |                                    |                                                                |          |                                          |             |
|                                                   |                                               |                              |                             |                                                    |                                    |                                                                |          |                                          |             |
|                                                   |                                               |                              | (                           | Annulla                                            | Ri                                 | icerca                                                         |          |                                          |             |
| Simbolo                                           | Descrizione                                   | Mercato                      | Divisa                      | Annulla<br>Strumento                               | Ri<br>Alphacode                    | icerca                                                         | Scadenza | Emittente                                | Sottostante |
| Simbolo<br><u>NI.MI</u>                           | Descrizione<br>ENI .                          | Mercato<br>MTA               | Divisa                      | Annulla<br>Strumento<br>Azione                     | Ri<br>Alphacode<br>ENI             | icerca<br>Isin<br>IT0003132476                                 | Scadenza | Emittente                                | Sottostante |
| Simbolo<br><u>NI.MI</u><br><u>N.MI</u>            | Descrizione<br>ENI.<br>ENIA                   | Mercato<br>MTA<br>MTA        | Divisa<br>EUR<br>EUR        | Annulia<br>Strumento<br>Azione<br>Azione           | Ri<br>Alphacode<br>ENI<br>EN       | icerca<br>Isin<br>IT0003132476<br>IT0003830210                 | Scadenza | Emittente<br>ENI<br>ENIA SPA             | Sottostante |
| Simbolo<br><u>NLMI</u><br><u>N.MI</u><br>NIA1.0PV | Descrizione<br>ENI .<br>ENIA<br>ENIA CUM 1/10 | Mercato<br>MTA<br>MTA<br>MTA | Divisa<br>EUR<br>EUR<br>EUR | Annulla<br>Strumento<br>Azione<br>Azione<br>Azione | Ri<br>Alphacode<br>ENI<br>EN<br>EN | icerca<br>Isin<br>IT0003132476<br>IT0003830210<br>IT0004217227 | Scadenza | Emittente<br>ENI<br>ENIA SPA<br>ENIA SPA | Sottostante |

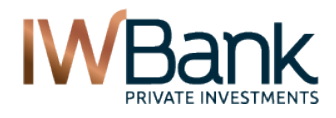

PAG 19/55

### 7.1 Gestione Watchlist

Il pulsante Gestione watchlist ti consente di:

- Creare nuove watchlist personalizzate oppure rinominarle;
- Nascondere o visualizzare le varie liste;
- Scegliere dove visualizzare le liste E' possibile scegliere se visualizzare le liste all'interno della maschera Watchlist (ed all'interno dell'omonima scheda presente all'interno della Homepage Trading) e di aggiungerla all'interno della finestra dei Grafici ATC.

**Nota bene**. All'interno di questa finestra sono riportate anche le liste **predefinite**, contrassegnate dal simbolo \*. Tali liste non sono modificabili, dunque non possono essere aggiunti nuovi titoli né sottratti. Tieni anche presente che queste liste non né eliminabili né rinominabili.

La lista **Forex**, infine, è visualizzabile solo all'interno della finestra dei grafici ATC ma non all'interno della Watchlist. Accedendo alla piattaforma 4Forex potrai definire l'elenco dei cross per i quali desideri visualizzare le quotazioni in Bid ed Ask e sulle quali potrai inserire ordini. L'aggiornamento di queste due liste non è sincronizzato.

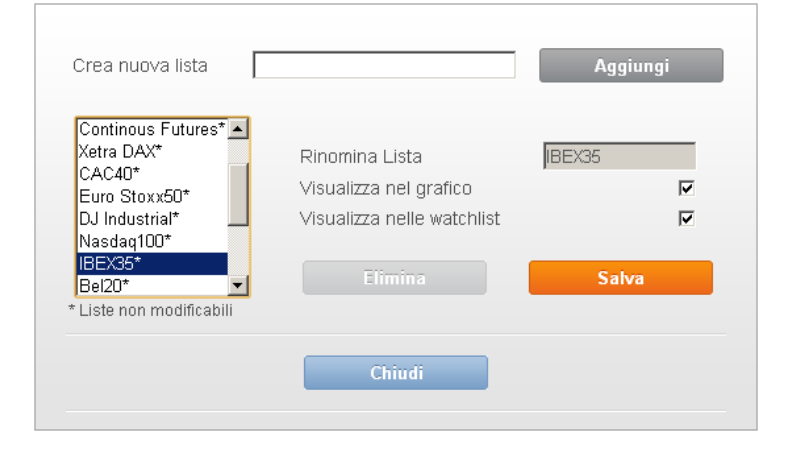

### 7.1.1 Pulsante Configura

Cliccando sul tasto si apre una maschera dove puoi modificare l'elenco delle colonne visualizzate all'interno della Watchlist. Cliccando su **Default** viene reimpostata la configurazione predefinita.

| Colonne Nascoste |          | Colonne Visibili |          |
|------------------|----------|------------------|----------|
| Min              | ▲        | Descrizione      |          |
| Max              | ->>      | Codice           |          |
| Volume           |          | P.zo ultimo      |          |
| Pzo Th Ap        | →        | Var%             | <b>•</b> |
| Var% Teor        |          | Pzo Acq          |          |
| Divisa           |          | Pzo Ven          |          |
| ISIN             |          | Trend            | *        |
| Fase             | <b>•</b> | Pzo Rif          |          |
|                  | _        |                  |          |
|                  |          |                  |          |
|                  |          |                  |          |

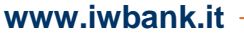

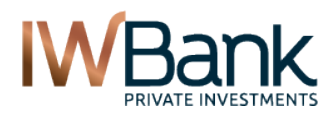

PAG 20/55

E' presente anche il pulsante **Detach**, grazie al quale puoi aprire la finestra Watchlist tramite una finestra separata.

#### Ricerca tra i titoli della lista

Nel caso di liste composte da numerosi titoli, è possibile utilizzare questo comando per trovare più velocemente un titolo. Per fare questo è sufficiente inserire parte della descrizione oppure del simbolo dello strumento; ad esempio, per trovare velocemente il titolo Telecom Italia è possibile inserire "TLIT" (ossia parte del simbolo di negoziazione) ed effettuare la ricerca tramite il pulsante **CERCA**.

Per ripristinare la normale visualizzazione della lista è sufficiente cliccare sul pulsante

### 7.2 Tabella principale

Grazie a questa finestra è possibile conoscere, per ciascun titolo, numerose informazioni riguardanti l'andamento dello stesso: è possibile modificare il set di dati visualizzati utilizzando il comando **Configura**; oltre a ciò, per ciascun titolo è possibile eseruire diverse funzionalità, tra cui:

• **Pulsante Compravendita**. Cliccando su questo pulsante si apre una maschera come questa:

| Descrizione 🖨             | P.zo ultimo <del>\$</del> | Pzo Ap ¢           | Var% ≑ | Max ¢    | Min ¢ | 0         | perazioni     |     |            |
|---------------------------|---------------------------|--------------------|--------|----------|-------|-----------|---------------|-----|------------|
| FIAT .                    | 4,258                     | 4,25               | +0,33  | 4,28     | 4,25  |           | Chiudi        |     | Ö -        |
|                           |                           |                    |        |          |       | -         |               |     |            |
| 1D 1W                     | 1M 3M                     | 1Y Max             | <      | Quant    | ità   | Denaro    | Lettera       | Qua | antità     |
| _                         |                           |                    | 3      | 6785     |       | 4,256     | 4,26          |     | 66.063     |
|                           | ~                         | 4.6                | (      | Quantità | 1     | *<br>*    | none          |     |            |
|                           | $\nearrow$                | 4.4                | F      | Prezzo   | 4,2   | 6         | Limite Pzo 💌  | l   |            |
| V                         | (                         | 4.2                | 1      | /alidità | Og    | gi 🗾 💌    |               | 7=  |            |
| 205et12 275et12           | 040tt12 110t              | t1 2               | ſ      | Dossier  | z00   | 0721748 💌 |               |     |            |
|                           |                           | <b></b> 12.        | .6 M   |          |       |           |               |     |            |
| 20Set1 2 27Set1 2<br>FIAT | 040tt12 110t              | t12<br>© ITtrading | .com   | C        | ompra | Ve        | ndi Ca        | М   | CaP        |
|                           |                           |                    |        |          |       |           |               |     |            |
| FINMECCANICA              | 4,242                     | 4,264              | -0,19  | 4,27     | 4,23  | Ū.        | Compravendita | a   | Ø -        |
| FONDIARIA-SAI             | 1,032                     | 1,051              | -0,1   | 1,058    | 1,027 | Î         | Compravendita | a   | Ö -        |
| GENERALI ASS              | 12,28                     | 12,39              | -0,65  | 12,52    | 12,26 |           | Compravendita | a   | <b>Q</b> - |

A sinistra è possibile visualizzare un grafico semplificato (in alto abbiamo la lista dei timeframe disponibili, di default si visualizzano i timeframe disponibili), mentre a destra è riportato il primo livello (prezzo e quantità di denaro e lettera) e la maschera di inserimento ordini. Di default i parametri della maschera sono i seguenti:

- 1. <u>Quantità</u>: di default è visualizzato il lotto minimo. E' possibile cambiare questo valore cliccando sulle frecce su/giù, oppure modificando manualmente la quantità;
- Parametro di quantità: di default è impostato su none (nessun parametro selezionato), in alternativa è possibile selezionare i parametri EOC (esegui o cancella), TON (tutto o niente), oppure Qta Vis (si tratta degli ordini di tipo Iceberg, dove è necessario indicare una quantità visualizzata);
- 3. <u>Prezzo</u>: al meglio. Per scegliere un ordine a prezzo limitato è sufficiente cliccare sul primo livello di prezzo oppure modificare manualmente questo valore.

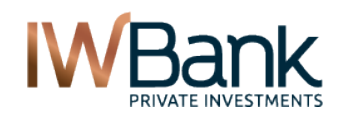

#### 4Trader+ - Manuale Utente

### PAG 21/55

- 4. <u>Validità</u>: il valore predefinito è OGGI. Cliccando sul menu a tendina è possibile scegliere un altro tipo di validità (come ad esempio il parametro Valido sino a data. Per inserire ordini validi per più giorni è necessario che la data di scadenza dell'ordine venga indicata come gg/mm/aaaa):
- 5. <u>Dossier</u>. Viene portafoglio primo dossier è selezionato il dossier predefinito. L'utente può modificare questo campo dalla sezione Myiwbank della propria area cliente.

Al di sotto della maschera l'utente visualizza questi pulsanti:

- Compra Inserisce un ordine di Acquisto sullo strumento e sul dossier selezionato;
- Vendi Inserisce un ordine di Vendita sullo strumento e sul dossier selezionato;
- o CaM Chiudi al meglio. Serve per inviare un ordine di chiusura al meglio per la posizione in essere;
- **CaP** Chiudi a prezzo limitato. Serve per inviare un ordine di chiusura al meglio per la posizione in essere.

L'utilizzo dei CaM e Cap è possibile solo se in quel dossier vi è una posizione aperta ed essa è presente all'interno dello stesso soddier titoli. Non è possibile inserire un ordine CaM oppure CaP se sulla stessa posizione esistono già altri ordini attivi di chiusura della posizione.

Per utilizzare le altre funzioni è sufficiente richiamare il bottone Operazioni:

| 0-              |
|-----------------|
| Book            |
| Book(Detach)    |
| Dettagli        |
| News            |
| Option Screener |
| Allarmi         |
| Graphic Tool    |
| Grafici ATC     |

*Nota bene*: se, dopo aver cliccato sul pulsante Compravendita, non si desidera più visualizzare il grafico e la maschera di inserimento ordini, è sufficiente cliccare sul pulsante **Chiudi**, il quale (a differenza dei tasti CaM oppure CaP) non riveste una funzione di invio ordini.

**WBank** PRIVATE INVESTMENTS

PAG 22/55

# 8. COMPRAVENDITA E BOOK

Tramite questa finestra è possibile conoscere, per un titolo di tuo interesse:

- Una Tabella di riepilogo dove sono riportati i prezzi più significativi (ultimo prezzo scambiato, prezzo di apertura, massimo e minimo di giornata, variazione % rispetto al prezzo di riferimento, volume scambiato, prezzo di riferimento. Da qui è anche possibile accedere al menu Operazioni che ti consente, tra l'altro, di aprire la finestra con i grafici interattivi (Graphic Tool oppure Grafici ATC), visualizzare i dettagli dello strumento, consultare le news, e così via;
- L'elenco degli scambi avvenuti sul titolo. La funzionalità è disponibile cliccando sul pulsante "Ticker";
- Il Book di negoziazione contenente le migliori 5 quotazioni in acquisto (denaro) ed in vendita (lettera), con le rispettive quantità. Abilitando l'aggiornamento in push è possibile vedere l'aggiornamento dei prezzi in tempo reale;

<u>Attenzione</u>: l'aggiornamento in **Push** delle proposte in acquisto e vendita - e l'aggiornamento del ticker - è disponibile se hai attivato l'informativa "real time" sul mercato dove lo strumento è negoziato. Per verificare l'elenco delle informative attive ti invitiamo ad accedere alla sezione **Trading > Piattaforme e Mercati > Quotazioni Real time**. Se il servizio non è attivo, visualizzerai le quotazioni in ritardo di circa 20 minuti e potrai richiedere l'aggiornamento dei prezzi tramite il pulsante **C**.

• Il **grafico** semplificato del titolo. Per aprire un grafico avanzato clicca sul menu Operazioni e seleziona la voce "**Graphic Tool**" oppure "**Grafici ATC**".

| Cor    | nprav                | endi    | ta e       | book         |          |    |                       |                      | Push Or     | 0      | ¢      | ?      | ā               |
|--------|----------------------|---------|------------|--------------|----------|----|-----------------------|----------------------|-------------|--------|--------|--------|-----------------|
| Sim    | bolo ene             | i.mi    |            | •            | Q+       |    |                       |                      |             |        | Tic    | ker    |                 |
| EN     | EL.                  |         |            |              |          |    |                       |                      |             |        |        |        |                 |
| Sin    | nbolo                | Aperti  | ira        | Ultimo       | Var%     | N  | lax                   | Min                  | Volum       | e      | Rif.   |        |                 |
| ENEI.N | AL                   |         | 2,844      | 2,86         | 0,35     |    | 2,866                 | 2,828                | 5.91        | 2.559  | 2,85   | (      | <b>Ö</b> -      |
|        | 34.262               | 2,8     | 358        | 2,86         | 52.473   |    |                       | 111 11               | W 1M        | 30     | TY     |        | Max             |
| #      | Quantità             | Denar   | 0          | Lettera (    | )uantità | #  | 1                     | $\sim$               |             |        |        |        | -1.5            |
| 7      | 34.262               | 2,8     | 358        | 2,86         | 52.473   | 12 |                       | - Y                  |             |        |        |        | 4.0             |
| 22     | 140.284              | 2,8     | 356<br>356 | 2,862        | 97.599   | 20 |                       | 7                    | m           |        | $\sim$ | 1      | 45              |
| 22     | 168.179              | 2,8     | 354        | 2,864        | 66.272   | 15 |                       |                      | . ~         | X      |        | ~      | 3.6             |
| 19     | 151.109              | 2,8     | 352        | 2,866        | 146.069  | 17 |                       | #1: Dic11            | Feb L 2 - A | a 12 - |        | Set 12 |                 |
| 12     | 149.692              | 2       | ,85        | 2,868        | 91.526   | 18 |                       |                      |             |        |        |        | 0.50 M          |
| Dos    | sier zz748           | 80073 🔽 |            | none         | 1        |    | Lie                   | widità               |             |        |        | Det    | tagli           |
| Quan   |                      |         |            |              |          |    | Die                   | nonihilità Or        | orotivo     |        |        |        |                 |
| Prezz  | 0 2,8                | 858     |            | Limite Pzc   | ·        |    | Dis                   | ponibilità De        | perativa    |        |        | 4      | -<br>19 014 019 |
| Validi | tà 🛛                 | ggi .   | -          |              | 73       |    | Dia                   |                      | n vau       |        |        | 4.     | 013.413,01      |
|        |                      |         |            |              |          |    | Posizione<br>Ouentità |                      |             |        |        |        |                 |
| Ab     | difta condiz         | tione   |            |              |          |    | QU                    | antita               |             |        |        |        | 2               |
|        |                      |         |            |              |          |    | Div                   | isa<br>zzo di carico |             |        |        |        | 20              |
|        |                      | 🗖 Sto   | p Loss     | 🗖 Tak        | e Profit |    | P.8                   |                      |             |        |        |        | -0.08           |
|        | Compra Vendi CaM CaP |         |            |              |          |    |                       |                      |             |        |        |        |                 |
|        |                      |         |            |              |          |    |                       |                      |             |        |        |        |                 |
| Ord    | ini Tutti            |         | •          |              |          |    |                       |                      |             |        |        |        |                 |
| N.Or   | dine St              | tato 🗢  | I          | )ata \$      | Segno    | P  | rezzo                 | Quantità             | Canc.       |        | Ope    | razion | i               |
| 75923  | 7                    | ACS     | 31/07/     | 2012 - 18:19 | с        |    | 2,102                 |                      | 3 NOR       |        | î      | Ì      |                 |

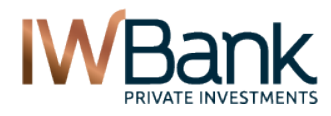

PAG 23/55

### 8.1 Come si visualizza il book di un titolo

Per visualizzare il book di un titolo è possibile:

Utilizzare il motore di ricerca veloce presente all'interno del campo Simbolo. Per effettuare la ricerca è sufficiente inserire la denominazione del titolo oppure il simbolo di negoziazione. La ricerca restituisce fino a 20 risultati, se il titolo non è presente in questa lista (oppure se desideri cercare covered warrant, opzioni, oppure desideri effettuare una ricerca per ISIN, è possibile utilizzare la funzione "Ricerca Avanzata" (2).

| Simbolo | cct Q+                                                |
|---------|-------------------------------------------------------|
|         | IT462030=MI - CCT-EU 15DC15 EURIBOR 6M+0,80% - 🛌      |
|         | IT465217=MI - CCT-EU 150T17 EURIBOR 6M+0,80% -        |
|         | IT365800=MI - CCT-MG11 IND - MOT - Titolo di stato    |
|         | IT374636=MI - CCT-NV11 IND - MOT - Titolo di stato    |
|         | IT385885=MI - CCT-1MZ12 IND - MOT - Titolo di stato   |
|         | IT399315=MI - CCT-1NV12 IND - MOT - Titolo di stato 🚽 |
|         | IT410144=MI - CCT-LG13 IND - MOT - Titolo di stato    |
|         | IT422404=MI - CCT-1MZ14 IND - MOT - Titolo di stato   |
| 10      |                                                       |

 Da altre sezioni della piattaforma 4Trader+ (es: Watchlist oppure Homepage Trading) è possibile aprire il book cliccando sul menu **Operazioni** e selezionando il comando **Book** oppure **Book (Detach)**. Quest'ultimo tipo di book sarà illustrato più avanti.

| Ö - |              |
|-----|--------------|
|     | Book         |
|     | Book(Detach) |

Successivamente, la finestra verrà completata con i dati che riguardano il titolo indicato; oltre alla Tabella Prezzi, al Book di negoziazione ed al grafico, qui abbiamo:

- La maschera di **Inserimento Ordini**. Grazie ad essa è possibile inviare a mercato ordini di acquisto o di vendita sullo strumento indicato. Questa funzionalità sarà descritta in dettaglio più avanti;
- Il riepilogo del Saldo disponibile e della Posizione in Portafoglio. Nella prima tabella è riportato il saldo disponibile, relativo al dossier che stai visualizzando, per operazioni di Trading su titoli Cash (Disponibile Operativo) oppure su strumenti derivati (Disponibile Derivati). La seconda tabella, invece, ti indica, per il titolo e per il dossier che stai visualizzando, la quantità attualmente presente all'interno di quest'ultimo. Viene anche riportato il prezzo medio di carico ed il Profit & Loss teorico lordo (questo valore non tiene conto delle commissioni di negoziazione;
- Selector Superservizi. Qualora sul tuo dossier sia abilitato uno dei servizi Evoluti Trading (IW Scalper, IW Superscalper, IW Superderivati) qui potrai vedere, per ciascun titolo, il margine% richiesto e la quantità max negoziabile, sia per ordini long sia per ordini Short. Nel caso in cui un titolo non sia negoziabile in marginazione, in tal caso verrà applicato un margine pari al 100% del capitale richiesto.
- Riepilogo Ordini. Sono riportati gli ordini inseriti sullo strumento che stai visualizzando e sul dossier che hai selezionato. Gli ordini qui visualizzati sono quelli inseriti in data odierna (indipendentemente dallo stato) e quelli inseriti in date precedenti, ma ancora attivi ad oggi.
   E' anche presente un filtro che ti consente di vedere:
  - Tutti gli ordini
  - o Gli ordini Attivi ed Eseguiti, inclusi gli ordini in esecuzione e gli ordini in Attesa;
  - o Gli Ordini Eseguiti
  - o Gli Ordini Attivi
  - Gli Ordini Ineseguiti
  - o Gli Ordini Rifiutati

PAG 24/55

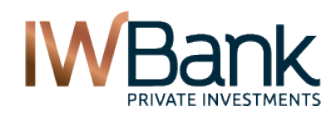

Da qui è anche possibile <u>Revocare</u> oppure <u>Modificare</u> gli ordini Attivi (la modifica di questi ultimi è possibile solo se un ordine è in stato **ACM** – Accettato dal Mercato oppure **PND** – In esecuzione).

All'interno della tabella Ordini vi è anche il pulsante Dettaglio Ordine, che ti consente di vedere il riepilogo dei parametri inerenti l'ordine selezionato.

Cliccando sul <u>Numero d'Ordine</u>, invece, si apre una finestra da dove è possibile visualizzare la storia dell'ordine (data ed ora inserimento, data esecuzione/cancellazione ed il riepilogo di tutti i cambi di stato dell'ordine medesimo) oltre a poter scaricare, in formato pdf, una nota relativa agli ordini immessi nonché la contabile pdf per ciascun ordine eseguito. Per visualizzare questi documenti è necessario scaricare ed installare l'ultima versione di <u>Acrobat</u> <u>Reader</u> oppure un software equivalente.

| Cronologia Ordine n. 759763 -Acquista PECI.MI |                              |          |        |           |  |  |  |  |  |
|-----------------------------------------------|------------------------------|----------|--------|-----------|--|--|--|--|--|
| Data e ora                                    | Descrizione                  | Quantità | Prezzo | Documenti |  |  |  |  |  |
| 04/10/2012<br>18:00:35                        | Ordine Proposto              | 1        |        | <u>a</u>  |  |  |  |  |  |
| 04/10/2012<br>18:00:36                        | Ordine Accettato dalla Banca |          |        | <b>B</b>  |  |  |  |  |  |
|                                               | Stampa                       |          | Chiudi |           |  |  |  |  |  |

**Nota bene**: in determinati casi, ad esempio quando un ordine passa dallo stato *Proposto* allo stato *Accettato dalla Banca*, non è prevista la generazione di un documento ufficiale in formato pdf perché questo evento non prevede

né la generazione di eseguiti né il cambio di parametri dell'ordine. In questi casi visualizzi la seguente icona 🏪 .

Per visualizzare un maggio numero di dettagli circa gli ordini immessi, oppure per visualizzare gli ordini inseriti nei giorni precedenti e non più attivi è sufficiente cliccare sul pulsante Ordini che trovi nell'angolo in basso a destra della sezione **Compravendita e Book.** 

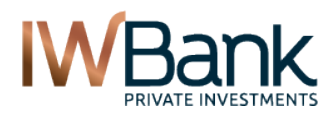

PAG 25/55

### 8.2 Come inserire un ordine

Dopo aver selezionato il titolo di tuo interesse, per inviare un ordine è necessario compilare la maschera presente al di sotto del book (con le proposte in acquisto ed in vendita), compilando i campi qui presenti (prezzo, quantità, validità, etc...).

| Siml                 | bolo FIA.M     | vII         | •            | Q+      |      |              |                     | Tic          | ker 🗹           |
|----------------------|----------------|-------------|--------------|---------|------|--------------|---------------------|--------------|-----------------|
| FIAT                 | г.             |             |              |         |      |              |                     |              |                 |
| Sim                  | ıbolo          | Apertura    | Ultimo       | Var%    | Max  | Min          | Volume              | Rif.         |                 |
| FIA.MI               |                | 4,36        | 4,338        | - 1,05  | 4,42 | 4,32         | 4.126.881           | 4,384        | •-              |
|                      | 1.283          | 4,338       | 4,34         | 18.246  |      | 1D           | 1WV 1NI             | 3M 17        | r Max           |
| # (                  | Quantità       | Denaro      | Lettera C    | uantità | #    |              |                     |              | 5.00            |
| 1                    | 1.283          | 4,338       | 4,34         | 18.246  | 7    |              | m                   | 7 M          | 1.50            |
| 4                    | 16.009         | 4,336       | 4,342        | 22.681  | 8    | M A          | $\sim$              | <i>.</i>     | 4.25            |
| 11                   | 34.365         | 4,334       | 4,344        | 20.525  | 8    | $\sim$       | V                   |              | 3.75            |
| 8                    | 20.808         | 4,332       | 4,346        | 39.614  | 12   | 2014512 0    | 34go12 204go12 (35e | 17 175et 2 0 | Det 2           |
| Dossier zz7235827 ▼  |                |             |              |         |      |              |                     |              | Dettagli        |
| Quanti               | ita 1          | -           | none 💌       |         | LI   | quidita      |                     |              |                 |
| Prezzo               | 4,34           | 6 😫 [       | Limite Pzc 💌 |         | Dis  | ponibilità O | perativa            |              | 1.475.866.699,5 |
| Validit              | à Ivse         | ) 🔽         | 09/10/2012   | 7       | Dis  | ponibilita D | ervati              |              | 1.475.866.699,5 |
|                      | 1.22           |             |              |         | Po   | sizione      |                     |              |                 |
| 🗖 Abi                | ilita condizio | ne          |              |         | Qu   | Quantità 36  |                     |              |                 |
|                      |                |             |              |         | Div  | isa          |                     |              | EUF             |
|                      |                | Stop Loce   | 🗖 Tako I     | Drofit  | Pre  | zzo di caric | D                   |              | 4,6             |
|                      |                | E Stop Loss |              | TUIL    | P&   | L            |                     |              | -11.755,63      |
| Compra Vendi CaM CaP |                |             |              |         |      |              |                     |              |                 |

La maschera è così composta:

- Scelta del dossier titoli. Menu a tendina dove vengono visualizzati i dossier associati alla tua Username. Nel caso in cui tu abbia più dossier titoli, visualizzerai il dossier di default. Tale dossier può essere scelto accedendo alla pagina Preferenze che trovi all'interno del menu Trading. Modificando il dossier titoli verranno aggiornate le seguenti informazioni:
  - Liquidità disponibile (viene mostrata quella relativa al nuovo dossier);
  - Numero di titoli presenti nel nuovo dossier titoli;
  - Ordini attivi sul nuovo dossier e sul titolo indicato.

| Dossier zz7235827 💌 |
|---------------------|
| Dossiel 22/23582/   |

2) Indicazione dei parametri di **Quantità** (di default la quantità presente in questo campo è pari al lotto minimo).

| Quantità 1 🚔 no | ine 💌 |
|-----------------|-------|
|-----------------|-------|

Dopo aver definito il dossier puoi indicare la Quantità dell'ordine. A sinistra puoi inserire il numero di titoli da acquistare/vendere (oppure il valore nominale, in caso di compravendita di obbligazioni e titoli di Stato), mentre a destra puoi specificare un parametro di Quantità.

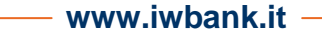

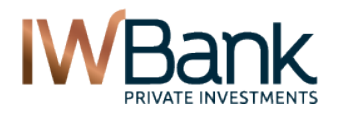

PAG 26/55

Per quanto riguarda il numero di titoli, di default viene visualizzato il lotto minimo, ossia il numero minimo di titoli negoziabili, se si desidera negoziare una quantità maggiore è possibile inserire manualmente questo quantitativo oppure utilizzare le apposite frecce SU/GIU. E' bene verificare che il quantitativo scelto sia sempre un multiplo del lotto minimo.

Per quanto riguarda i parametri di quantità possiamo avere:

- a. **None** (valore predefinito), vuol dire che non viene applicato nessun parametro di quantità. Ciò vuol dire che l'ordine inserito può essere eseguito anche in un momento successivo a quello dell'invio a mercato dell'ordine, e soprattutto esso può essere eseguito anche in due o più tranches;
- EOC (esegui o cancella). E' un ordine avente vita instantanea, non appena esso viene Accettato dal Mercato esso viene eseguito oppure ineseguito. Qualora l'ordine venga eseguito solo parzialmente (stato: PEX) esso è comunque valido, e sarà immediatamente ineseguito per il quantitativo residuo;
- c. **TON.** (tutto o niente). Come per gli ordini EOC si tratta sempre di ordini aventi vita instantanea ma, a differenza di questi, questo parametro non è prevista l'esecuzione parziale. Quindi l'ordine può essere eseguito integralmente (stato: TEX) altrimenti viene ineseguito (stato: NEX).
- d. Qta Vis (Quantità Visualizzata). Sono i cosiddetti <u>Ordini Iceberg</u>, ossia quelli nei quali all'interno del book viene visualizzata solo una parte del quantitativo totale inserito in Acquisto oppure in Vendita. Quando viene selezionato questo parametro la maschera del book si modifica e viene visualizzato il campo dove inserire la Quantità visualizzata.

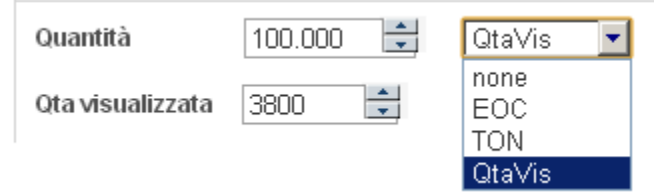

Per quanto riguarda gli ordini Iceberg relativi a titoli negoziati su Borsa Italiana ti invitiamo a consultare questo link.

Facciamo un esempio: se volessi inserire un ordine Iceberg su UBI Banca (simbolo UBI.MI) dove il quantitativo totale dell'ordine è pari a 100.000 azioni, ma volessi impostare una quantità visualizzata minore, essa dovrebbe essere pari ad almeno 0,4 \* EMS (il valore è riportato nelle <u>tabelle</u> del sito di Borsa Italiana, nel nostro caso 9500). Quindi: 0,4 \* 9500 = **3800** titoli. Inserendo un valore inferiore viene generato il messaggio di errore "Controvalore inferiore a quello istituzionale".

3) Indicazione dei parametri di **Prezzo.** 

E' possibile scegliere tra:

- ✓ Ordini al meglio. Sono ordini nei quali il mercato va automaticamente ad individuare le migliori controproposte presenti in quel momento nel book.
- Ordini a prezzo limitato. Per questa tipologia di ordine viene indicato il prezzo più alto al quale si è disposti a comprare un determinato titolo, oppure il prezzo più basso al quale si desidera vendere.

4) Indicazione dei parametri di Validità dell'ordine.

Sono disponibili i seguenti parametri di validità (a seconda del mercato di negoziazione alcuni parametri potrebbero non essere disponibili, ad esempio in alcuni casi è disponibile il solo parametro Oggi.

- ✓ Oggi. L'ordine resta valido solo per l'odierna seduta borsistica. Qualora l'ordine venga inserito dopo la chiusura dei mercati l'ordine viene inserito alla successiva riapertura dei mercati.
- ✓ VSD (valido sino a data). L'ordine resta valido per più giorni consecutivi. Per i titoli negoziati sui mercati gestiti da Borsa Italiana (es: MTA) è possibile inserire ordini validi al max 30 giorni.
- ✓ VAC. Valido in Asta. L'ordine viene inviato a mercato all'inizio della successiva asta. Per quanto riguarda i titoli negoziati presso Borsa Italiana, con questa modalità è possibile immettere un ordine a partire dall'inizio dell'asta di chiusura in condizioni normali; se per un titolo dovesse scattare l'asta di volatilità, invece, tale ordine viene immesso all'inizio della medesima asta.
- ✓ VSS (Valido sino a scadenza). Per alcuni futures è possibile inserire un ordine che mantiene la propria validità fino al giorno di scadenza dello strumento.
- Escludi TAH (per i titoli negoziabili durante la fase TAH del mercato MTA). L'ordine immesso nel corso della fase serale del mercato (TAH) non viene inserito immediatamente, ma viene inviato a mercato all'apertura della successiva giornata borsistica.

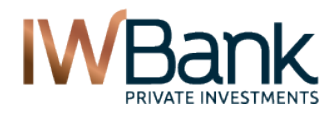

PAG 27/55

| VSD        |
|------------|
| Oggi       |
| VSD<br>VAC |

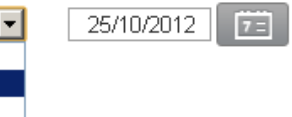

### 8.2.1 Inserimento di ordini condizionati e strategie

Validità

E' possibile definire ordini che vengono inviati a mercato solo al verificarsi di determinate condizioni. Nel nostro caso, è possibile legare l'invio dell'ordine (per i mercati dove questa funzionalità è ammessa):

- Al raggiungimento oppure al superamento al rialzo/ribasso di un determinato prezzo di mercato (IW Ultimo contratto >= oppure IW Ultimo Contratto <=)</li>
- Non appena la miglior proposta in Acquisto, conosciuta anche con i termini Denaro oppure Bid, raggiunge o supera al rialzo/ribasso un determinato valore (IW Prezzo Bid >= oppure IW Prezzo Bid <=);</li>
- Non appena la miglior proposta in Vendita, conosciuta anche con i termini Lettera oppure Ask, raggiunge o supera al rialzo/ribasso un determinato valore (IW Prezzo Ask >= oppure IW Prezzo Ask <=).</li>
- IW Stop Order. Viene generato un ordine subordinato di segno contrario all'ordine principale. L'ordine viene inviato a mercato dopo che l'ordine principale è stato eseguito e non appena è stato raggiunto oppure superato il prezzo-soglia (detto anche prezzo trigger) da te indicato.

*Nota bene*: se il campo presenta il valore "**none**" vuol dire che l'invio dell'ordine non è subordinato al raggiungimento di una condizione di prezzo. In tal caso l'ordine viene inviato subito a mercato.

| ☑ Abilita condizione    |              |  |  |  |  |
|-------------------------|--------------|--|--|--|--|
| Verifica condizione TAH |              |  |  |  |  |
| Condizione              | IW-Ult Ctr>= |  |  |  |  |
| Prezzo                  | 18           |  |  |  |  |
|                         |              |  |  |  |  |

**Verifica condizione TAH**. Abilitando questa opzione, l'invio dell'ordine può avvenire sia quando la condizione di prezzo è verificata durante la fase diurna di negoziazione (nel caso dei titoli scambiati sul mercato MTA, tale fase si conclude alle 17:30) sia se la condizione di prezzo si verifica durante la fase serale del mercato (definita anche come TAH, Trading After Hours).

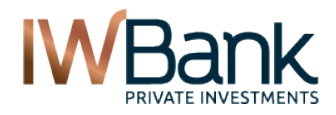

### 8.2.2 Stop loss e take profit

E' possibile collegare, ad un ordine principale (condizionato oppure non condizionato) uno oppure due ordini condizionati. Essi sono definiti come:

Stop loss. Quando tale ordine è inserito con l'obiettivo di limitare le perdite rispetto ad una posizione aperta;

**Take profit.** In genere è inserito quando si desidera chiudere la posizione nel momento in cui il profitto teorico raggiunge un livello ritenuto soddisfacente.

Puoi inserire entrambi gli ordini sopra indicati in modalità "*autoescludente*", ossia si può fare in modo che, nel momento in cui su uno dei due ordini si realizza la condizione impostata, l'ordine per il quale la condizione non si è verificata viene cancellato, mentre l'altro ordine viene inviato a mercato.

L'inserimento di una coppia di ordini autoescludenti (oppure di uno solo di essi) collegata ad un ordine principale avviene in questo modo:

1) Selezione del tipo di ordine subordinato che vuoi inserire;

L'inserimento di ordini condizionati di tipo Stop Loss /Take Profit non richiede necessariamente che anche l'ordine principale sia condizionato.

| 🔲 Abilita cond | izione      |              |
|----------------|-------------|--------------|
|                | Stop Loss   | Take Profit  |
| Attivazione    | 17          | 19           |
| Prezzo         | <u>+</u>    | 18,95        |
| Tipo           | Al meglio 💌 | Limite Pzc 💌 |

- 2) Definizione dei parametri previsti per ciascun ordine. Tra questi abbiamo:
  - **Prezzo di Attivazione**. Per quanto riguarda la tipologia di condizione, avremo:
    - a. Se l'ordine principale ha segno **Compra**, gli ordini subordinati avranno questa tipologia di condizione:
      - i. Stop loss = IW Ultimo contratto <=
      - ii. Take profit = IW Ultimo contratto >=
      - b. Se l'ordine principale ha segno **Vendi**, gli ordini subordinati avranno questa tipologia di condizione:
        - i. Stop loss = IW Ultimo contratto >=
        - ii. Take profit = IW Ultimo contratto <=
  - Prezzo di esecuzione. E' il prezzo al quale si desidera eseguire l'ordine. Può essere Al meglio oppure Limitato.

**Nota bene**: non è necessario indicare né la quantità né il dossier né il parametro di Validità (sono identici a quelli indicati per l'ordine principale).

3) Invio della strategia composta dall'ordine principale e dal relativo ordine subordinato (oppure coppia di ordini autoescludenti e subordinati).

Cliccando su Compra (o Vendi) viene visualizzata la finestra di riepilogo dell'ordine (ad eccezione del caso in cui l'utente abbia deciso di disabilitare, dalla sezione Preferenze, la conferma dell'ordine) e l'ordine viene inviato a mercato. Come è possibile notare, se l'ordine principale ha segno Compra, gli ordini subordinati avranno segno Vendi, e viceversa.

La finestra di riepilogo sarà simile a quella di seguito rappresentata:

www.iwbank.it

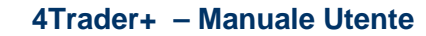

IWBank PRIVATE INVESTMENTS

PAG 29/55

| Strumento                  | ENI ENI.MI                      |  |
|----------------------------|---------------------------------|--|
| Numero Ordine              | 760045                          |  |
| Validità                   | Oggi (NEG )                     |  |
| Quantità                   | 2                               |  |
| Fase                       | NEG                             |  |
| Operatività                | zz7235827                       |  |
| Descrizione ordine         | Compra Al meglio                |  |
| Controvalore lordo stimato | 34,78 EUR                       |  |
| Numero Ordine(SL)          | 760046                          |  |
| Descrizione ordine         | Vendi Al meglio                 |  |
| Condizione                 | IW P.zo Ult. Contratto≺= 17 EUR |  |
| Controvalore lordo stimato | 34,78 EUR                       |  |
| Numero Ordine(TP)          | 760047                          |  |
| Descrizione ordine         | Vendi a 18,95 EUR               |  |
| Condizione                 | IW P.zo Ult. Contratto≻= 19 EUR |  |
| Controvalore lordo stimato | 37,9 EUR                        |  |
|                            |                                 |  |
| Annulla                    | Conferma Stampa                 |  |

Per ulteriori informazioni non esitare a contattarci al numero verde 800 991188.

### 8.3 Visualizzazione delle schede prodotto (Obbligazioni e Titoli di Stato)

4Trader+ ti consente, prima di inserire ordini su titoli obbligazionari (inclusi i titoli di Stato) di ottenere informazioni dettagliate sullo strumento di tuo interesse. Per poter scaricare la Scheda del titolo è sufficiente:

- 1) Accedere alla pagina "Compravendita e Book";
- 2) Inserire, all'interno del campo Simbolo, l'identificativo del titolo (Descrizione oppure Simbolo di negoziazione oppure codice ISIN);
- 3) Attendere 1 secondo, affinché venga visualizzato il risultato della ricerca, e selezionare con un clic sinistro del mouse lo strumento di tuo interesse.

A questo punto comparirà, a destra della descrizione dello strumento, il pulsante Scheda prodotto.

| Simbolo IT438054=MI V Q+          |          |        |      |        |        |           |        |     |  |  |
|-----------------------------------|----------|--------|------|--------|--------|-----------|--------|-----|--|--|
| BTPI-15ST19 2,35% Scheda Prodotto |          |        |      |        |        |           |        |     |  |  |
| Simbolo                           | Apertura | Ultimo | Var% | Max    | Min    | Volume    | Rif.   |     |  |  |
| IT438054=MI                       | 0        | 103,07 | 0    | 103,24 | 102,91 | 3.909.000 | 103,07 | Ø - |  |  |

### www.iwbank.it -

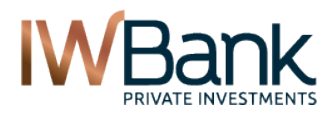

PAG 30/55

Clicca su questo pulsanet per ottenere la scheda in formato pdf.

Questa scheda contiene, tra gli altri, il Rating dell'emittente (fornito da **Standard & Poor's**), il piano cedolare e tutta una serie di utili informazioni.

| IT0004380546<br>Obbligazione governativa<br>tesoro poliennali (btp)                          | buoni di Btpi-                                                     | -15St19<br>Variabile                |               |                                   |
|----------------------------------------------------------------------------------------------|--------------------------------------------------------------------|-------------------------------------|---------------|-----------------------------------|
| Nota descrittiva dello strum                                                                 | ento                                                               |                                     |               |                                   |
| I titolo corrisponde cedole seme<br>(5/09/2019 .<br>I sito dell'emittente è <u>www.dt.te</u> | estrali a tasso variabile e ver<br>estrali a tasso variabile e ver | nativa emessa d<br>rå rimborsato al | a manan Keput | ne nominale alla data di scadenza |
| Caratteristiche Strumento                                                                    |                                                                    |                                     |               |                                   |
| Informazioni generali                                                                        |                                                                    |                                     |               |                                   |
| Isin:                                                                                        | IT0004380546                                                       | Divisa:                             |               | Euro                              |
| ata godimento:                                                                               | 15/03/2008                                                         | Grado sub                           | ordinazione:  | L'obbligazione non è subordinata  |
| rezzo emissione:                                                                             | 00 70600                                                           |                                     |               | Buoni di Teroro Doliennali (RTD)  |
| mmontare emesso:                                                                             | Informazioni genera                                                | li                                  |               |                                   |
| mmontare circolante:                                                                         | Emittente:                                                         | Italian                             | Republic      |                                   |
| Data scadenza:                                                                               | Settore:                                                           | Stato 8                             | aoverno cent  | rale                              |
| aglio minimo:                                                                                | Sede legale:                                                       | - Roma                              | - IT          | 230 X 14                          |
| lota<br>redditi di capitale ed eventuali<br>ome disposto dal D.L. 13 agost                   | Sito internet                                                      | http://w                            | www.dt.tesoro | it                                |
| nformazioni di rimborso                                                                      | Rating Emittente                                                   |                                     |               |                                   |
| imborso:                                                                                     | St                                                                 | andard & Poor                       | 's            |                                   |
| imborso anticipato:                                                                          | S&P Issuer                                                         | Credit Rating Lo                    | ocal CCY LT   |                                   |
| informazioni sulle cedole                                                                    |                                                                    | SRR-                                |               |                                   |
| 'eriodicità:                                                                                 |                                                                    | 13/01/2012                          |               |                                   |
|                                                                                              | Data                                                               | Descrizione                         | Rating        |                                   |
|                                                                                              | 05/12/2011                                                         | SPLICRLC                            | A             |                                   |
|                                                                                              | 19/09/2011                                                         | SPLICRLC                            | A             |                                   |
|                                                                                              |                                                                    |                                     | 10000         |                                   |

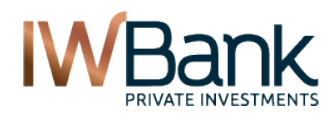

PAG 31/55

# ORDINI

Questa pagina contiene al suo interno le seguenti 3 sezioni:

| Ordini            | Qui sono presenti tutti gli ordini inseriti in data odierna e tutti gli ordini inseriti in date |
|-------------------|-------------------------------------------------------------------------------------------------|
|                   | precedenti ma ancora attivi. Per questi ultimi, nel caso di cancellazione/esecuzione, sarà      |
|                   | possibile visualizzare i dettagli all'interno della sezione Ordini Storici.                     |
| Ordini storici    | Contiene tutti gli ordini inseriti in data antecedente ad oggi e non più attivi. Pertanto qui   |
|                   | abbiamo ordini eseguiti, ordini ineseguiti, ordini rifiutati.                                   |
| Piattaforme terze | Sono riportati tutti gli ordini eseguiti e contabilizzati all'interno di una piattaforma terza  |
|                   | (Realtick, Sphera oppure Easy Trade). Gli ordini inseriti tramite una delle piattaforme IW sono |
|                   | presenti all'interno di una delle due sezioni sopra indicate.                                   |

Anche i dati contenuti all'interno di questa pagina sono aggiornabili in Push, per quanto riguarda le Piattaforme Terze, invece, l'aggiornamento avviene il giorno successivo a quello in cui il mercato ha comunicato l'eseguito.

| RADING > New Web Trader > Ordini |                        |                    |             |                                     |        |      |       |          |                   |            |      |      |
|----------------------------------|------------------------|--------------------|-------------|-------------------------------------|--------|------|-------|----------|-------------------|------------|------|------|
| Ordini                           | Ordini Push On O C ? 着 |                    |             |                                     |        |      |       |          |                   |            |      | ē    |
| Dossier 007414020                |                        |                    |             | Disponibilità operativa: EUR 1.497. |        |      |       |          | 633.475           | 5,2        | Dett | agli |
| Ordini                           |                        |                    |             | Ordini Storici                      |        |      |       |          | Piattaforme Terze |            |      |      |
| Applica set                      | di filtri              | •                  |             |                                     |        |      |       |          | Gesti             | one filtri | ٥Ö   |      |
| Dossier<br>zz7414020             | V                      | .ttivi 🗖 Ines      | seguiti 🗖 R | lifiutati                           |        | Simb | olo   | N. ord   | ine               | Fil        | tra  |      |
| Num. Ord. 🜩                      | Stato ¢                | Strumento 🕈        | Segno 🗢     | Quantità                            | Prezzo | Canc | Mkt ¢ | Validità |                   | Operazion  | i    |      |
| <u>759949</u>                    | ACM                    | <u>GASI.MI</u>     | с           | 10                                  | 11,52  | NOR  |       | VSC      | i                 |            | Î    | Ö -  |
| <u>759945</u>                    | ACM                    | <u>GASI.MI</u>     | С           | 100                                 | 11,5   | NOR  |       | VSC      | i                 |            | Ū    | Ö -  |
| 732825                           | ACM                    | <u>XS278303=MI</u> | V           | 50.000                              | 99,77  | NOR  |       | VSC      | i                 |            | Î    | Ö -  |
| <u>732824</u>                    | ACM                    | <u>XS278303=MI</u> | V           | 50.000                              | 99,76  | NOR  |       | VSC      | i                 |            | Î    | Ö -  |
| <u>732820</u>                    | ACM                    | LTO.MI             | с           | 1.000                               | 13,83  | NOR  |       | VSC      | i                 | ſ          | Î    | Ö -  |
| <u>732819</u>                    | ACM                    | LTO.MI             | С           | 1.000                               | 13,84  | NOR  |       | VSC      | i                 |            | Î    | Ö -  |
| <u>732818</u>                    | ACM                    | LTO.MI             | V           | 1.000                               | 13,85  | NOR  |       | VSC      | i                 | Ĩ          | Î    | Ö -  |
| 726466                           | ACM                    | LTO.MI             | С           | 5                                   | 13     | REJ  |       | VSC      | i                 |            | Î    | Ö -  |
| 759950                           | PND                    | GASI.MI            | с           | 10                                  | 11,53  | NOR  |       | VSC      | i                 | Ĩ          | Î    | Ö -  |
| <u>730776</u>                    | PND                    | ENEI.MI            | С           | 20                                  | 2,304  | NOR  |       | VSC      | i                 |            | Ī    | Ö •  |
| Risultati per pa                 | agina 🛛                | Pa                 | gina 1      | <b>2</b> 3                          |        |      |       |          |                   |            | Exc  | el   |

PAG 32/55

# 9.1 Scheda Ordini

#### La pagina contiene le seguenti informazioni:

| rrading > New<br><b>Ordini</b> | Web Trade | er ≻ Ordini                    |               |             |           |         |                   | Pu        | sh On 😑    | ¢          | ? 6        |
|--------------------------------|-----------|--------------------------------|---------------|-------------|-----------|---------|-------------------|-----------|------------|------------|------------|
| Dossier 007414020              |           |                                |               | Disponib    | ilità ope | rativa  | E                 | UR 1.497. | 633.475,2  |            | )ettagli   |
| Ordini                         |           |                                |               | Or          | dini Sto  | rici    |                   |           | Piatt      | aforme Ter | ze         |
| Applica set                    |           |                                |               |             |           | Gestion | e filtri 🛛 ⊄      | ¢ [2]     |            |            |            |
| Dossier<br>zz7414020           |           | <b>Stati</b><br>□ Eseguiti 🗹 A | Attivi 🗖 Ines | seguiti 🗖 R | lifiutati |         | Simb              | olo       | N. ordine  |            | Filtra     |
| Num. Ord. <del>\$</del>        | Stato ¢   | Strumento 🗢                    | Segno 🗢       | Quantità    | Prezzo    | Canc    | Mkt <del>\$</del> | Validità  | Ор         | erazioni   |            |
| 759949                         | ACM       | <u>GASI.MI</u>                 | С             | 10          | 11,52     | NOR     |                   | VSC       | i          | _/ D       | Ø-         |
| 759945                         | ACM       | <u>GASI.MI</u>                 | С             | 100         | 11,5      | NOR     |                   | VSC       | i          | <i>.</i> / | Ö-         |
| 759950                         | PND       | <u>GASI.MI</u>                 | с             | 10          | 11,53     | NOR     |                   | VSC       | <i>i</i> [ | _/) 🗊      | Ö-         |
| <u>730776</u>                  | PND       | ENEI.MI                        | С             | 20          | 2,304     | NOR     |                   | VSC       | i          | j î        | <b>0</b> - |
| Risultati per pa               | ngina 🔟   | Pa                             | gina 1        | <b>2</b> 3  |           |         |                   |           |            |            | Excel      |

- 1) Gestore abilitazione per aggiornamento in **Push** dei dati. Abilitando questa funzione l'aggiornamento dello stato degli ordini avviene in tempo reale;
- Pulsante Refresh. Nel caso in cui il pulsante Push sia disabilitato, in questo modo è possibile aggiornare il contenuto della pagina. Questo pulsante consente anche l'aggiornamento del campo "Disponibilità Operativa", per il quale è disponibile il solo aggiornamento manuale;
- 3) Selettore schede. Di default la pagina si apre con la visualizzazione della scheda Ordini;
- 4) Gestore filtri di ricerca. E' possibile creare dei filtri di ricerca avanzati cliccando su Gestione Filtri. I filtri creati possono essere successivamente richiamati dal menu "Applica set di filtri".

All'interno di questa maschera è possibile visualizzare:

- <u>Elenco dei filtri creati</u>. Tali filtri possono essere ordinati discrezionalmente da parte del cliente.
- Nome nuovo **Filtro**. Qui viene definito il nome del filtro oppure, dopo aver selezionato uno dei filtri presenti nella lista, esso può essere eliminato.

Nel momento in cui viene aggiunto un nuovo filtro alla lista - cliccando su 📑 - è possibile definire queste opzioni:

- a. <u>Stato</u> (è possibile definire più di uno stato)
- b. **Dossier** (è possibile definire un singolo dossier oppure selezionarli tutti)
- c. <u>Simbolo</u> (se il campo resta vuoto verranno inclusi tutti i titoli, altrimenti occorre specificare il Simbolo dello strumento di proprio interesse.

Cliccando su **Salva** vengono confermate le modifiche apportate. Se si desidera chiudere la finestra senza effettuare salvataggi è possibile cliccare su **Chiudi**.

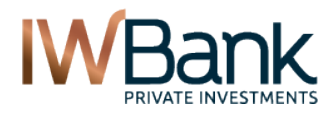

PAG 33/55

|         | zzz<br>attivi Enel |          | Â<br>           |
|---------|--------------------|----------|-----------------|
|         |                    |          | *               |
| Filtro  | attivi Enel        |          | + 🗊             |
| Stato   | 🗖 Tutti            | 🗖 Esegui | ti 🗖 Ineseguiti |
|         |                    | 🔽 Attivi | 🗖 Rifiutati     |
| Simbolo | ENEI. MI           |          | Dossier Tutti 🔽 |
|         | _                  |          |                 |

5) Configurazione delle colonne della sezione Ordini

Cliccando sul pulsante puoi modificare il set di colonne visualizzate all'interno di questa pagina. Si apre una finestra dove sono riportate le colonne visualizzate e le colonne disponibili. E' anche prevista la possibilità di richiamare in qualsiasi momento la configurazione predefinita (**Default**).

| otonne Nascoste<br>Descrizione<br>Quantită visualizzata<br>Cancellazione da sistema<br>Scadenza validită<br>Forzatura a mercato<br>I. Ord. Princ.<br>Dperativită | *<br>*<br>*<br>* | Numero Ordine<br>Stato<br>Strumento<br>Segno<br>Operazioni<br>Quantità<br>Prezzo |   |
|----------------------------------------------------------------------------------------------------|------------------|----------------------------------------------------------------------------------|---|
|                                                                                                    | -                |                                                                                  | • |

#### Contenuto del set predefinito di colonne:

| Denominazione colonna | Significato                                                                             |
|-----------------------|-----------------------------------------------------------------------------------------|
| Numero ordine         | Numero dell'ordine generato dalla Banca. Cliccando su tale numero si accede alla        |
|                       | cronologia del medesimo e da qui è anche possibile visualizzare il file pdf con le note |
|                       | degli ordini e le contabili degli eseguiti.                                             |
| Stato                 | Stato dell'ordine. Qui può essere visualizzato uno dei seguenti valori:                 |
|                       | ACS: ordine accettato dalla banca                                                       |
|                       | ACM: ordine accettato dal mercato                                                       |
|                       | WAI: ordine in attesa                                                                   |
|                       | NEX: ordine ineseguito                                                                  |
|                       | RJB: ordine rifiutato dalla Banca                                                       |
|                       | PND: ordine in esecuzione                                                               |
|                       | PEX: ordine parzialmente eseguito (e non più attivo)                                    |
|                       | TEX: ordine eseguito totalmente                                                         |
| Strumento             | Simbolo di negoziazione. Cliccando su di esso si accede al menu di compravendita.       |
| Segno                 | Segno dell'operazione. Nello specifico:                                                 |
|                       | <b>C</b> = Compra                                                                       |
|                       | V = Vendi                                                                               |
| Operazioni            | Colonna contentente tre pulsanti che ti consentono di eseguire queste operazioni:       |

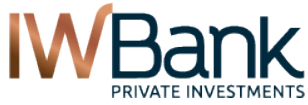

PAG 34/55

|          |                                                                                         | PAG 34/                                                                  |  |  |  |  |  |  |
|----------|-----------------------------------------------------------------------------------------|--------------------------------------------------------------------------|--|--|--|--|--|--|
|          | Dettaglio ord                                                                           | line (cliccando su di esso si apre una nuova maschera dove sono          |  |  |  |  |  |  |
|          | riportati magg                                                                          | iori dettagli relativi all'ordine immesso)                               |  |  |  |  |  |  |
|          | Modifica Ord                                                                            | ini                                                                      |  |  |  |  |  |  |
|          | Revoca Ordi                                                                             | ne                                                                       |  |  |  |  |  |  |
| Quantità | Quantità (oppure v                                                                      | alore nominale, in caso di obbligazioni o titoli di Stato) relativa      |  |  |  |  |  |  |
|          | all'ordine immesso                                                                      |                                                                          |  |  |  |  |  |  |
| Prezzo   | Prezzo relativo all'o                                                                   | ordine immesso. In caso di ordini al meglio il campo è vuoto.            |  |  |  |  |  |  |
| Canc     | Canc. Stato della ri                                                                    | ichiesta di cancellazione dell'ordine. Tutti gli ordini inseriti possono |  |  |  |  |  |  |
|          | assumere, con rife                                                                      | rimento a questo campo, uno dei seguenti stati:                          |  |  |  |  |  |  |
|          | NOR. Cancellazior                                                                       | ne non richiesta (è lo stato normalmente visualizzato quando si          |  |  |  |  |  |  |
|          | immette un nuovo                                                                        | ordine):                                                                 |  |  |  |  |  |  |
|          | REQ. Cancellazion                                                                       | ie richiesta                                                             |  |  |  |  |  |  |
|          | ACC. Cancellazion                                                                       | e accettata dal mercato                                                  |  |  |  |  |  |  |
|          | REJ. Cancellazion                                                                       | e rifiutata (generalmente perche l'ordine e gia stato eseguito.          |  |  |  |  |  |  |
| WIKt     | Codice del mercato                                                                      | o di negoziazione dello strumento. Di seguito e riportato l'elenco dei   |  |  |  |  |  |  |
|          |                                                                                         |                                                                          |  |  |  |  |  |  |
|          |                                                                                         | Europeut Olende                                                          |  |  |  |  |  |  |
|          |                                                                                         | azioni Amex (USA)                                                        |  |  |  |  |  |  |
|          | AMX     azioni Amex (USA)       BEL     Euronext Belgio                                 |                                                                          |  |  |  |  |  |  |
|          | BEL     Euronext Belgio       BVL     Euronext Portogallo                               |                                                                          |  |  |  |  |  |  |
|          | BVL         Euronext Portogallo           CBF         Derivati CBOT (CME Group)         |                                                                          |  |  |  |  |  |  |
|          | CBF Derivati CBOT (CME Group)<br>CHI azionario CHI-X<br>CME Derivati Globey (CME group) |                                                                          |  |  |  |  |  |  |
|          | CME Derivati cu CME Floor (CME group)                                                   |                                                                          |  |  |  |  |  |  |
|          | CMF Derivati ex-CME Floor (CME Group)                                                   |                                                                          |  |  |  |  |  |  |
|          | COM Derivati Comex (CME Group)                                                          |                                                                          |  |  |  |  |  |  |
|          | DER Derivati Idem - Borsa Italiana                                                      |                                                                          |  |  |  |  |  |  |
|          | EUX                                                                                     | Eurex - Derivali Francoione                                              |  |  |  |  |  |  |
|          | HEX                                                                                     | azioni Einlandia                                                         |  |  |  |  |  |  |
|          | HMT                                                                                     | Obbligazioni Hi-Mtf                                                      |  |  |  |  |  |  |
|          | IBX                                                                                     | azioni Spagna                                                            |  |  |  |  |  |  |
|          | ICE                                                                                     | Futures - The ICE                                                        |  |  |  |  |  |  |
|          | LIF                                                                                     | Derivati Londra                                                          |  |  |  |  |  |  |
|          | LSE                                                                                     | azioni Regno Unito                                                       |  |  |  |  |  |  |
|          |                                                                                         | Sedex – Borsa Italiana                                                   |  |  |  |  |  |  |
|          | MOT                                                                                     | Mercato Obbligazionario Telematico - Borsa Italiana                      |  |  |  |  |  |  |
|          | MTA                                                                                     | Borsa Italiana (segmenti MTA.ETF Plus. TAH)                              |  |  |  |  |  |  |
|          | NAR                                                                                     | NYSE Arca (USA)                                                          |  |  |  |  |  |  |
|          | NDQ                                                                                     | azioni Nasdaq (USA)                                                      |  |  |  |  |  |  |
|          | NYB                                                                                     | Derivati Nybot (CME Group)                                               |  |  |  |  |  |  |
|          | NYM                                                                                     | Derivati Nymex (CME Group)                                               |  |  |  |  |  |  |
|          | NYS                                                                                     | azioni Nyse (USA)                                                        |  |  |  |  |  |  |
|          | OBX                                                                                     | azioni Norvegia                                                          |  |  |  |  |  |  |
|          |                                                                                         | Opzioni su azioni USA                                                    |  |  |  |  |  |  |
|          | SBE                                                                                     |                                                                          |  |  |  |  |  |  |
|          | SMI                                                                                     | azioni Svizzera - mercato SMI                                            |  |  |  |  |  |  |
|          | STU                                                                                     | azioni Stoccarda                                                         |  |  |  |  |  |  |
|          | TLX                                                                                     | mercato EuroTLX                                                          |  |  |  |  |  |  |
|          | VTX                                                                                     | azioni Svizzera - mercato Virt-X                                         |  |  |  |  |  |  |
|          | XTR                                                                                     | azioni Germania - mercato Xetra                                          |  |  |  |  |  |  |
| Validità | Parametro di validi                                                                     | tà dell'ordine.                                                          |  |  |  |  |  |  |
|          | VSC. Valido sino a                                                                      | cancellazione (generalmente e per ordini aventi validita <b>Oggi</b> )   |  |  |  |  |  |  |
|          | <b>VSD.</b> Valido sino a                                                               | data (all'interno dei dettaglio ordini e riportata la data di scadenza   |  |  |  |  |  |  |
|          | della validita dell'or                                                                  | ane.                                                                     |  |  |  |  |  |  |

A destra abbiamo anche la colonna dalla quale è possibile richiamare il comando **Operazioni**. Infine, in fondo alla tabella è presente il pulsante Excel, che ti consente di esportare tutte le informazioni visualizzate all'interno di un foglio di calcolo.

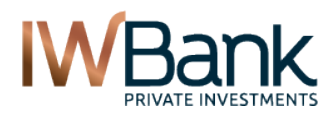

PAG 35/55

# 9.2 Scheda Ordini Storici

All'interno di questa sezione è presente il riepilogo degli ordini inseriti nei giorni precedenti e non più attivi; quelli attivi sono visualizzati all'interno della sezione Ordini. La pagina si presenta in questo modo:

| Dossier 00                                                                                                    | 7235827                                                                                              | Disponibilità operativa: EUR 1.47 |                     |           | 1.475.86  | 475.865.617,76 Dettagli |                   |          |            |  |
|----------------------------------------------------------------------------------------------------|----------------------------------------------------------------------------------------------------|-----------------------------------|---------------------|-----------|-----------|-------------------------|-------------------|----------|------------|--|
|                                                                                                    | Ordini                                                                                               |                                   | Ord                 | ini Stori | ci        |                         | Piattaforme Terze |          |            |  |
| In questa se                                                                                                    | In questa sezione sono riportati gli ordini inseriti nei giorni precedenti ad oggi e non più attivi. |                                   |                     |           |           |                         |                   |          |            |  |
| Dossier     Dal     Al     Simbolo     N. ordine       Zz7235827 ▼     08/02/2012     Image: Constraint of the second second |                                                                                                    |                                   |                     |           |           |                         | N. ordine         | Fil      | tra        |  |
| Num. Ord. ¢                                                                                                    | Strumento 🗢                                                                                          | Segno ¢                           | Data 🗢              | Stato ¢   | Quantità  | Prezzo                  | Pzo med exe       | Dettagli |            |  |
| 711237                                                                                                    | <u>GASI.MI</u>                                                                                       | С                                 | 16/02/2012<br>08:49 | TEX       | 1         | 11,86                   | 11,86             | i        | Ö -        |  |
| <u>711528</u>                                                                                                    | FIA.MI                                                                                               | С                                 | 24/02/2012<br>09:31 | NEX       | 1         | 4,7                     |                   | i        | Ö -        |  |
| 711529                                                                                                    | FIA.MI                                                                                               | с                                 | 24/02/2012<br>09:31 | NEX       | 1         | 4,7                     |                   | i        | Ö -        |  |
| <u>711548</u>                                                                                                    | <u>IT15005=MI</u>                                                                                    | С                                 | 24/02/2012<br>13:49 | NEX       | 5.000.000 | 110                     |                   | i        | Ö -        |  |
| <u>711549</u>                                                                                                    | <u>IT15005=MI</u>                                                                                    | с                                 | 24/02/2012<br>13:51 | NEX       | 5.000.000 |                         |                   | i        | Ö -        |  |
| 711550                                                                                                    | <u>IT15005=MI</u>                                                                                    | V                                 | 24/02/2012<br>13:51 | RJB       | 5.000.000 |                         |                   | i        | Ö -        |  |
| <u>711551</u>                                                                                                    | <u>IT030563247=MI</u>                                                                                | с                                 | 24/02/2012<br>13:59 | NEX       | 100.000   | 105                     |                   | i        | Ö-         |  |
| 711552                                                                                                    | IT030563247=MI                                                                                       | V                                 | 24/02/2012<br>13:59 | RJB       | 100.000   | 105                     |                   | i        | Ö-         |  |
| 711553                                                                                                    | IT030563247=MI                                                                                       | с                                 | 24/02/2012<br>13:59 | NEX       | 100.000   | 99                      |                   | i        | Ö -        |  |
| <u>711554</u>                                                                                                    | IT030563247=MI                                                                                       | С                                 | 24/02/2012<br>14:24 | NEX       | 100.000   | 105                     |                   | i        | <b>Q</b> - |  |
| Risultati per p                                                                                                    | agina 10 💌                                                                                           | Pagina                            | <b>1</b> 2 3        | 4 5       | >>        |                         |                   | Exc      | el.        |  |

Nella parte superiore abbiamo, oltre all'indicazione del saldo disponibile per operazioni di trading (cliccando sul pulsante **Dettagli** è possibile ottenere ulteriori informazioni), i filtri di ricerca applicabili a questa pagina:

- Dossier: di default viene riportato il dossier indicato, all'interno della pagina "Preferenze", come dossier predefinito;
- Data "Dal". Data a partire dalla quale si intende visualizzare il riepilogo degli ordini inseriti. Cliccando sul pulsante calendario è possibile definire un intervallo di tempo personalizzato alla propria ricerca;
- Data "AI": Data fino alla quale si intende visualizzare il riepilogo degli ordini inseriti (queste date sono incluse tra i risultati della ricerca). Cliccando sul pulsante *calendario* è possibile definire un intervallo di tempo personalizzato alla propria ricerca;
- **Simbolo**. E' possibile limitare la visualizzazione dei risultati ad un solo strumento. In questo caso è sufficiente, prima di cliccare sul tasto Filtra, indicare il simbolo dello strumento di proprio interesse;
- Numero d'ordine. Se si intende visualizzare i dettagli di un singolo ordine, è possibile indicare qui il numero dello stesso, e cliccare sul pulsante Filtra.
- Stato. Di default non sono applicati filtri per stato dell'ordine. In alternativa è possibile limitare la ricerca ai soli Ordini eseguiti, oppure agli ordini Ineseguiti o ancora a quelli Rifiutati dalla Banca.

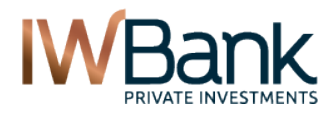

PAG 36/55

Cliccando sul tasto Filtra apparirà una tabella contenente i seguenti campi:

| Numero ordine         | Numero dell'ordine generato dall'utente. Cliccando su tale numero si accede alla cronologia del medesimo e da qui è anche possibile visualizzare il file pdf con le note degli ordini e le contabili degli eseguiti.                                                                                                    |
|-----------------------|----------------------------------------------------------------------------------------------------|
| Strumento             | Simbolo dello strumento. Cliccando su di esso si accede al Book del titolo.                                                                                                    |
| Segno                 | Segno dell'operazione. Nello specifico:<br>C = Compra<br>V = Vendi                                                                                                    |
| Data                  | Data ed ora di inserimento dell'ordine.                                                                                                    |
| Stato                 | Stato dell'ordine. Sono disponibili i seguenti stati:<br>ACS: ordine accettato dalla banca<br>ACM: ordine accettato dal mercato<br>WAI: ordine in attesa<br>NEX: ordine ineseguito<br>RJB: ordine rifiutato dalla Banca<br>PND: ordine in esecuzione<br>PEX: ordine parzialmente eseguito (e non più attivo)<br>TEX: ordine eseguito totalmente |
| Quantità              | Quantità (oppure valore nominale, in caso di obbligazioni o titoli di Stato) relativa all'ordine immesso.                                                                                                    |
| Prezzo                | Prezzo relativo all'ordine immesso. In caso di ordini al meglio il campo è vuoto.                                                                                                    |
| Prezzo medio eseguito | Prezzo medio a cui è stato eseguito l'ordine immesso. Il campo è valorizzato anche in caso di ordini parzialmente eseguiti. Il campo è vuoto, invece, in caso di ordini ineseguiti oppure rifiutati dalla banca.                                                                                                    |
| Dettagli              | Cliccando su questo pulsante si apre una nuova maschera dove sono riportati maggiori dettagli relativi all'ordine immesso.                                                                                                    |
| Operazioni            | Cliccando sull'icona si apre un menu contenente diverse funzionalità richiamabili dall'utente. Ad esempio è possibile accedere al book di negoziazione dello strumento, oppure richiamare il grafico.                                                                                                    |

In fondo alla pagina abbiamo il pulsante Excel, che ti consente di esportare in formato .xls il contenuto della tabella, e la possibilità di scegliere il numero di titoli da visualizzare in ciascuna sottopagina (di default sono 10 titoli/pagina, è possibile modificare tale parametro dalla pagina **Preferenze** della sezione Trading.

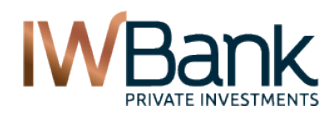

PAG 37/55

# 9.3 Scheda Piattaforme terze

All'interno di questa pagina è possibile visualizzare un riepilogo, aggiornato con frequenza giornaliera, degli ordini inviati (ed eseguiti) tramite una delle seguenti piattaforme terze:

Realtick Sphera Easytrade

Per conoscere in tempo reale lo stato di un ordine immesso tramite una di queste piattaforme è sufficiente accedere con le proprie credenziali, alla piattaforma utilizzata per inserire l'ordine. In alternativa puoi contattarci al numero verde dedicato **800-991186** (attivo – dal lunedì al venerdì - dalle ore 08:00 alle ore 22:00).

Gli ordini immessi tramite le altre piattaforme, invece, sono visualizzati all'interno della sezione Ordini oppure all'interno della sezione **Ordini Storici** della tua area privata.

#### La pagina si presenta in questo modo:

| Orc                   | dini                                                |                | Ordini Stori | ci           | Piattaforme Terze |             |          |  |  |  |
|-----------------------|-----------------------------------------------------|----------------|--------------|--------------|-------------------|-------------|----------|--|--|--|
| Dossier Da<br>Tutti 1 | il<br>4/10/2012                                     | AI<br>15/10/20 | Va<br>112 73 | iluta        | Mercato           | •           | •        |  |  |  |
| Descrizione 💌         | Descrizione 🔹 💿 inizia per 🔿 contiene Segno Tutti 💌 |                |              |              |                   |             |          |  |  |  |
| 🗖 Escludi raggru      | ppamento pe                                         | r titolo       |              |              |                   | Filtra      | a 🗌      |  |  |  |
| Data Descrizione      | Alphacode                                           | Quantità ACQ   | Quantità VEN | Ctv Acquisto | Ctv Vendita       | Commissioni | Dettagli |  |  |  |
|                       |                                                     |                |              |              |                   |             |          |  |  |  |
| Risultati per pagina  | 10 💌                                                |                |              |              |                   | Exc         | el       |  |  |  |

Attenzione: E' possibile visualizzare gli ordini eseguiti a partire dal giorno 01/04/2011.

- Dossier: di default sono visualizzati gli ordini relativi a tutti i dossier. Qualora si disponga di più dossier abilitati alle piattaforme terze, da qui è possibile specificare il dossier utilizzato;
- Data "Dal". Data a partire dalla quale si intende visualizzare il riepilogo degli ordini inseriti. Cliccando sul pulsante calendario è possibile definire un intervallo di tempo personalizzato alla propria ricerca;
- Data "Al": Data fino alla quale si intende visualizzare il riepilogo degli ordini inseriti (queste date sono incluse tra i risultati della ricerca). Cliccando sul pulsante *calendario* è possibile definire un intervallo di tempo personalizzato alla propria ricerca;
- Data Valuta. E' possibile specificare la data di regolamento monetario (data valuta) dell'ordine). Qualora vengano indicate sia le date "Dal-Al" sia la data "Valuta", ai fini della ricerca si terrà conto solo di quest'ultima;
- Mercato. E' possibile applicare un filtro per mercato di negoziazione. Di default tale filtro non è applicato;
- Segno. E' possibile visualizzare i soli ordini in acquisto oppure i soli ordini in vendita.

Se si desidera effettuare una ricerca su singoli titoli è possibile applicare un filtro sulla base di:

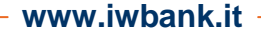

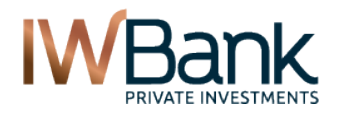

- Descrizione dello strumento;
- Codice ISIN
- Simbolo di negoziazione IW (poiché non tutte le piattaforme utilizzano lo stesso simbolo di negoziazione, per utilizzare questo campo è necessario inserire il simbolo utilizzato all'interno delle piattaforme di negoziazione proprietarie, quali 4Trader+ oppure Quick Trade;
- Alphacode. E' il simbolo di negoziazione indicato dal mercato.

#### Raggruppamento per titolo

Normalmente i risultati della ricerca vengono raggruppati per:

- ✓ Data di negoziazione
- ✓ Titolo negoziato

Questo vuol dire che, se uno stesso strumento è stato negoziato più volte all'interno della stessa giornata, verrà visualizzata un'unica voce dove sono riportate le sommatorie dei vari campi. Cliccando sul pulsante "**Dettagli**" è possibile espandere la visualizzazione ed ottenere tutti i dettagli disponibili.

Per lo stesso motivo, se un titolo è stato negoziato in due giorni diversi (o se, all'interno della stessa giornata) sono stati negoziati due titoli differenti, in tal caso vengono visualizzate come voci distinte.

Se si desidera visualizzare in modo distinto tutte le operazioni, indipendentemente dalla data di esecuzione oppure dal titolo negoziato, è sufficiente selezionare questo campo.

La pagina si presenta in questo modo (visualizzazione raggruppata):

| Escludi raggruppamento per titolo |                         |           |              |              |              |             |             |          |
|-----------------------------------|-------------------------|-----------|--------------|--------------|--------------|-------------|-------------|----------|
| Data                              | Descrizione             | Alphacode | Quantità ACQ | Quantità VEN | Ctv Acquisto | Ctv Vendita | Commissioni | Dettagli |
| 14/05/12                          | FONDIARIA-SAI           | FSA       | 10.000       | 0            | 11.403       | 0           | 3           | i        |
| 11/05/12                          | FONDIARIA-SAI           | FSA       | 10.000       | 0            | 10.963       | 0           | 3           | i        |
| 07/05/12                          | TELECOM ITALIA<br>MEDIA | TME       | 40.000       | 0            | 7.006        | 0           | 6           | i        |
| 19/04/12                          | GGB LUG16 EUR<br>3,6    |           | 0            | 20.000       | 0            | 4.530,21    | 0           | i        |
|                                   |                         |           |              |              | 28.932       | 4.530,21    | 12          |          |

# Cliccando sul pulsante "dettagli" puoi visualizzare, per ciascuno strumento, il dettaglio delle operazioni contabilizzate all'interno della medesima giornata.

| MTA EUR                |
|------------------------|
|                        |
| ssioni Cambio Controva |
| 3 1 10                 |
| 3 1 10                 |
|                        |

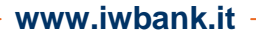

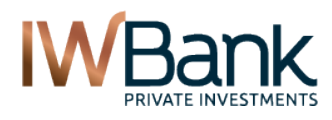

PAG 39/55

Come è possibile notare, in questa pagina sono riportati:

- a) Numero dossier
- b) ISIN dello strumento
- c) Alphacode
- d) Descrizione dello strumento
- e) Mercato di negoziazione
- f) Divisa

All'interno della tabella centrale abbiamo invece le seguenti informazioni:

- a) Data operazione
- b) Data Valuta
- c) Alphacode
- d) Segno
- e) Quantità
- f) Prezzo di esecuzione dell'ordine
- g) Rateo lordo
- h) Commissioni applicate
- i) Tasso di cambio
- j) Controvalore totale dell'operazione

**Nota Bene**. Se non risultano piattaforme associate alla tua utenza, il contenuto della pagina risulterà vuoto e ti apparirà questo messaggio di errore:

"Non ci sono dossier titoli collegati a piattaforme terze. Per richiedere l'abilitazione di una o più piattaforme terze segui le indicazioni contenute all'interno della sezione Piattaforme Terze.".

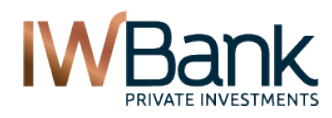

PAG 40/55

# 9. ORDINI CONDIZIONATI

Da questa pagina è possibile inserire ordini condizionati sullo strumento. A differenza degli ordini inseribili dalla sezione "Compravendita e Book", qui è possibile subordinare l'invio degli ordini di stop loss e take profit a condizioni di prezzo legate ad:

- Ultimo prezzo
- Prezzo della miglior proposta in Acquisto
- Prezzo della miglior proposta in Vendita

La pagina si presenta in questo modo:

| 4Teedees               |                                                                           |
|------------------------|---------------------------------------------------------------------------|
| 4 i rader+ V           | TRADING > 4Trader+ > Oraini conalzionati                                  |
| Bortofoglio            | Ordini condizionati                                                       |
| Ponatoglio             |                                                                           |
|                        | Dossier Dossier V Disponibilità operativa: EUR 210,15 Dettagli            |
| watchilst              |                                                                           |
| Compravendita e book   |                                                                           |
| Ordini condizionati    | Simbolo ubi.mi Q+ Ticker 🗹                                                |
| Uraini                 |                                                                           |
| Performance            |                                                                           |
| Calcolatore            |                                                                           |
| Simulatore             | Simbolo Apertura Ultimo Var% Max Min Volume Rif.                          |
| Capital Gain           | UBI.MI 3,22 3,204 0,75 3,27 3,174 5.196.972 3,18                          |
| Graphic Tool           |                                                                           |
| Allarmi                | Ondine Drivering Is                                                       |
| Preferenze             | Ordine Principale                                                         |
| Market Watch           | Segno Compra V 10 1W 1M 3M 1Y Max                                         |
| Nuclici tecnico        |                                                                           |
| Collocamonti           |                                                                           |
| Dinorazioni sociotario | Prezzo                                                                    |
| Servizi Evoluti        | Validità Oggi 🔽 🔽                                                         |
| Piattaforme e mercati  | Verifica condizione TAH                                                   |
|                        | Simbola 0+                                                                |
|                        | UBI BANCA © ITtrading.com                                                 |
|                        | Condizione none 🔽                                                         |
|                        |                                                                           |
|                        | Stop Loss                                                                 |
|                        | Vendi 🔹 none 💌 Vendi 📮 none 💌                                             |
|                        | Simbolo Q+ Simbolo Q+                                                     |
|                        |                                                                           |
|                        |                                                                           |
|                        | Prezzo Al meglio V Prezzo Al meglio V                                     |
|                        |                                                                           |
|                        | Aggiungi                                                                  |
|                        | Dissilant                                                                 |
|                        | Ктерподо                                                                  |
|                        | Ordine Principale                                                         |
|                        | Stop Loss                                                                 |
|                        | Take Profit                                                               |
|                        | Nome Strategia                                                            |
|                        | Storico strategie                                                         |
|                        | Nome Strategia Ord.princ. Ord.subord. Descrizione Data Stato Canc. Revoca |
|                        |                                                                           |
|                        |                                                                           |
|                        | Note                                                                      |

www.iwbank.it

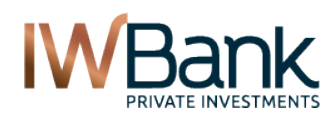

#### I parametri dell'ordine sono simili a quelli visualizzati all'interno della pagina Compravendita e Book.

A differenza di quest'ultima, all'interno degli Ordini Condizionati è possibile:

- Subordinare l'invio di un ordine su uno strumento (A) al verificarsi di un determinato evento (ad esempio: ultimo prezzo <=) su uno strumento differente (B). Nel caso in cui venga definito anche uno stop loss ed un take profit, anche per questi ordini condizionati l'invio è collegato al verificarsi di un evento sullo stesso strumento (B);
- E' possibile definire, per gli ordini subordinati (Stop Loss e/o Take Profit), una quantità differente rispetto a quella prevista per l'ordine principale;
- I parametri di condizione previsti per gli ordini subordinati possono riguardare sia l'ultimo prezzo, sia la miglior proposta in acquisto o in vendita.

Per inviare un ordine è sufficiente compilare tutti i campi della maschera e cliccare su Aggiungi. Il riepilogo degli ordini verrà visualizzato all'interno della tabella sottostante e, una volta verificato che non vi siano errori, è possibile immettere l'ordine cliccando sul pulsante Invia.

E' anche possibile assegnare un nome alla strategia appena creata. All'interno della piattaforma Quick Trade sarà successivamente possibile richiamare uno storico delle strategie immesse.

Dopo aver compilato i campi presenti all'interno della maschera di inserimento dell'ordine, per inviarlo a mercato è sufficiente cliccare sul tasto **Aggiungi**; a questo punto, all'interno della tabella di Riepilogo, è possibile visualizzare i parametri degli ordini che si desidera inviare a mercato (singolo ordine oppure strategia composta da ordine principale e da uno stop loss e/o un take profit.

Per inviare a mercato l'ordine è necessario cliccare sul pulsante Invia.

Nel caso in cui una strategia composta da almeno 1 ordine principale ed 1 ordine subordinato, all'interno della tabella denominata Storico Strategie è possibile visualizzare i dettagli della strategia. Qui c'è la possibilità di limitare la visualizzazione ai soli ordini attivi. Cliccando sul pulsante Revoca è possibile cancellare gli ordini inseriti ed ancora attivi.

| Storico strategie     |                                      |        |                                                              |                     | ☑ Filtra strategie attive |       |        |  |  |
|-----------------------|--------------------------------------|--------|--------------------------------------------------------------|---------------------|---------------------------|-------|--------|--|--|
| Nome Strategia        | ome Strategia Ord.princ. Ord.subord. |        | Descrizione                                                  | Data                | Stato                     | Canc. | Revoca |  |  |
| UBI.MI 05/12<br>14:30 | 429799                               | -      | Se IW P.zo Ult. Contratto>= 4 (UBI.MI)<br>Compra 4 Al meglio | 05/12/2012<br>14:30 | WAI                       | -     | Ī      |  |  |
| UBI.MI 05/12<br>14:30 | -                                    | 429800 | Se IW P.zo Ult. Contratto≺= 3 (UBI.MI) Vendi 4<br>Al meglio  | 05/12/2012<br>14:30 | WAI                       | -     | Ī      |  |  |

#### Note

Gli ordini collegati potranno essere inviati a mercato solo integralmente, con esclusione di ogni forma di esecuzione parziale, ivi compreso l'ordine principale. L'invio a mercato di ordini sottoposti a condizioni tra loro alternative comporta l'automatica revoca degli ordini le cui condizioni non si sono verificate e degli ulteriori ordini da quest'ultimi dipendenti.

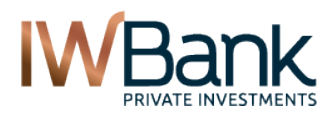

# 10. PERFORMANCE

Questa finestra ti consente di ottenere informazioni riguardo all'andamento della propria attività di trading, raggruppando le operazioni svolte su ogni singolo titolo ed evidenziandone il P&L realizzato e le commissioni di negoziazione pagate.

Nella parte superiore è possibile impostare i seguenti filtri:

- Dossier: menù a tendina con la possibilità di scegliere tra i dossier disponibili.
- Dal: data di inizio periodo in analisi
- Al: data di fine periodo in analisi
- Codice: simbolo di negoziazione del titolo selezionato. Lasciare questa casella di testo in bianco per visualizzare tutti i titoli
- Mercato: menù a tendina con l'indicazione delle descrizioni dei mercati sui quali l'utente ha operato. L'impostazione "Mercati" permette di visualizzare tutti i mercati.

La ricerca viene lanciata cliccando sul pulsante Filtra.

| Performance  | Performance Intraday        |         |          |       |                 |             |               |      |
|--------------|-----------------------------|---------|----------|-------|-----------------|-------------|---------------|------|
| Dossier 🗾 Da | al 25/10/200 🧊 Al 25/10/201 | Codice  | Mercat   | o MTA |                 |             | •             |      |
|              |                             |         |          |       |                 |             | Filtra        |      |
| Codice       | Descrizione <del>-</del>    | Mercato | Divisa " | Q.ta  | Q.ta<br>Vonduto | Commissioni | Profitti<br>e | Info |

| Coalce      | Descrizione                            | mercalo | DIVISA | Acquistata | Venduta | Commissioni | e<br>Perdite | inio |
|-------------|----------------------------------------|---------|--------|------------|---------|-------------|--------------|------|
| BASF.MI     | BASF                                   | MTA     | EUR    | 17         | 17      | 4.00        | -2.55        | Ι    |
| LNGA.MI     | ETFS LEVERAGED NATURAL GAS             | MTA     | EUR    | 70,500     | 37,500  | 76.31       | -545.90      | Ι    |
| LVVEA.MI    | ETFS LEVERAGED WHEAT                   | MTA     | EUR    | 400        | 400     | 4.00        | 6.00         | I    |
| CATL.MI     | ETFS LIVE CATTLE                       | MTA     | EUR    | 0          | 150     | 2.00        | -107.43      | Ι    |
| ZINC.MI     | ETFS ZINC                              | MTA     | EUR    | 355        | 575     | 13.78       | 585.12       | I    |
| FIA.MI      | FIAT .                                 | MTA     | EUR    | 100        | 100     | 4.00        | -2.40        | Ι    |
| LEONIA.MI   | LYXOR ETF EURO CASH                    | MTA     | EUR    | 412        | 331     | 137.27      | 83.80        | I    |
| INDI.MI     | LYXOR ETF MSCI INDIA (A)               | MTA     | EUR    | 85         | 160     | 5.23        | -12.22       | Ι    |
| PSES.MI     | POWERSHARES FTSE RAFI EUROPE MID-SMALL | MTA     | EUR    | 100        | 200     | 5.01        | -88.80       | I    |
| PGIT.MI     | SEAT PAGINE GIALLE                     | MTA     | EUR    | 1          | 1       | 2.08        | -0.00        | I    |
| TENR.MI     | TENARIS                                | MTA     | EUR    | 77         | 77      | 4.71        | 0.77         | I    |
|             | Excel                                  | Stam    | pa     |            |         |             |              |      |
| N. Moviment | ti/Pag Tutti 💌                         |         |        |            |         |             |              |      |

#### La tabella relativa alle performance riporta le seguenti informazioni:

| Campo              | Descrizione                                                                                      |
|--------------------|--------------------------------------------------------------------------------------------------|
| Codice             | Simbolo di negoziazione dello strumento selezionato                                              |
| Descrizione        | Denominazione dello strumento finanziario                                                        |
| Mercato            | Mercato di negoziazione                                                                          |
| Divisa             | Divisa di denominazione dello strumento                                                          |
| Q.tà Acquistata    | Quantità acquistata (solo nel periodo di tempo selezionato)                                      |
| Q.tà Venduta       | Quantità venduta (solo nel periodo di tempo selezionato)                                         |
| Commissioni        | Commissioni di negoziazione generate                                                             |
| Profitti e Perdite | Somma di tutti i profitti e tutte le perdite nell'intervallo di tempo selezionato al netto delle |
|                    | commissioni e delle imposte pagate                                                               |
| Info               | Con un click richiama una tabella sul dettaglio dei movimenti che hanno generato il risultato    |
|                    | evidenziato                                                                                      |

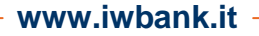

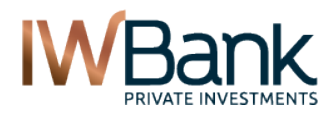

PAG 43/55

La funzione "info" richiama il dettaglio dei movimenti che hanno generato lo stato di una particolare posizione. Le informazioni contenute nella tabella del dettaglio sono le seguenti:

| Peri                               | ormance    |       | Performanc | e intraday |        |        |                   |             |        |                    |  |
|------------------------------------|------------|-------|------------|------------|--------|--------|-------------------|-------------|--------|--------------------|--|
| Dossier 007205552 - Codice ZINC.MI |            |       |            |            |        |        |                   |             |        |                    |  |
| Data op.                           | Data reg.  | Segno | Strumento  | Quantità   | Divisa | Prezzo | Controvalore Euro | Commissioni | Cambio | Controvalore netto |  |
| 05/01/2010                         | 08/01/2010 | V     | ETFS ZINC  | -150       | EUR    | 7.12   | 1,065.97          | 2.03        | 1.00   | 1,068.00           |  |
| 05/01/2010                         | 08/01/2010 | V     | ETFS ZINC  | -425       | EUR    | 7.12   | 3,020.25          | 5.75        | 1.00   | 3,026.00           |  |
| 29/12/2009                         | 05/01/2010 | С     | ETFS ZINC  | 125        | EUR    | 7.11   | -890.75           | 2.00        | 1.00   | -888.75            |  |
| 21/12/2009                         | 28/12/2009 | С     | ETFS ZINC  | 120        | EUR    | 6.85   | -824.00           | 2.00        | 1.00   | -822.00            |  |
| 04/12/2009                         | 09/12/2009 | С     | ETFS ZINC  | 110        | EUR    | 6.44   | -710.40           | 2.00        | 1.00   | -708.40            |  |
|                                    |            |       |            | Excel      |        | Stam   | pa Indieti        | ro          |        |                    |  |

N. Movimenti/Pag Tutti 💌

| Campo              | Descrizione                                                                   |
|--------------------|-------------------------------------------------------------------------------|
| Dossier            | Dossier selezionato                                                           |
| Codice             | Codice selezionato                                                            |
| Data op.           | Data operazione                                                               |
| Data reg.          | Data regolamento, ossia data valuta dell'operazione                           |
| Segno              | Segno dell'operazione (C = acquisto ; V = vendita)                            |
| Strumento          | Descrizione dello strumento                                                   |
| Quantità           | Quantità dell'operazione                                                      |
| Prezzo             | Prezzo medio di esecuzione dell'ordine, non si tiene conto delle commissioni. |
| Controvalore Euro  | Controvalore lordo espresso in Euro                                           |
| Commissioni        | Commissioni di negoziazione pagate                                            |
| Cambio             | Tasso di cambio con il quale l'operazione è stata regolata                    |
| Controvalore netto | Controvalore netto dell'operazione                                            |

Nella parte inferiore della pagina sono presenti i classici bottoni di stampa ed esportazione su excel. È anche possibile selezionare il numero di voci visualizzate in una singola pagina (attraverso il selezionatore N.Movimenti/Pag.) e navigare tra le pagine cliccando sul numero delle sottopagine.

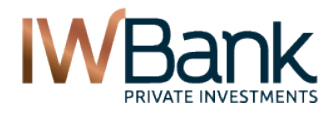

# 11.1 Performance Intraday

E' la finestra che consente di ottenere informazioni riguardo l'andamento della propria attività di trading con orizzonte temporale intraday.

Nella parte superiore è possibile impostare i seguenti filtri:

- Dossier: menù a tendina con la possibilità di scegliere tra i dossier disponibili.
- Codice: codice del titolo selezionato. Lasciare questa casella di testo in bianco per utilizzare tutti i codici.
- Mercato: menù a tendina con l'indicazione delle descrizioni dei mercati sui quali l'utente ha operato. Lasciare questa casella su "Mercati" per visualizzare tutti i mercati.

La ricerca viene lanciata cliccando sul tasto Filtra.

E' inoltre possibile aprire lo strumento in una finestra indipendente utilizzando il pulsante "Detach" e aggiornare la tabella utilizzando il pulsante di "Refresh".

| Performance           | Performance Intraday     |          |         |        |       |                |                 |
|-----------------------|--------------------------|----------|---------|--------|-------|----------------|-----------------|
| Dossier zz7235827     | Codice Mercato Mercati   | <b>_</b> | Filtra  |        | Deta  | ch Re          | fresh           |
| Codice                | Descrizione <del>-</del> |          | Mercato | Divisa | Qta   | P&L<br>Teorico | P&L<br>Intraday |
| TBS.MI                | TBS GROUP                |          | MTA     | EUR    | 10    | 0,59           | 0,04            |
| TLIT.MI               | TELECOM ITALIA           |          | MTA     | EUR    | 11    | -0,87          | 0,08            |
| TOD.MI                | TOD'S                    |          | MTA     | EUR    | 1.062 | -141,29        | -154,71         |
| TOT.MI                | TOTAL                    |          | MTA     | EUR    | 1.000 | 38.800,00      | 0,00            |
| UBI.MI                | UBI BANCA                |          | MTA     | EUR    | 3.751 | 3,480,93       | 0,00            |
| IT466516.MI           | UCG0,1SLC18A071212       |          | MCVV    | EUR    | 1.000 | 0,00           | 0,00            |
| VOD.L                 | VODAFONE GROUP PLC       |          | LSE     | GBP    | 2.902 | 6.104,86       | -148,46         |
|                       | Excel                    | Stampa   |         |        |       |                |                 |
| N. Movimenti/Pag 10 💌 |                          |          |         |        |       | -              | < 6 7 <b>8</b>  |

La tabella mostra tutte le posizioni del portafoglio oltre a quelle chiuse nella giornata in corso. Le informazioni visualizzate per ciascuna posizione sono le seguenti:

| Campo                | Descrizione                                                                                      |
|----------------------|--------------------------------------------------------------------------------------------------|
| Codice               | Simbolo di negoziazione dello strumento finanziario                                              |
| Descrizione          | Descrizione per esteso dello strumento finanziario                                               |
| Mercato              | Mercato dove lo strumento è negoziato                                                            |
| Divisa               | Divisa di denominazione dello strumento                                                          |
| Qta                  | Quantità nel portafoglio                                                                         |
| Profit&Loss teorico  | Profitto/perdita teorico sulla posizione, valorizzato per tutte le posizioni attualmente         |
|                      | aperte in portafoglio.                                                                           |
| Profit&Loss Intraday | Profitto/perdita sulla posizione, valorizzato per tutte le posizioni chiuse nella giornata, tali |
|                      | posizionivengono eliminate dalla lista il giorno successivo a quello in cui l'operazione è       |
|                      | stata eseguita.                                                                                  |

Nella parte inferiore della pagina sono presenti i classici bottoni di stampa ed esportazione su excel. Nella parte inferiore è inoltre possibile selezionare il numero di voci visualizzate in una singola pagina (attraverso il selezionatore N.Movimenti/Pag.) e navigare tra le pagine con gli appositi pulsanti numerici.

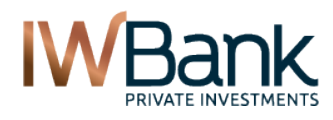

#### PAG 45/55

# 11. SIMULATORE E CALCOLATORE

La pagina contiene al proprio interno due schede:

SIMULATORE. Permette di creare, gestire ed eliminare uno oppure più portafogli simulati;

**CALCOLATORE**. Per i titoli opzionari, si tratta di uno strumento che ti consente di calcolare le cosiddette greche, di effettuare altre operazioni e di effettuare simulazioni inerenti l'operatività in opzioni.

### 12.1 Simulatore

Il simulatore consente di creare uno oppure più portafogli virtuali in modo da:

- Visualizzare liste di titoli sempre aggiornate e monitorare l'andamento di ciascuno dei titoli inseriti nella lista;
- Simulare operazioni di compravendita virtuale, anche complesse, con posizioni long e short su strumenti finanziari cash e derivati, in modo da calcolare il valore della liquidità necessaria (margini TIMS) e porre in essere la strategia voluta.

| Dossier: 007414020 🔻 | Rimuovi | Crea | Detach | 1 | Refresh |
|----------------------|---------|------|--------|---|---------|
|                      |         |      | Detaen | 1 |         |

La creazione di un nuovo portafoglio di simulazione avviene inserendo in nome da attribuire al nuovo portafoglio virtuale e cliccando sul tasto "**CREA**".

A seguito della creazione di questo portafoglio, la pagina apparirà in modo simile a quanto sotto riportato:

| Doss added        | Rimu            | ovi     | _               | Crea       |          | _             | _          | Refr     | esh    |
|-------------------|-----------------|---------|-----------------|------------|----------|---------------|------------|----------|--------|
| Codice STM.MI     | 🔍 Quantità/Co   | ntroval | ore Quantità    | •          | Prezzo L | IMITATO 🔽     |            | Aggiung  |        |
| Descrizione       | Qta             | Divisa  | Pzo Carico      | Pzo Ultimo | P&L      | Var%          | Controv    | alore    | Action |
| ACOTEL GROUP      | 1,600           | EUR     | 8.42            | 14.98      | 10,496.0 | 0 77.91       | 1% 2       | 3,968.00 | >>     |
| FIAT .            | 120             | EUR     | 8.28            | 10.88      | 312.0    | 0 31.40       | )%         | 1,305.60 | >>     |
| GENERALI ASS      | 1               | EUR     | 20.29           | 27.95      | 7.6      | 6 37.75       | 5%         | 27.95    | >>     |
| MEDIASET S.P.A    | 10              | EUR     | 9.82            | 8.728      | -10.9    | 92 -11.12     | 2%         | 87.28    | >>     |
| PIRELLI E C       | 1               | EUR     | 1.00            | 0.645      | -0.3     | 6 -35.50      | )%         | 0.64     | >>     |
| STMICROELECTRONIC | CS 1            | EUR     | 1.00            | 12.26      | 11.2     | 26 1,126.00   | )%         | 12.26    | >>     |
|                   |                 |         |                 | Totale P&L | 10,815.6 | 4             |            |          |        |
|                   |                 |         |                 |            | Va       | lore portafog | lio 25     | ,401.74  |        |
|                   |                 |         |                 |            |          |               |            |          |        |
|                   |                 |         |                 |            |          | -             |            |          |        |
| Liquidità         |                 |         |                 | Vanabili   |          |               |            |          |        |
| ¥aluta            |                 |         | EUR             | Data       |          | 20/07/200     | 16 🖽       |          |        |
| CASH              |                 |         | 14,586.09       | T Interess |          | 2.50          | o.         |          |        |
| DERIVATI          |                 |         |                 | · · · ·    | 6        | 2.50          | /0         |          |        |
| Totale            |                 |         | 14,586.09       | 1          |          |               |            |          |        |
|                   |                 |         | ,               |            |          |               |            |          |        |
|                   |                 |         |                 |            |          |               |            |          |        |
| 5                 |                 |         | P8              | L Teorico  |          |               |            |          |        |
| Codice V          | 'alore iniziale |         | Valore data     | P&L        |          | Prezzo        | Volatilità | Act      | ion    |
| ACO.MI            | 13,472          | 2.00    | 13,472.0        | 00         | 0.00     | 8.42          |            | - >      | >      |
| FIA.MI            | 993             | 3.60    | 993.0           | 50         | 0.00     | 8.28          |            | - >      | >      |
| GASI.MI           | 20              | 0.29    | 20.3            | 29         | 0.00     | 20.29         |            | - >      | >      |
| MS.MI             | 91              | 3.20    | 98.2            | 20         | 0.00     | 9.82          |            | - >      | >      |
| PECI.MI           | :               | 1.00    | 1.0             | 00         | 0.00     | 1.00          |            | - >      | >      |
| STM.MI            |                 | 1.00    | 1.0             | 00         | 0.00     | 1.00          |            | - >      | >      |
|                   |                 |         | Totale P8       | кL         | 0.00     |               |            |          |        |
|                   |                 | 1       | alore portafogi | io 14      | ,586.09  |               |            |          |        |

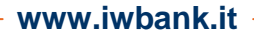

PAG 46/55

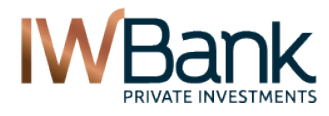

#### Sono presenti le seguenti sezioni:

- 1. Sezione relativa alla creazione ed eliminazione dei dossier;
- 2. Sezione portafoglio virtuale, tabella contenente tutte le informazioni relative alla posizioni in essere nel portafoglio;
- 3. Sezione liquidità bloccata, contiene la liquidità necessaria per mantenere tutte le posizioni in portafoglio;
- 4. Sezione "variabili". Contiene la personalizzazione delle variabili che verranno utilizzate per il calcolo del futuro valore delle opzioni;
- 5. Sezione P&L teorici, contiene i dati relativi al valore futuro del portafoglio ad una determinata data impostando valori di prezzo e volatilità.

L'operazione di inserimento di un nuovo strumento finanziario è molto semplice, è sufficiente inserire il codice relativo nella casella di testo "Codice". Qualora non si conosca il codice del titolo è possibile individuarlo utilizzando la funzione.

In seguito è necessario selezionare la quantità o il controvalore che si intende acquistare in caso di quantità positiva o vendere in caso di quantità negativa e il prezzo al quale si intende concludere la transazione. Nella scelta del prezzo l'utente potrà impostare un prezzo limitato o utilizzare il prezzo di mercato. L'operazione di inserimento si conclude con la selezione del bottone "Aggiungi".

Dopo aver aggiunto uno strumento finanziario all'interno del portafoglio, è possibile in qualsiasi momento modificare la quantità e il prezzo di carico; è sufficiente cliccare sulla riga selezionata o utilizzando il menu presente nella colonna "Action".

Dopo aver modificato uno dei valori è sufficiente selezionare la voce "Invia" presente all'interno del menu "Action". Dal menù presente nelle action è possibile inoltre eliminare uno strumento finanziario.

La sezione liquidità bloccata (3) evidenzia la liquidità necessaria per porre in essere la posizione semplice o complessa presente nel portafoglio virtuale (metodo di calcolo **TIMS**).

Quando nel portafoglio di simulazione sono contenuti sono titoli "Cash" nella liquidità bloccata verrà valorizzata solo la voce "Cash".

Inserendo all'interno del portafoglio virtuale una o più posizioni in strumenti derivati la voce "Derivati" consentirà di monitorare la liquidità necessaria per mantenere la posizione netta in portafoglio.

### Attenzione!

Con l'aiuto di questi strumenti di calcolo, che IW Bank ti mette a disponibile a titolo gratuito, è possibile eseguire simulazioni matematiche che determinano il valore teorico di un'opzione e dei suoi parametri di rischio, conosciuti come greche. Le greche sono indicatori che misurano la variazione teorica del valore di un'opzione al variare dei fattori che incidono sul valore dell'opzione (prezzo dell'attività sottostante, viarazione del prezzo dell'attività sottostante, vita residua, volatilità, tasso di interesse).

Tali simulazioni matematiche sono eseguite in base ai dati e alle informazioni di mercato forniti da terzi (information provider). La Banca ottiene i predetti dati da fonti ritenute attendibili; tuttavia, essa non può garantirne in alcun modo l'accuratezza e la correttezza.

L'utilizzatore dà atto di essere consapevole che i risultati dei calcoli svolti con questo strumento rappresentano valori teorici elaborati sulla base di tecniche di calcolo comunemente adottate dagli operatori di mercato e di dati di mercato correnti. Tuttavia, non vi è alcuna certezza che i mercati in cui vengono trattate le opzioni esprimano, o esprimeranno nel futuro, effettivamente i valori teorici calcolati con l'utilizzo di questo strumento.

L'utilizzatore dà inoltre atto di essere consapevole che i risultati forniti da questi strumenti non rappresentano raccomandazione di sorta e non possono, né potranno, comportare l'insorgere di responsabilità a qualsivoglia titolo da parte della Banca.

L'utilizzo del Calcolatore e del Simulatore è consentito unicamente per scopi privati ed ha finalità educative e didattiche. Altri impieghi, in particolare a fini commerciali, sono vietati.

PAG 47/55

### 12.2 Calcolatore

Lo strumento consente di effettuare delle valutazioni sul prezzo di un'opzione al variare delle condizioni di mercato. Il prezzo di un'opzione è determinato da sei differenti variabili:

- prezzo corrente del sottostante;
- strike price;
- tempo che manca alla scadenza;
- volatilità implicita;
- tasso di interesse risk free;
- dividend yeld.

Tutte queste variabili sono dinamiche ed intercorrelate. Ciò rende difficile valutare la relazione esistente fra il prezzo di un'opzione ed il valore delle variabili.

Il calcolatore soddisfa tre esigenze fondamentali:

- 1. consente di calcolare il prezzo teorico di un'opzione modificando il valore di ogni singola variabile;
- 2. consente di calcolare i parametri di rischio (delta, gamma, theta, vega, rho), detti anche greche;
- 3. consente di comparare la volatilità implicita di più opzioni.

Per utilizzare il calcolatore è sufficiente selezionare il codice di negoziazione del sottostante e scegliere il "range opzioni" utilizzando il menù a tendina. Il range "Near-The-Money" visualizza le 5 opzioni più vicine all'opzione "at-the-money".

Successivamente occorre selezionare la scadenza utilizzando l'apposito menù a tendina. L'esempio successivo, rappresentato in figura, mostra la selezione di opzioni sul titolo STMicroelectronics, con tutti i possibili Range e scadenza Gennaio 2013.

| Codice    | STM.MI               | Q         | Range 📐         | lear the m     | oney 💌 Sca                       | denza gen 2                  | 013 💌     | >            | Detach            |          | Re   | fresh              |
|-----------|----------------------|-----------|-----------------|----------------|----------------------------------|------------------------------|-----------|--------------|-------------------|----------|------|--------------------|
| STMIC     | ROELECTR             | ONICS     |                 |                |                                  |                              |           |              |                   |          |      |                    |
| c         | Codice               | Pzo Uł    | timo            | O              | ra Var S                         | % Bid                        | As        | k Mi         | n I               | Max      | v    | ol                 |
| s         | STM.MI               | 4.81      | 4               | 11:1           | 7:42 -0.66                       | 6 4.814                      | 4.8       | 16 4.78      | 32 4              | .884     | 2,69 | 3,559              |
| P.zo s    | ottostante I         | Data simı | ulazione (j     | gg/mm/a        | aaa) Interes                     | sse Divide                   | ndo       | Data Divide  | ndo (gg/i         | mm/aaaa) | , 1  | <b>V</b> olatilità |
| 4.8       | 314                  | 2:        | 5/10/2012       | 7=             | 0.0                              | % 6.451                      | 612       | 26/11        | 1/2012            | 7=       |      | 10.0               |
|           |                      |           |                 |                | CALL                             | Орит                         |           |              |                   |          |      |                    |
|           |                      |           |                 |                | Calco                            | ola                          |           |              |                   |          |      |                    |
| Mesi di s | scadenza: <u>nov</u> | 2012 dic  | <u>2012</u> gen | <b>2013</b> ma | <u>ir 2013</u> <u>giu 2013</u> : | <u>set 2013</u> <u>dic 2</u> | 013 giu 2 | 014 dic 2014 | l <u>giu 2015</u> | 5        |      |                    |
| Strike    | Codice               | Last      | Bid             | Ask            | Theo Value                       | Volatilità                   | Delta     | Gamma        | Theta             | Vega     | Rho  | Action             |
| 4.0000    | STM4000A3.MI *       |           | 0.8015          | 0.9735         | 0.8140                           | 10.0000                      | 0.0001    | 9.1138       | -                 | -        | -    | >>                 |
| 4.2000    | STM4200A3.MI *       |           | 0.6495          | 0.8050         | 0.6140                           | 10.0000                      | 0.0001    | 9.1138       | -                 | -        | -    | >>                 |
| 4.4000    | STM4400A3.MI *       |           | 0.5740          | 0.6545         | 0.4141                           | 10.0000                      | 0.0001    | 9.0988       | -                 | -        | -    | >>                 |
| 4.6000    | STM4600A3.MI *       |           | 0.4570          | 0.5165         | 0.2181                           | 10.0000                      | 0.0001    | 8.4313       | -                 | 0.0022   | -    | >>                 |
| 4.8000    | STM4800A3.MI *       |           | 0.3680          | 0.3965         | 0.0655                           | 10.0000                      | 0.0001    | 4.6225       | -                 | 0.0061   | -    | >>                 |
| 5.0000    | STM5000A3.MI *       |           | 0.2835          | 0.3060         | 0.0076                           | 10.0000                      | 0.0001    | 0.8275       | -                 | 0.0027   | -    | >>                 |
| 5.2000    | STM5200A3.MI *       |           | 0.2155          | 0.2355         | 0.0003                           | 10.0000                      | 0.0001    | 0.0425       | -                 | 0.0003   | -    | >>                 |
| 5.4000    | STM5400A3.MI *       |           | 0.1615          | 0.1810         | 0                                | 10.0000                      | 0.0001    | 0.0010       | -                 | -        | -    | ⇒>                 |
| 5.6000    | STM5600A3.MI *       |           | 0.1035          | 0.1375         | 0                                | 10.0000                      | 0.0001    | -            | -                 | -        | -    | ⇒>                 |
| 5.8000    | STM5800A3.MI *       |           | 0.0660          | 0.1070         | 0                                | 10.0000                      | 0.0001    | -            | -                 | -        | -    | >>                 |

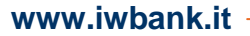

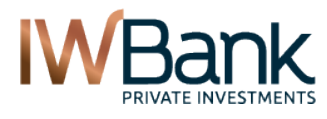

PAG 48/55

Il risultato della ricerca restituisce una tabella (figura seguente) che contiene queste informazioni:

- strike dell'opzione;
- codice dell'opzione;
- ultimo prezzo battuto;
- miglior denaro;
- miglior lettera;
- volatilità implicita relativa all'ultimo prezzo battuto;
- prezzo teorico associato alla volatilità implicita;
- valori delle greche:
  - o Delta: indica la sensibilità del premio dell'opzione rispetto alle variazioni del sottostante;
  - o Gamma: rappresenta la sensibilità del Delta rispetto al movimento del prezzo del sottostante;
  - Theta: rappresenta la variabilità nel tempo del valore di un'opzione (time decay);
  - Vega: rappresenta la sensibilità del valore di un'opzione rispetto a variazioni della volatilità implicita del sottostante;
  - Rho: rappresenta la sensibilità del valore di un'opzione rispetto al tasso d'interesse privo di rischio.

Qualora non sia disponibile l'ultimo prezzo dell'opzione, il calcolo della **volatilità implicita** è determinato utilizzando una media tra denaro e lettera oppure in mancanza del denaro utilizzando la lettera (e viceversa). In mancanza sia di denaro sia di lettera la volatilità implicita verrà calcolata utilizzando il prezzo di riferimento.

| Mesi di s | scadenza: <u>nov 2</u> | <u>:012</u> <u>dic 2012</u> ge | n 2013 ma | a <u>r 2013</u> giu 2013 s | <u>set 2013 dic 2</u> | <u>013 qiu 2</u> | 014 dic 2014 | <u>qiu 2015</u> |        |     |        |
|-----------|------------------------|--------------------------------|-----------|----------------------------|-----------------------|------------------|--------------|-----------------|--------|-----|--------|
| Strike    | Codice                 | Last Bid                       | Ask       | Theo Value                 | Volatilità            | Delta            | Gamma        | Theta           | Vega   | Rho | Action |
| 4.0000    | STM4000A3.MI *         | 0.8015                         | 0.9735    | 0.8140                     | 10.0000               | 0.0001           | 9.1138       | -               | -      | -   | >>     |
| 4.2000    | STM4200A3.MI *         | 0.6495                         | 0.8050    | 0.6140                     | 10.0000               | 0.0001           | 9.1138       | -               | -      | -   | >>     |
| 4.4000    | STM4400A3.MI *         | 0.5740                         | 0.6545    | 0.4141                     | 10.0000               | 0.0001           | 9.0988       | -               | -      | -   | >>     |
| 4.6000    | STM4600A3.MI *         | 0.4570                         | 0.5165    | 0.2181                     | 10.0000               | 0.0001           | 8.4313       | -               | 0.0022 | -   | >>     |
| 4.8000    | STM4800A3.MI *         | 0.3680                         | 0.3965    | 0.0655                     | 10.0000               | 0.0001           | 4.6225       | -               | 0.0061 | -   | >>     |
| 5.0000    | STM5000A3.MI *         | 0.2835                         | 0.3060    | 0.0076                     | 10.0000               | 0.0001           | 0.8275       | -               | 0.0027 | -   | >>     |
| 5.2000    | STM5200A3.MI *         | 0.2155                         | 0.2355    | 0.0003                     | 10.0000               | 0.0001           | 0.0425       | -               | 0.0003 | -   | >>     |
| 5.4000    | STM5400A3.MI *         | 0.1615                         | 0.1810    | 0                          | 10.0000               | 0.0001           | 0.0010       | -               | -      | -   | >>     |
| 5.6000    | STM5600A3.MI *         | 0.1035                         | 0.1375    | 0                          | 10.0000               | 0.0001           | -            | -               | -      | -   | >>     |
| 5.8000    | STM5800A3.MI *         | 0.0660                         | 0.1070    | 0                          | 10.0000               | 0.0001           | -            | -               | -      | -   | >>     |
|           |                        |                                |           |                            |                       |                  |              |                 |        |     |        |

\* Dati in tempo differito

E' possibile modificare i valori di prezzo del sottostante, di data di simulazione, tasso di interesse risk free e dividendo con data di stacco per verificare come si modificano i valori delle greche e della volatilità implicita. Utilizzando le "Action" o semplicemente cliccando sul valore corrispondente è possibile modificare il valore teorico corrispondente e, utilizzando la funzione "Calcola" presente nelle "Action" è possibile ottenere immediatamente il valore calcolato corrispondente.

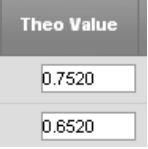

Per esempio è possibile modificare il valore della volatilità implicita per verificare come si modificherebbe il prezzo di una data opzione nel caso di un aumento o una diminuzione della volatilità (lasciando tutti gli altri valori immutati), oppure è possibile verificare il valore della volatilità corrispondente a un determinato valore del prezzo teorico (per esempio per verificare la volatilità che sta scontando, in un determinato istante, il denaro o la lettera di una data opzione).

| Theta   | Vega            | Rho | Action |
|---------|-----------------|-----|--------|
| 📕 Calco | ola<br>Ja Turri |     | >>     |
| 📁 Undo  |                 |     | ××     |

Utilizzando la funzione "Calcola tutti" è possibile in qualsiasi momento effettuare i calcoli su tutti i dati modificati contemporaneamente. In qualsiasi momento la pressione del tasto "invio" (return) consente di riutilizzare i dati provenienti dal mercato senza tener conto di eventuali modifiche eventualmente apportate.

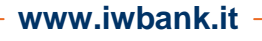

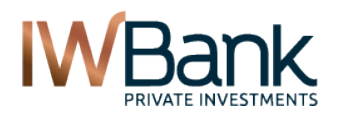

# 12. CAPITAL GAIN

La finestra Capital Gain ti permette di visualizzare uno storico delle minusvalenze e plusvalenze maturate, con indicazione delle rispettive imposte versate. La pagina è composta da due schede:

#### 1) CAPITAL GAIN

Il dettaglio delle operazioni contabilizzate è visualizzato all'interno di una tabella esportabile in formato Excel. La pagina contiene i seguenti filtri di ricerca:

Data Da. Formato gg/mm/aaaa

Data A. Formato gg/mm/aaaa

Cliccando sul pulsante **Filtra** è possibile visualizzare, al di sotto di una serie di informazioni di tipo testuale, una tabella di questo tipo:

| Dal 01/10/2011 |             |                      | AI 15/10/2 | 012                       | Filtra                         |
|----------------|-------------|----------------------|------------|---------------------------|--------------------------------|
|                | Data valuta | Utili <mark>?</mark> | Perdite ?  | Imponibile <mark>?</mark> | Imposta versata <mark>?</mark> |
| •              | 30/12/2011  | 0                    | 41.4       | -41.4                     | 0                              |
| •              | 27/12/2011  | 0                    | 12.39      | -12.39                    | 0                              |
| •              | 23/12/2011  | 0.15                 | 0          | 0.15                      | 0                              |
| Ð              | 14/10/2011  | 0                    | 191.9      | -191.9                    | 0                              |
|                |             |                      |            | Exc                       | cel Stampa                     |

Sono visualizzate le seguenti colonne:

**Data valuta**. Sono indicate le valute nelle quali le operazioni che hanno generato minus/plusvalenze sono state contabilizzate. Cliccando sul pulsante 💿 è possibile applicare una visualizzazione di dettaglio e vedere l'elenco delle operazioni contabilizzate in questa data valuta;

Utili. Sommatoria degli utili maturati in questa data valuta

Perdite. Sommatoria delle perdite contabilizzate in questa data valuta;

**Imponibile**. La colonna "Imponibile" riporta la somma algebrica delle prime due colonne. Un valore negativo esprime una minusvalenza recuperabile entro il 4° anno solare successivo. Un valore positivo rappresenta l'importo assoggettato a tassazione in base alla normativa vigente;

**Imposta versata.** In presenza di minusvalenze pregresse da poter recuperare, la ritenuta fiscale visualizzabile alla colonna "Imposta versata" potrà essere pari a zero (se l'importo presente nella colonna "Imponibile" è inferiore all'importo delle minus pregresse ancora da recuperare) oppure può essere calcolato, in base alla normativa vigente, sulla differenza tra l'importo visualizzato alla colonna "Imponibile" e le minus residue in tale data valuta.

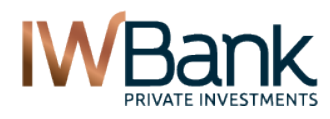

PAG 50/55

#### 2) MINUS ANNUE

Ti permette di conoscere, raggruppate per anno fiscale, l'ammontare delle minusvalenze ancora compensabili con eventuali plusvalenze non ancora contabilizzate. All'interno della pagina sono indicate le condizioni affinché vi possa essere tale contabilizzazione.

### Minus annue

| Capital Gain          | Minus annue              |             | Da contabilizzare |
|-----------------------|--------------------------|-------------|-------------------|
|                       |                          |             |                   |
| Anno                  | Minusvalenze da recupera | re          | Data di scadenza  |
| 2012                  |                          |             | 31/12/2016        |
| 2011                  |                          | ).57        | 31/12/2015        |
| 2010                  |                          | .35         | 31/12/2014        |
| 2009                  |                          | <b>'.</b> 9 | 31/12/2013        |
| 2008                  |                          | .06         | 31/12/2012        |
| Totale da recuperare: |                          | .88         |                   |

#### Note

In questa sezione trovi il dettaglio delle minusvalenze aggregate per anno che è ancora possibile recuperare (non ancora ricalcolato in base alla normativa vigente). La normativa fiscale italiana consente di compensare le minusvalenze nell'anno in cui si realizzano e nei 4 anni successivi.

Le minusvalenze, perdite e differenziali negativi di cui all'art. 67, comma 1, lett. Da c-bis) a c-quater), tel tuir realizzate al 31/12/2011, a partire dal 1 gennaio 2012, sono portate in deduzione dalle plusvalenze e dagli altri redditi diversi realizzati

### 3) DA CONTABILIZZARE

Qui puoi vedere l'ammontare degli importi per i quali, entro alcuni giorni, la Banca provvederà a contabilizzare la ritenuta fiscale prevista ai sensi di legge. Generalmente, entro alcuni giorni, questa voci provvisorie spariscono ed, al posto di esse, vengono contabilizzate le varie operazioni e puoi conoscere gli importi effettivamente addebitati all'interno della sezione Capital Gain, nonché tra i movimenti di conto presenti nella sezione Banca.

| )a contabilizzare |                 | ā                 |
|-------------------|-----------------|-------------------|
| Capital Gain      | Minus annue     | Da contabilizzare |
| 117 Dal 01/10/201 | 2 AI 15/10/2012 | Filtra            |
| CC                | Data valuta     | Importo           |
| 117               | 15/10/2012      | 3646.91           |
| 117               | 11/10/2012      | 321.56            |

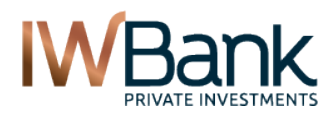

# 13. GRAPHIC TOOL

Cliccando su questo menu si apre una finestra contenente il tool grafico sviluppato da IWBank. Per utilizzarlo ti consigliamo di installare la Java 6 (update 33 e seguenti).

A differenza dell'altro tool grafico avanzato (il Grafico ATC, richiamabile dal menu "Operazioni" oppure dalle sezioni Watchlist e 4Forex), questo grafico prevede l'aggiornamento dei dati in Push.

Graphic tool si presenta così:

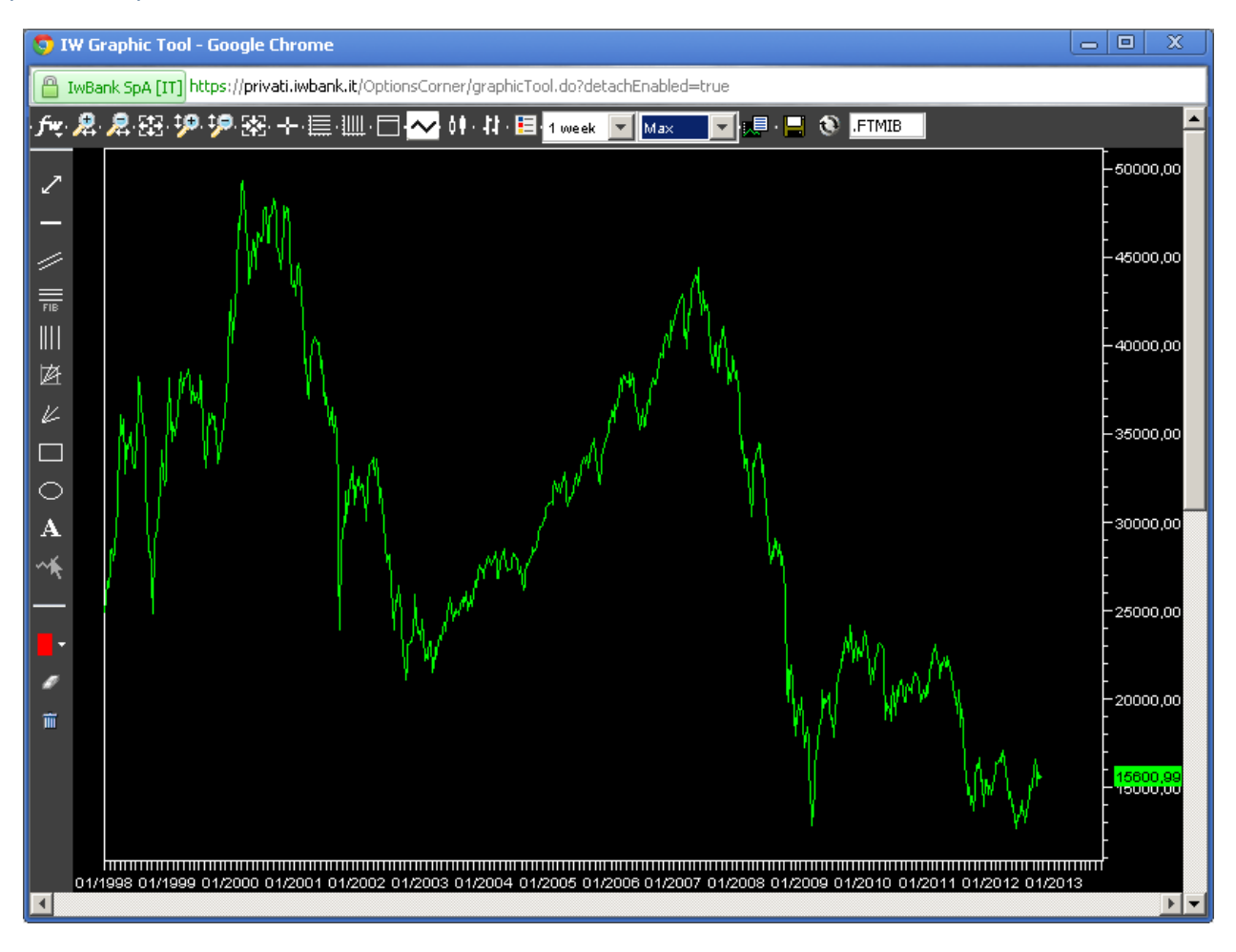

Come è possibile notare, sono presenti due barre degli strumenti:

**Barra degli strumenti orizzontale**: contiene, oltre al menu che ti permette di richiamare i vari indicatori di analisi tecnica (pulsante **fw**) anche strumenti quali lo zoom verticale/orizzontale, il tipo di visualizzazione dei dati (chiusure, candele, candele giapponesi, la scelta del timeframe, l'esportazione dei dati in formato tabellare e la possibilità di cambiare il titolo visualizzato inserendo un nuovo simbolo (di default viene visualizzato il simbolo indicato all'interno della sezione Preferenze.

**Nota bene**: se visualizzati un messaggio di errore simile a questo: "Data not available" ti consigliamo di accedere alla sezione Preferenze della tua area cliente e di verificare che qui sia riportato un simbolo valido (ad esempio, se ti interessa visualizzare di default il grafico dell'indice italiano FTSE MIB, il simbolo da utilizzare è **.FTMIB** e non più .SPMIB

**Barra degli strumenti verticale**: questa barra, invece, contiene una serie di utili strumenti di disegno, ad esempio è possibile tracciare delle linee di trend oppure delle linee di ritracciamento oppure dei commenti testuali.

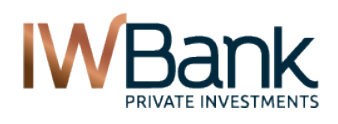

# 14. ALLARMI

Si tratta di uno strumento che permette di essere informato tempestivamente, via email o sms, del verificarsi di particolari eventi legati ai titoli di tuo interesse, oppure di ricevere sistematicamente informazioni inerenti il proprio portafoglio titoli.

La finestra allarmi si compone di due principali sezioni che vengono di seguito descritte:

#### 1) Impostazione allarmi

Ti permette di impostare le condizioni al verificarsi delle quali si vuole ricevere le notifiche e il canale attraverso cui si desidera essere contattati (mail,sms, entrambi).

Impostazioni allarmi si divide in tre sottosezioni:

- Allarmi sugli eseguiti: marcando le relative caselle è possibile attivare la notifica per gli eseguiti su prodotti Cash, su prodotti Derivati ed escludere gli Eseguiti parziali;
- Valore Portafoglio: per ogni dossier titoli è possibile impostare l'invio automatico di un messaggio informativo relativo al valore del proprio portafoglio titoli. E' possibile impostare l'ora di ricezione del messaggio attraverso il selezionatore "orario". Gli orari selezionabili sono 8.00, 18.00, 22.00;
- Allarmi sul prezzo: è possibile ricevere notifiche riguardo alle variazioni di prezzo di uno o più titoli. I titoli possono essere aggiunti alla lista digitando il relativo simbolo di negoziazione e cliccando sul pulsante Aggiungi. Se non si conosce il simbolo è possibile sfruttare lo strumento di ricerca. Quando il titolo è visibile nella lista è possibile selezionare un limite inferiore/superiore di prezzo. Si riceverà la notifica quando l'ultimo prezzo battuto raggiungerà uno di questi limiti. E' possibile eliminare il titolo dalla lista cliccando sull'icona del cestino.

#### 2) Allarmi trading

Ti permette di conoscere il numero di sms ed email ricevute durante il mese corrente e durante l'anno corrente. La pagina si presenta in questo modo:

| Allarmi                                                                 |               |             |          |          |                  |                 |              |        |         |
|-------------------------------------------------------------------------|---------------|-------------|----------|----------|------------------|-----------------|--------------|--------|---------|
| Impostazione                                                            | allarmi       |             |          |          | Malana Dastafa   |                 |              |        |         |
| Allarmi sugil E                                                         | seguiu        |             |          |          | valore Portalog  | no              |              |        |         |
|                                                                         | Eseguiti      |             | SMS      | E-mail   | Dossier          | Orario          | SMS          | E-m    | ail     |
| <ul> <li>✓ Cash</li> <li>✓ Derivati</li> <li>✓ Escludi esegi</li> </ul> | uiti parziali |             | -        | 2        | DossierDemo      | 08:00 💌         | -            | Г      | ]       |
| Allarmi sul Pre                                                         | 220           |             |          |          |                  |                 |              |        |         |
| Codice                                                                  |               | Q           | \ggiungi |          |                  |                 |              |        | -       |
| N Codice                                                                | _             | Strumento   |          |          | Limite inferiore | Limite superior | e SMS        | E-mail | Elimina |
| O FIA.MI FI.                                                            | AT.           |             |          |          | 1                | 20              | ) -          |        | Î       |
| 1 ENI.MI EN                                                             | NL.           |             |          |          | 17.26            | 99              | э -          | •      | Î       |
| 2 IEEM.MI IS                                                            | HARES MSCI E  | MERGING MAR | KETS     |          | 26               | 30              | - 10         |        | Î       |
|                                                                         |               |             |          |          | Salva            |                 |              |        |         |
| Allarmi trading                                                         |               |             |          |          |                  |                 |              |        |         |
| Canale                                                                  |               |             | Mese     | corrente |                  | A               | nno corrente | •      |         |
| SMS                                                                     |               |             |          | 0        |                  |                 | 0            |        |         |
| -mail                                                                   |               |             |          | 0        |                  |                 | 3            |        |         |

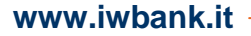

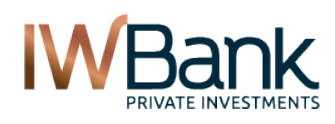

# 15. PREFERENZE

Da questa pagina è possibile definire alcune impostazioni comuni alle varie pagine della piattaforma. Di seguito sono riportate le impostazioni che puoi modificare da questa maschera:

#### BOOK

- Scegliere se, dopo aver inserito un ordine ed aver cliccato sul tasto Compra (oppure Vendi), si desidera visualizzare la finestra di riepilogo dell'ordine oppure no;
- Scegliere se, quando si decide di cancellare un ordine inserito, si vuole visualizzare oppure no un messaggio di conferma.

#### DOSSIER

• Definire il dossier titoli predefinito che verrà utilizzato ogni volta che vorrai inserire un nuovo ordine. In fase di inserimento dell'ordine è sempre possibile, cliccando sull'apposito menu a tendina, scegliere di associare tale ordine ad un altro dossier.

#### GRAFICI

Qui va indicato il simbolo del grafico che si vuole visualizzare ogni volta che viene aperto il Graphic Tool oppure il Grafico ATC. Di default viene visualizzato il grafico dell'indice di riferimento di Piazza Affari, il FTSE MIB (simbolo: ".FTMIB"). Se, all'apertura del grafico, visualizzi un messaggio di errore (es: Data not Available) ti consigliamo di verifiche che il simbolo presente in questa sezione sia corretto. Ad esempio, se hai aperto il conto prima del 2010, è possibile che qui visualizzi ancora il simbolo del vecchio indice di riferimento (.SPMIB). In questo caso ti invitiamo ad aggiornare questo campo.

#### PAGINAZIONE

 Scegliere quanti titoli visualizzare all'interno di ciascuna sottopagina (ad esempio all'interno della sezione Watchlist oppure all'interno della finestra di riepilogo degli ordini).

#### TABELLE

- Scegliere se visualizzare tutte le righe delle tabelle con il colore predefinito, oppure se utilizzare due colori alternati;
- Nel caso in cui la precedente opzione sia stata abilitata, da qui è possibile scegliere il colore di tali righe.

#### PIATTAFORMA DI TRADING WEB

• Temporaneamente, in fase di introduzione della nuova 4Trader+, qui sarà presente un comando che ti consentirà di scegliere se visualizzare la vecchia piattaforma (4Trader), oppure utilizzare quella più recente. Ti ricordiamo che, la prima volta che sceglierai di utilizzare 4Trader+, all'interno della tua Watchlist visualizzerai tutte le liste titoli da te create all'interno della vecchia 4Trader. Nel caso in cui successivamente venissero modificate le Watchlist create all'interno della vecchia 4Trader, ti ricordiamo che le liste presenti all'interno di 4Trader+ andranno aggiornate manualmente.

La pagina si presenta in questo modo:

| /ER      | TRADING                       | RISPARMIO                 | FINANZIAMENTI | ASSICURAZIONI | MyIWBANK                |
|----------|-------------------------------|---------------------------|---------------|---------------|-------------------------|
| TRADING  | > 4Trader+ > Preferenze       |                           |               |               |                         |
| Pref     | erenze                        |                           |               |               | ?                       |
|          |                               |                           |               |               |                         |
| Beek     |                               |                           |               |               |                         |
| Mostra   | riepilogo dell'ordine         |                           |               |               | <b>N</b>                |
| Visualiz | za la conferma di cancellaz   | ione dell'ordine          |               |               |                         |
| Dossi    | er                            |                           |               |               |                         |
| Selezio  | na l'opertività di default    |                           |               | Do            | ssierDerr 💌             |
| Grafic   | i.                            |                           |               |               |                         |
| Simbolo  | o di apertura Grafico         |                           |               | Ι.            | TMIB                    |
| Pagin    | azione                        |                           |               |               |                         |
| Selezio  | nare il numero di elementi    | da visualizzare per pagin | a             | 40            | <b>•</b>                |
| Tabell   | e                             |                           |               |               |                         |
| Visualiz | zare le righe con colori alte | rnati                     |               |               | $\overline{\mathbf{v}}$ |
| Colori a | Iternati                      |                           |               |               | #d1dce6                 |
| Piatta   | forma di trading Web          |                           |               |               |                         |
| Selezio  | nare la piattaforma desider   | ata                       |               | 4             | Trader+ 💌               |
|          |                               | Annulla                   | Salva         |               |                         |

All'interno della pagina, infine, è possibile stampare il contenuto della pagina, consultare il manuale online, ed in fondo alla pagina abbiamo i pulsanti **Annulla** (per non confermare le modifiche apportate) e **Salva**.

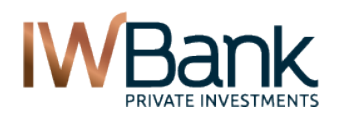

PAG 54/55

# 16. Altre sezioni

Oltre alle pagine presenti all'interno del menu di secondo livello 4Trader+, abbiamo altre pagine contenenti numerose informazioni utili a coloro che intendono seguire l'andamento dei mercati finanziari mondiali. Qui puoi visualizzare le funzionalità relative alle principali pagine, per quanto riguarda altre sezioni della nuova area cliente è possibile cliccare sul menu contestuale richiamabile dall'apposito pulsante presente all'interno della pagina che stai visualizzando.

### 17.1 Option Screener

Questa pagina ti consente di visualizzare l'elenco delle opzioni aventi uno specifico sottostante e che rispettino le caratteristiche stabilite dall'utente. Per utilizzare questo strumento è sufficiente inserire il nome oppure il simbolo del sottostante del quale si desiderano visualizzare le opzioni ad esse collegate.

L'inserimento avviene tramite compilazione del campo sottostante, man mano che il campo viene compilato sarà possibile visualizzare gli strumenti che, all'interno del motore di ricerca, sono classificati come sottostanti.

Gli altri parametri di ricerca sono:

**Range**. E' possibile scegliere di limitare la visualizzazione delle opzioni ad un determinato intervallo, sulla base del rapporto tra il valore del sottostante ed il valore indicato come prezzo strike.

- Tutte le opzioni disponibili;
- Solo quelle presenti nei dintorni del prezzo di mercato dello strumento (near the money);
- Solo quelle in the money.Per le opzioni call, si tratta di quelle in cui il prezzo di mercato del sottostante è
  maggiore del prezzo di esercizio, detto anche prezzo strike; le opzioni put, viceversa, si dicono "in the
  money" solo quando il prezzo ultimo del sottostante (il c.d. prezzo ultimo) è inferiore al prezzo strike;
- Solo quelle out of the money. Per le opzioni call, si tratta di quelle in cui il prezzo di mercato del sottostante è minore del prezzo di esercizio, detto anche prezzo strike; le opzioni put, viceversa, si dicono "in the money" solo quando il prezzo di mercato del sottostante (il c.d. prezzo ultimo) è maggiore del prezzo strike.

Tipo. E' possibile scegliere se visualizzare solo le opzioni di tipo Call, solo quelle di tipo Put oppure entrambe.

**Esercizio**. E' possibile scegliere se visualizzare solo le opzioni di tipo Americano (ossia quelle esercitabili in qualunque momento entro la data di scadenza dell'opzione), oppure di tipo Europeo (sono quelle esercitabili esclusivamente a scadenza.

**Scadenza**. E' possibile scegliere se visualizzare solo le scadenze mensili oppure anche le opzioni aventi scadenze settimanali. L'impostazione predefinita prevede che vengano visualizzate le opzioni appartenenti alla prima tipologia.

Cliccando sul pulsante Filtra vengono restituiti i titoli che soddisfano i parametri indicati dall'utente.

Per ciascuna opzione vengono visualizzate le seguenti informazioni:

Simbolo di negoziazione; Prezzo ultimo. Se il titolo non presenta scambi, il prezzo è uguale a zero; Miglior prezzo in acquisto (bid); Miglior prezzo in vendita (ask); Volume. Numero di lotti scambiati nel corso della giornata; OI. Open Interest sullo strumento:

Per negoziare uno strumento presente in questa pagina è sufficiente cliccare sul Simbolo dello strumento e selezionare il comando **Compravendita**. Sarai reindirizzato verso la pagina di compravendita del medesimo titolo.

**Nota bene**: i prezzi visualizzati sono in tempo reale se hai attivato l'informativa in tempo reale del mercato dove lo strumento è quotato. Se tale servizio non è attivo l'informativa sarà in tempo ritardato di circa 20 minuti.

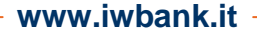

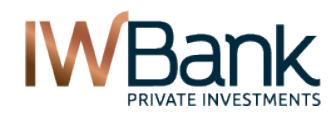

PAG 55/55

# APPENDICE 1 – TIPOLOGIE DI ORDINI DISPONIBILI

### ORDINE CONDIZIONATO CASH

IWBank consente per diversi mercati, tra cui MOT, MTA e SeDeX (ex MCW), di impostare degli ordini condizionati, inviati a mercato da IWBank non appena si verificano di determinate condizioni di prezzo impostate dal Cliente. Gli ordini condizionati potranno essere immessi con le seguenti condizioni: "IW-Ultimo Contratto <=", "IW-Ultimo Contratto >=", IW-Bid <=, IW-Bid >=, IW-Ask <= ed IW-Bid >=.

La proposta è subito accettata dal sistema, senza verifica della disponibilità (ossia senza verificare se vi è sufficiente liquidità in conto oppure, in caso di ordine di vendita, senza verificare se vi è disponibilità di titoli in portafoglio), ma è inviata sul book di negoziazione solo quando il parametro scelto raggiunge il livello di prezzo specificato in fase di inserimento dell'ordine.

La verifica della disponibilità, pertanto, avviene al momento dell'invio a mercato dell'ordine medesimo.

#### STOP ORDER CASH

È subito inviato a mercato un ordine (di acquisto o di vendita) al quale ne è automaticamente associato un altro di segno opposto (di vendita o di acquisto).

Quest'ultimo ordine rimane sui server ed è inviato a mercato al verificarsi della condizione di prezzo specificata ed alla completa esecuzione dell'ordine principale. Lo Stop Order mantiene tutti i parametri dell'ordine principale (stesso dossier, stesso strumento, stesso parametro di validità e stessa quantità dell'ordine principale.

#### STOP LOSS DERIVATI

Anche in questo caso la Proposta è accettata dal sistema, senza verifica della disponibilità, ma inviata sul book di negoziazione solo quando il valore mobiliare raggiunge il livello di prezzo specificato. La verifca della disponibilità viene effettuata al momento dell'invio a mercato. A differenza degli ordini derivati cash, in questo caso non vi sono controlli differenti tra quanto previsto per gli ordini di acquisto e quanto previsto per gli ordini di vendita.